# **\$DATALOGIC**

# **DS6400**

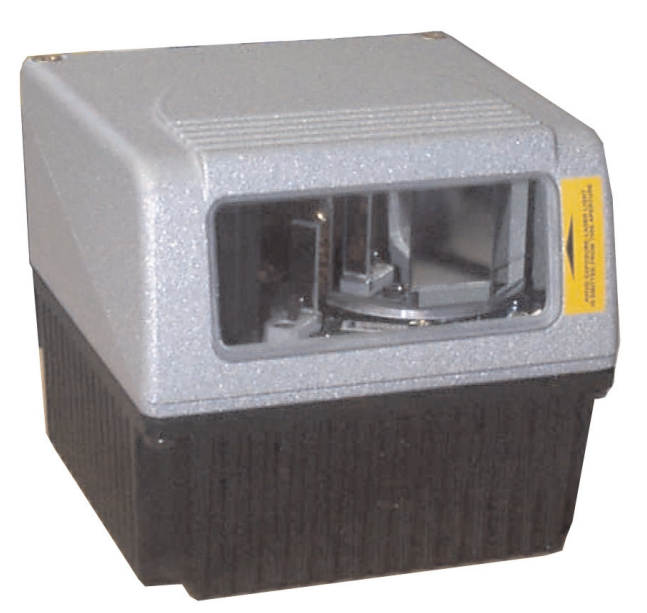

# **Reference Manual**

# 

Datalogic Automation S.r.l. Via S. Vitalino 13 40012 - Lippo di Calderara di Reno Bologna - Italy

DS6400 Reference Manual

Ed.: 10/2007

ALL RIGHTS RESERVED Datalogic reserves the right to make modifications or improvements without prior notification.

Datalogic shall not be liable for technical or editorial errors or omissions contained herein, nor for incidental or consequential damages resulting from the use of this material.

Product names mentioned herein are for identification purposes only and may be trademarks and or registered trademarks of their respective companies.

© Datalogic Automation S.r.I. 2003 - 2007

03/10/2007

# CONTENTS

|       | REFERENCES                                   | vi     |
|-------|----------------------------------------------|--------|
|       | Reference Documentation                      | vi     |
|       | Services and Support                         | vi     |
|       | Patents                                      | vi     |
|       |                                              | vii    |
|       | Electrical Safety                            | vii    |
|       | Laser Safety                                 | vii    |
|       | Power Supply                                 | viii   |
|       | CE Compliance                                | viii   |
|       | WEEE Compliance                              | viii   |
|       | GENERAL VIEW                                 | x      |
|       |                                              | viii   |
|       | Point-to-Point Installation                  | viii   |
|       | Master/Slave Lonworks Installation           | viv    |
|       |                                              |        |
| 1     | INTRODUCTION                                 | 1      |
| 1.1   | Product Description                          | 1      |
| 1.2   | Model Description                            | 2      |
| 1.3   | Oscillating Mirror Models                    | 3      |
| 1.4   | Indicators                                   | 5      |
| 1.5   | Accessories                                  | 6      |
| 2     | ΙΝSΤΔΙΙΔΤΙΟΝ                                 | 7      |
| 21    | Package Contents                             | 7      |
| 2.1   | Mechanical Mounting                          | ،<br>ع |
| 221   | Mounting the Scanner                         | 8      |
| 222   | Mounting the Scanner with Accessories        |        |
| 2.3   | Electrical Connections                       |        |
| 2.3.1 | Main/Aux, Serial Interface and I/O Connector |        |
|       | Main Interface                               |        |
|       | Auxiliary Interface                          |        |
|       | Inputs                                       |        |
|       | Outputs                                      | 22     |
| 2.3.2 | Lonworks Connectors                          | 24     |
|       | Network Termination                          | 25     |
|       | Lonworks Interface                           |        |
| 2.3.3 | Ethernet Connector                           |        |
|       | Ethernet Interface                           | 29     |
| 2.3.4 | DeviceNet Connector                          |        |
| 2.3.5 | Profibus Connector                           | 31     |
|       | Profibus Interface                           | 31     |
| 2.3.6 | Power Supply                                 |        |
| 2.4   | User Interface                               | 32     |
| 2.5   | Positioning the Scanner                      | 33     |
| 2.6   | Typical Installations                        | 35     |
| 2.6.1 | Standard Installation                        | 35     |
| 2.6.2 | "45° Skew" Installation                      | 35     |
| 2.7   | Typical Layouts                              |        |

| 7                               | TECHNICAL FEATURES                                                                                                    | 98                   |
|---------------------------------|----------------------------------------------------------------------------------------------------|----------------------|
| 6                               | TROUBLESHOOTING                                                                                                    | 95                   |
| 5.2<br>5.2.1<br>5.2.2           | Automatic Scanner Replacement (ASR)<br>ASR Network Configuration<br>Scanner Replacement Procedure                                              | 93<br>93<br>94       |
| <b>5</b><br>5.1                 | MAINTENANCE                                                                                                    | <b>93</b><br>93      |
| 4.4.1<br>4.4.2                  | DS6400 Standard Model<br>DS6400 Oscillating Mirror Model                                                                                       | 73<br>83             |
| 4.3<br>4.3.1<br>4.4             | Reading Conditions                                                                                                    | 70<br>70<br>72       |
| 4.2.1<br>4.2.2                  | PackTrack <sup>™</sup> Calibration for DS6400<br>PackTrack <sup>™</sup> Calibration for DS6400 Oscillating Mirror Models                       | 68<br>70             |
| <b>4</b><br>4.1<br>4.1.1<br>4.2 | READING FEATURES<br>Advanced Code Reconstruction (ACR <sup>™</sup> 4)<br>Tilt Angle for Advanced Code Reconstruction<br>PackTrack <sup>™</sup> | 65<br>65<br>65<br>66 |
| 3.3<br>3.4                      | Advanced Genius™ Configuration<br>Parameter Default Values                                                                                     | 60<br>61             |
| 323                             | Express Network Setup<br>Network Wizard                                                                                                    | 57<br>57<br>58<br>60 |
| 3.2.2                           | Automatic Operating Mode<br>Genius™ Network Setup Through Master<br>Net-Autoset                                                                | 54<br>54<br>55<br>57 |
| 3.2.1                           | Wizard for Quick Reader Setup<br>Test Operating Mode                                                                                           |                      |
| <b>3</b><br>3.1<br>3.2          | SOFTWARE CONFIGURATION<br>Genius™ Installation<br>Guide to Rapid Configuration                                                                 | <b>52</b><br>52      |
| 2.9.1<br>2.9.2                  | Internal Net                                                                                                    | 50<br>50<br>51       |
| 2.8.3<br>2.8.4<br>2 9           | Triggered Mode<br>D-FLASH™ Mode<br>Keypad and Display                                                                                          | 49<br>49<br>50       |
| 2.8<br>2.8.1<br>2.8.2           | FLASH <sup>™</sup> Dynamic Focus<br>Fixed Mode<br>Continuous Mode                                                                              | 48<br>48<br>48       |
| 2.7.6                           | Large Synchronized Network<br>Multidata Network<br>Fieldbus Network                                                                            | 45<br>46<br>47       |
| 2.7.4<br>2.7.5                  | Local Lonworks Network<br>Small Synchronized Network                                                                                           | 41<br>42<br>43       |
| 2.7.2                           | Pass Through<br>RS232 Master/Slave                                                                                                    |                      |
| 2.7.1                           | Point-to-Point                                                                                                    |                      |

| GLOSSARY |  |
|----------|--|
| INDEX    |  |

# REFERENCES

# **REFERENCE DOCUMENTATION**

The documentation related to the DS6400 management is listed below:

- C-BOX100 Installation Manual
- INT-30 20 mA Current Loop Interface Board for C-BOX 100
- PWR-120 power supply unit
- GFC-60 90° deflecting mirror
- GFC-600 90° deg. mirror close distance
- Document about the Ethernet connectivity
- Document about the Profibus connectivity
- Help On-Line in PDF format

# SERVICES AND SUPPORT

Datalogic provides several services as well as technical support through its website. Log on to **www.automation.datalogic.com** and click on the <u>links</u> indicated for further information including:

PRODUCTS

Search through the links to arrive at your product page where you can download specific **Manuals** and **Software & Utilities** including:

- **Genius**<sup>™</sup> a utility program, which allows device configuration using a PC. It provides RS232 interface configuration.
- SERVICES & SUPPORT
  - Datalogic Services Warranty Extensions and Maintenance Agreements
  - Authorised Repair Centres
- <u>CONTACT US</u>

E-mail form and listing of Datalogic Subsidiaries

### PATENTS

This product is covered by one or more of the following patents:

U.S. patents: 5,483,051; Re. 36,251; 6,049,406; 5,992,740; 6,347,740B1; 6,629,639B2; 6,394,352B1; 6,742,710B2; 7,161,685B1; 6,688,524B1; 6,443,360 B1; 7,195,162B2.

European patents: 652,530B1; 786,734B1; 789,315B1; 851,376B1; 1,363,228B1; 959,426B9; 1,300,798B1.

Additional patents pending.

# COMPLIANCE

# ELECTRICAL SAFETY

This product conforms to the applicable requirements contained in the European Standard for electrical safety EN-60950-1 at the date of manufacture.

# LASER SAFETY

The following information is provided to comply with the rules imposed by international authorities and refers to the correct use of the DS6400 reader.

### **Standard Regulations**

This scanner utilizes a low-power laser diode. Although staring directly at the laser beam momentarily causes no known biological damage, avoid staring at the beam as one would with any very strong light source, such as the sun.

Avoid that the laser beam hits the eye of an observer, even through reflective surfaces such as mirrors, etc.

This product conforms to the applicable requirements of both EN60825-1 and CDRH 21 CFR1040 at the date of manufacture. The reader is classified as a Class 2 laser product according to EN60825-1 regulations and as a Class II laser product according to CDRH regulations.

Disconnect the power supply when opening the device during maintenance or installation to avoid exposure to hazardous laser light.

There is a safety device which allows the laser to be switched on only if the motor is rotating above the threshold for its correct scanning speed.

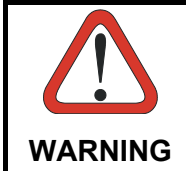

Use of controls or adjustments or performance of procedures other than those specified herein may result in exposure to hazardous visible laser light.

The laser light is visible to the human eye and is emitted from the window on the head of the reader (Figure A, 7).

Warning labels indicating exposure to laser light and the device classification are applied onto the head of the reader (Figure A, 1, 3):

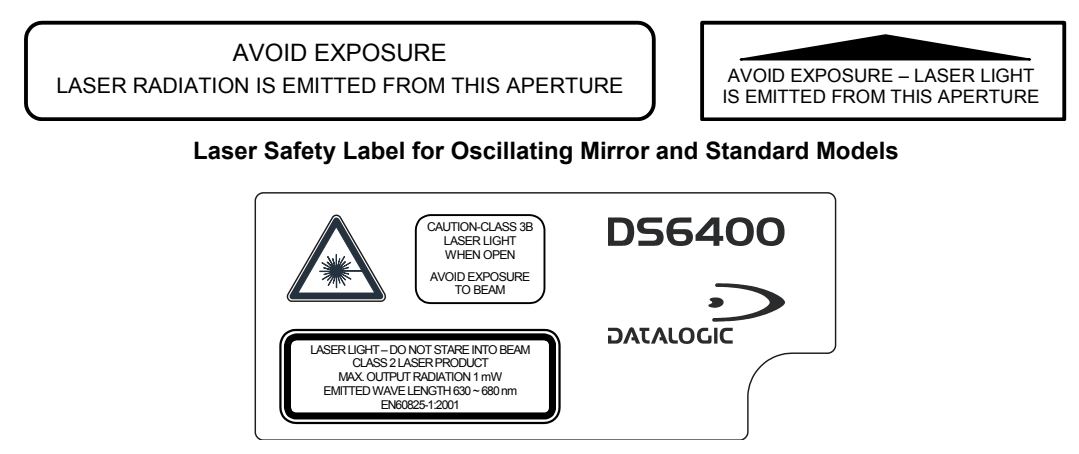

Warning and Device Class Label

The identification label is applied onto the bottom part of the scanner (Figure A, 2):

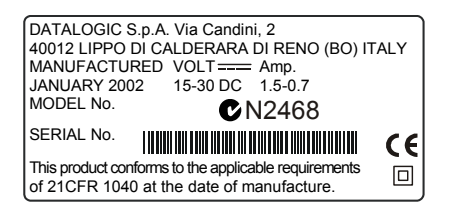

**Device Identification Label** 

The laser diode used in this device is classified as a Class 3B laser product according to EN60825-1 regulations and as a Class IIIb laser product according to CDRH regulations. Any violation of the optic parts in particular can cause radiation up to the maximum level of the laser diode (35 mW at 630~680 nm).

### POWER SUPPLY

- This product is intended to be installed by Qualified Personnel only.

### - All DS6400 Models:

This device is intended to be supplied by a UL Listed Power Unit marked "Class 2" or LPS power source which supplies power directly to the scanner via the 25/26-pin connector.

### **CE COMPLIANCE**

### Warning:

This is a Class A product. In a domestic environment this product may cause radio interference in which case the user may be required to take adequate measures.

### WEEE COMPLIANCE

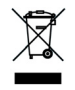

#### ENGLISH

#### Information for the user in accordance with the European Commission Directive 2002/96/EC

At the end of its useful life, the product marked with the crossed out wheeled wastebin must be disposed of separately from urban waste.

Disposing of the product according to this Directive:

- avoids potentially negative consequences to the environment and human health which otherwise could be caused by incorrect disposal
- enables the recovery of materials to obtain a significant savings of energy and resources.

For more detailed information about disposal, contact the supplier that provided you with the product in question or consult the dedicated section at the website www.automation.datalogic.com.

### ITALIANO

#### Informazione degli utenti ai sensi della Direttiva Europea 2002/96/EC

L'apparecchiatura che riporta il simbolo del bidone barrato deve essere smaltita, alla fine della sua vita utile, separatamente dai rifiuti urbani.

Smaltire l'apparecchiatura in conformità alla presente Direttiva consente di:

- evitare possibili conseguenze negative per l'ambiente e per la salute umana che potrebbero invece essere causati dall'errato smaltimento dello stesso;
- recuperare materiali di cui è composto al fine di ottenere un importante risparmio di energia e di risorse.

Per maggiori dettagli sulle modalità di smaltimento, contattare il Fornitore dal quale è stata acquistata l'apparecchiatura o consultare la sezione dedicata sul sito www.automation.datalogic.com.

### DEUTSCH

#### Benutzerinformation bezüglich Richtlinie 2002/96/EC der europäischen Kommission

Am Ende des Gerätelebenszyklus darf das Produkt nicht über den städtischen Hausmüll entsorgt werden. Eine entsprechende Mülltrennung ist erforderlich.

Beseitigung des Produkts entsprechend der Richtlinie:

- verhindert negative Auswirkungen für die Umwelt und die Gesundheit der Menschen
- ermöglicht die Wiederverwendung der Materialien und spart somit Energie und Resourcen

Weitere Informationen zu dieser Richtlinie erhalten Sie von Ihrem Lieferanten, über den Sie das Produkt erworben haben, oder besuchen Sie unsere Homepage unter www.automation.datalogic.com.

### FRANÇAIS

#### Information aux utilisateurs concernant la Directive Européenne 2002/96/EC

Au terme de sa vie utile, le produit qui porte le symbole d'un caisson à ordures barré ne doit pas être éliminé avec les déchets urbains.

Éliminer ce produit selon cette Directive permet de:

- éviter les retombées négatives pour l'environnement et la santé dérivant d'une élimination incorrecte
- récupérer les matériaux dans le but d'une économie importante en termes d'énergie et de ressources

Pour obtenir des informations complémentaires concernant l'élimination, veuillez contacter le fournisseur auprès duquel vous avez acheté le produit ou consulter la section consacrée au site Web www.automation.datalogic.com.

### ESPAÑOL

#### Información para el usuario de accuerdo con la Directiva Europea 2002/96/CE

Al final de su vida útil, el producto marcado con un simbolo de contenedor de bassura móvil tachado no debe eliminarse junto a los desechos urbanos.

Eliminar este producto de accuerdo con la Directiva permite de:

- evitar posibles consecuencias negativas para el medio ambiente y la salud derivadas de una eliminación inadecuada
- recuperar los materiales obteniendo así un ahorro importante de energía y recursos

Para obtener una información más detallada sobre la eliminación, por favor, póngase en contacto con el proveedor donde lo compró o consultar la sección dedicada en el Web site www.automation.datalogic.com.

# **GENERAL VIEW**

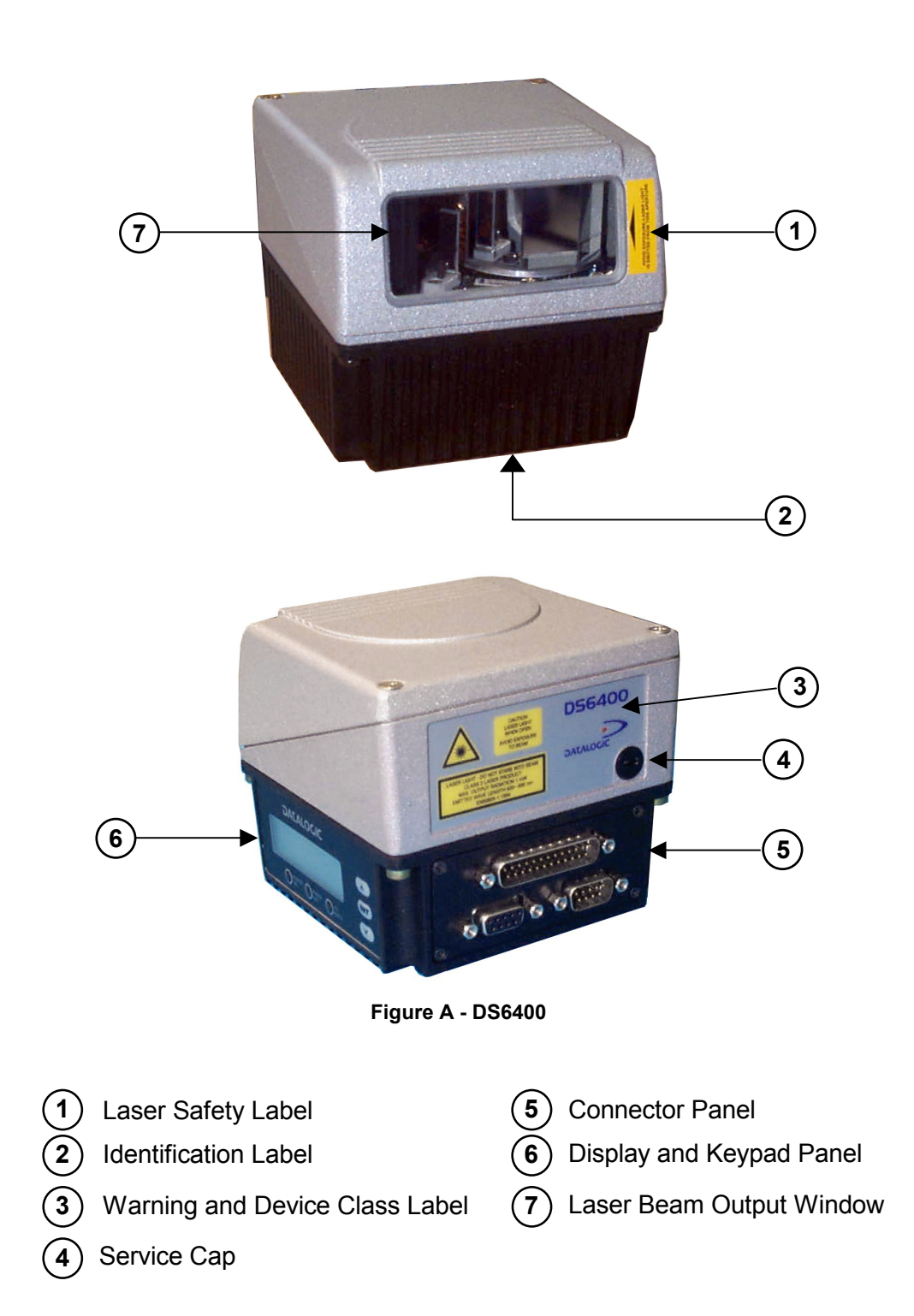

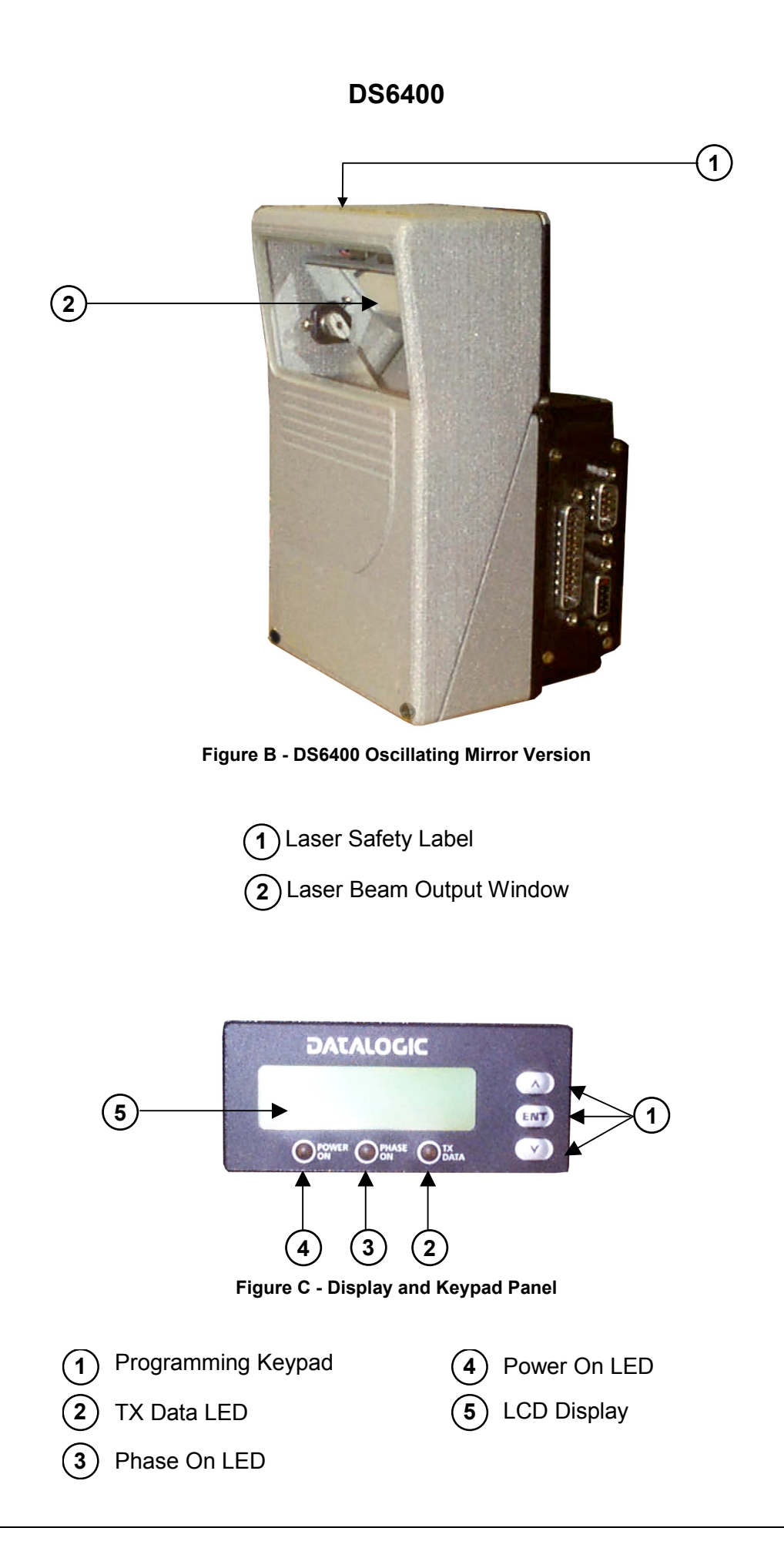

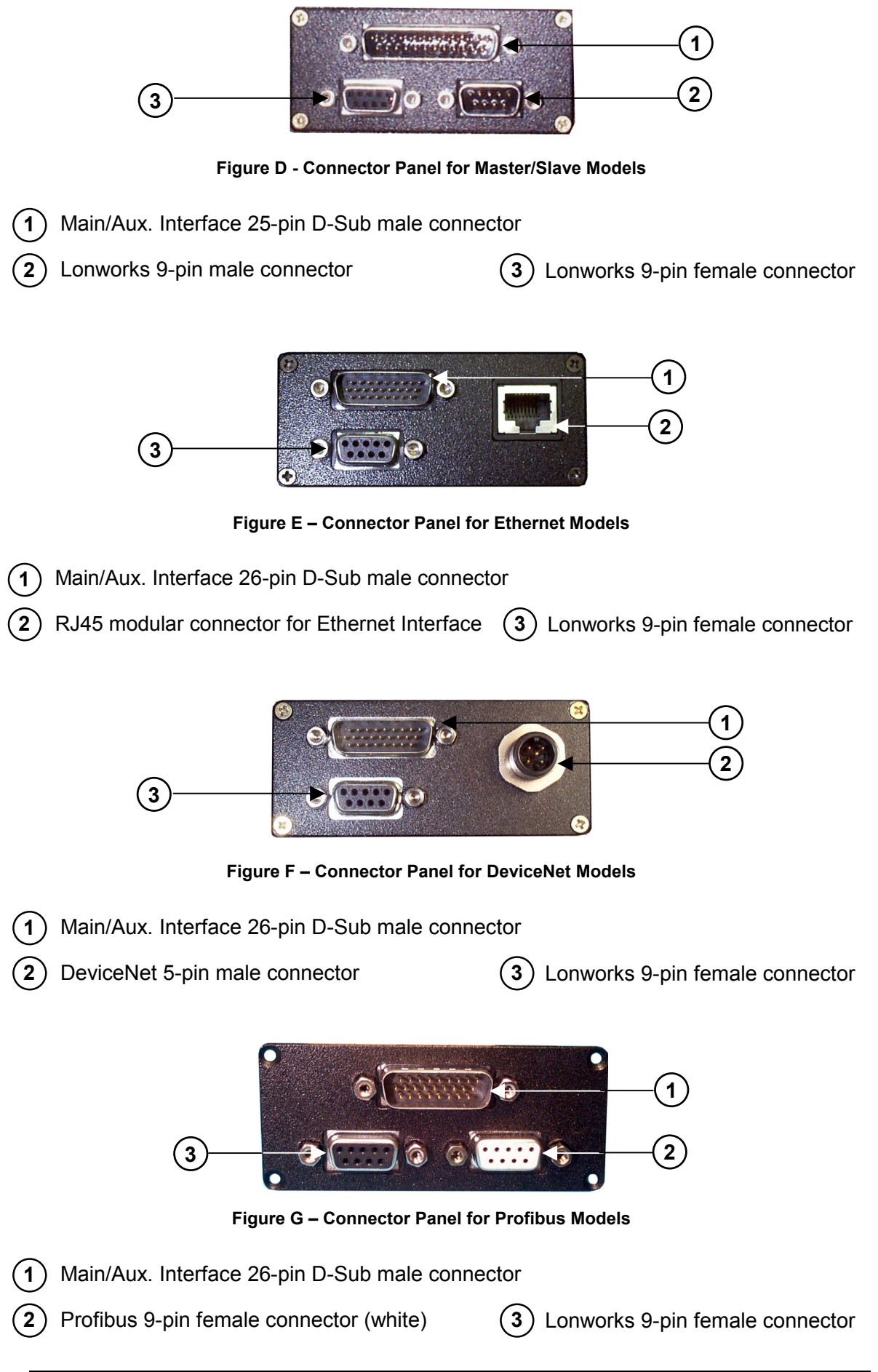

# **GUIDE TO INSTALLATION**

# POINT-TO-POINT INSTALLATION

The following can be used as a checklist to verify all the steps necessary to complete installation of the DS6400 scanner.

- 1) Read all information in the section "Safety Precautions" at the beginning of this manual.
- 2) Correctly mount the scanner using the bracket provided according to the information in par. 2.2.2 and position it at the correct reading distance according to your model as shown in par. 2.5 and par. 4.4.
- 3) Make electrical connections to your DS6400 scanner by:
  - a) Connecting the DS6400 scanner to the C-BOX 100 by means of one of the cables provided as accessory (see par. 1.5).
  - b) Providing correct and complete system cabling through the C-BOX 100 according to the signals (trigger, inputs, outputs) necessary for the layout of your application.
    - Layout: Point-to-Point, Pass Through, R\$232 Master/Slave, Lonworks, Fieldbus. See sub-paragraphs under 2.7 for reference.
    - Cabling: Power, Main Serial Interface RS232, RS485 Half Duplex, RS485 Full Duplex, 20 mA Current Loop, Auxiliary Interface, Inputs, Outputs, etc -. For further details, see all sub-paragraphs under par. 2.3.
- 4) Configure the DS6400 scanner by installing and running the Genius<sup>™</sup> configuration program from the CD-ROM provided. The main steps are:
  - Select the codes to be read
  - Set-up the communication parameters
  - When PackTrack<sup>™</sup> is required, set the PS Offset and Position parameters
  - Define data formatting parameters

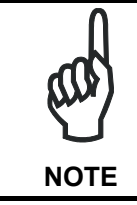

Fine tuning of the scanner position for barcode reading can be accomplished by performing a test through the SPY configuration tool in Genius<sup>TM</sup>.

5) Exit the configuration program and run your application.

The installation is now complete.

# MASTER/SLAVE LONWORKS INSTALLATION

The following can be used as a checklist to verify all the steps necessary to complete installation of the DS6400 scanner in a Master/Slave Lonworks network.

- 1) Read all information in the section "Safety Precautions" at the beginning of this manual.
- 2) Correctly mount the scanner using the bracket provided according to the information in par. 2.2.2 and position it at the correct reading distance according to your model as shown in par. 4.4.
- 3) Make electrical connections to your DS6400 scanner by:
  - a) Connecting the DS6400 <u>Master</u> scanner to the C-BOX 100 by means of one of the cables provided as accessory (see par. 1.5).
  - b) Correctly inserting the BTK-6000 terminator in the DS6400 Master reader according to the information given under "Local Lonworks Network" in par. 2.3.2 and par. **2.7.5**.
  - c) Completing the system wiring adding as much slave scanners as required by your system layout (refer to par. 2.7).
  - d) Correctly inserting the BTK-6000 terminator in the last DS6400 Slave reader of the network according to the information given under "Local Lonworks Network" in par. 2.3.2 and par. 2.7.5.
- 4) Install and run the Genius<sup>™</sup> configuration program from the CD-ROM provided. Configure the Local Lonworks Network using one of the procedures given below:
  - a) Configure the entire network through the Master as described in par.
  - b) Configure the Master as described in par. **3.2.2** and locally define each slave scanner address as described in par. **3.2.3**.
  - c) Define each scanner, master and slaves (with their addresses), by using the scanner keypad according to the information given in par. **2.9.1**.
- 5) Configure the Master scanner through the Genius<sup>™</sup> program. The main steps are:
  - Select the codes to be read
  - Set-up the communication parameters
  - When PackTrack<sup>™</sup> is required, perform PackTrack<sup>™</sup> calibration, see par. 4.2.1
  - Define data formatting parameters
- 6) Configure each Slave scanner through the Master scanner using Genius<sup>™</sup>. The main steps are:
  - Select the codes to be read
  - When PackTrack<sup>™</sup> is required, perform PackTrack<sup>™</sup> calibration, see par. **4.2.1**

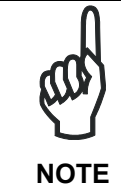

Fine tuning of the scanner position for barcode reading can be accomplished by performing a test through the SPY configuration tool in Genius<sup>M</sup>.

7) Send the configuration to the Master.

- 8) Optionally, perform the ASR Network Configuration procedure for system backup purposes (see par. **5.2.1**).
- 9) Exit the configuration program and run your application.

The installation is now complete.

# **1 INTRODUCTION**

# **1.1 PRODUCT DESCRIPTION**

The DS6400 is a high performance laser scanner in a complete range of industrial bar code readers offering an innovative and modular solution in terms of reading performance, connectivity and maintenance, in addition to a completely new hardware and software platform.

The DS6400 has been specifically designed for simple installation, easy use and flexibility. An innovative mechanical design together with the Datalogic patent pending Step-a-Head<sup>™</sup> feature make it possible to rotate the reader head and the decoder base independently from each other. Step-a-Head<sup>™</sup> enables the DS6400 to always be installed in the ideal position, by modifying the orientation of the connector panel while leaving the laser window in the desired position. The need for space is minimized and installation is easier.

The DS6400 has an innovative linear motor designed to control the focus position of the scanner via software. This dynamic system, called **FLASH<sup>TM</sup>**, is able to move the focus position rail to rail, from the minimum position to the maximum position, in less than 10 msec. In typical applications, where a DOF <1 meter is required, the focus position is adjusted in 4 msec.

The DS6400 can read all most popular bar codes even in the most difficult conditions, thanks to a new generation decoder with Intel Xscale CPU and code reconstruction technology (ACR<sup>TM</sup> 4).

This reader is also offered in a model with an integrated SW programmable oscillating mirror.

Great attention has been given to built-in connectivity for all market standards. Lonworks, Profibus, DeviceNet and Ethernet bus have been integrated in dedicated versions of the decoder base.

Some of the main features of DS6400 are listed below:

- scanning speed up to 1200 scans/sec;
- 2 serial communication interfaces
- reading all popular codes;
- supply voltage from 15 to 30 Vdc;
- electrical connection through connectors;
- high speed Lonworks connectivity for Master/Slave layout;
- built-in connectivity for Profibus, DeviceNet and Ethernet;
- programmable in 5 different operating modes to suit the most various barcode reading system requirements;
- light source: solid state laser diode; the light emitted has a wavelength between 630~680nm.
- IP64 protection class of the enclosure (not yet available for Ethernet models).

Manufacturing is the traditional industry for Auto-ID applications, with a market becoming mature, standardized reading solutions and a tough competition. Manufacturing has been the target industry since the very beginning of the new 6000 family with the DS6300. The DS6400 makes possible to enlarge the market applications including Transportation & Logistics industry, making wider the Business Opportunities scenario.

| Feature                                                                                                | Benefit                                                                                                    |
|----------------------------------------------------------------------------------------------------|----------------------------------------------------------------------------------------------------|
| Modular solution with separated<br>head and base and Step-A-<br>Head <sup>™</sup> feature              | <ul> <li>Possibility to select the combination of head and base that best fits the needs of the application;</li> <li>Great scalability of the offer;</li> <li>Down time cost reduction, since the decoder base works even if the head has been removed;</li> <li>Easy maintenance. In case of replacement of the head, all the configuration parameters are stored in the base, and the scanner is automatically configured;</li> <li>Easy installation with the minimum room needed.</li> </ul> |
| Reading on pallets or big objects<br>where a large reading distance /<br>wide reading field are needed | <ul> <li>DS6400 with FLASH<sup>™</sup> dynamic focusing system.</li> </ul>                                                                                                    |
| Reading parcels on conveyors                                                                           | <ul> <li>DS6400 implements the Packtrack<sup>™</sup> functionality<br/>which leads to an increase of the plant production<br/>as a result of the augmented system throughput.</li> </ul>                                                                                                    |
| Master working as a multiplexer<br>on a high speed Lonworks bus                                        | <ul> <li>Great competitiveness of the offer, since the cost of an external multiplexer is saved;</li> <li>High data transfer on a industrial, reliable bus running at 1,2 Mbit/sec.</li> </ul>                                                                                                    |
| GENIUS <sup>™</sup> Configurator SW                                                                    | <ul> <li>Reduced learning time, with an easy wizard approach;</li> <li>Multilanguage platform;</li> <li>All the configuration parameters stored into the scanner;</li> <li>Not dependent on the Physical interface.</li> </ul>                                                                                                    |

# **1.2 MODEL DESCRIPTION**

The DS6400 scanner is available in versions that differ in regard to the following characteristics:

- Optical Model (Head)
- Decoder Model (Base)

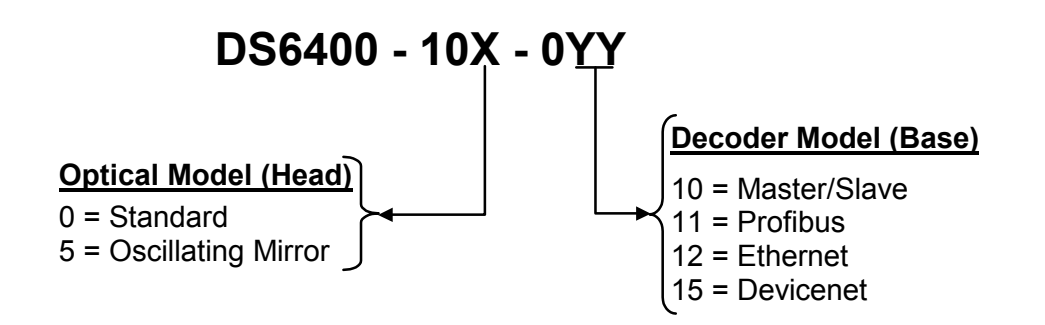

# **1.3 OSCILLATING MIRROR MODELS**

Oscillating mirror models are used when coverage of a large reading area is required, mainly in picket fence applications.

The DS6400 scanner mounts a dedicated optic head with integrated oscillating mirror driven by a linear motor. The speed, the precision, the repeatability, and the reliability of this driving technology assure high level performance.

The new oscillating mirror is completely software controlled and software programmable. The Genius<sup>™</sup> software tool allows adjusting the linear motor speed (oscillating frequency) and the upper and lower limits of the oscillation by defining the top and bottom line limit angles.

When the oscillating mirror is programmed to read barcode labels at very small angles, position the reader to **assure at least 10°** for the Skew angle (see par. 2.4). This angle refers to the most inclined or external laser line, so that all other laser lines assure more than 10° Skew. This avoids the direct reflection of the laser light emitted by the reader.

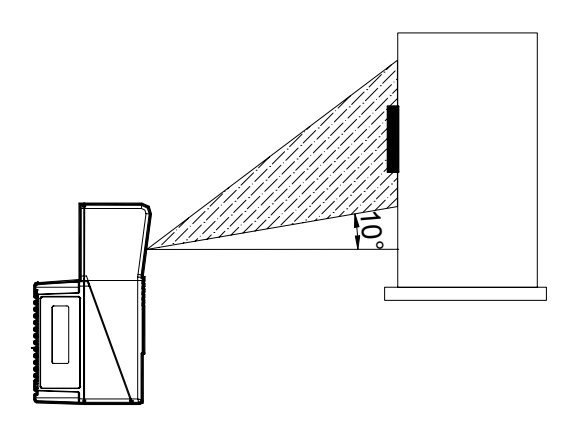

Figure 1 – Oscillating Mirror Skew Angle

Otherwise, the scanner can be mounted at an angle of inclination of 17.5° in order to attain symmetrical deflection ranges.

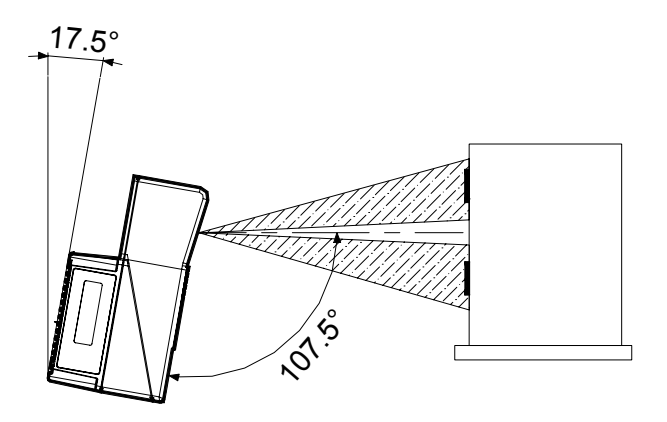

Figure 2 - Oscillating Mirror Reading Position

In the above case, the zone where the scan line is perpendicular to the reflecting surface corresponds to a neutral zone at the center of the reading field.

The mirror can be deflected up to 40°. Oscillation with respect to the output window median axis is asymmetrical (see figure below).

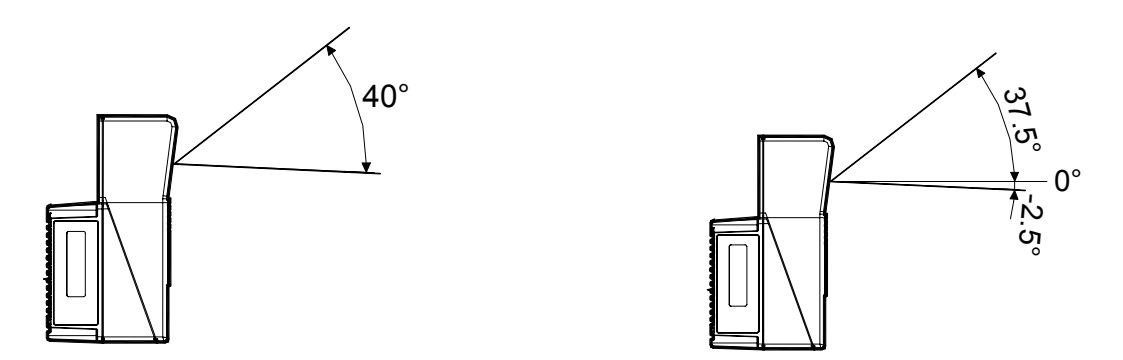

Figure 3 - Oscillating Mirror Maximum Aperture and Asymmetry

By configuring the oscillating speed up to the maximum value of 19 Hz, raster emulation can be performed for reading fast moving objects.

| Hz    | Max. Aperture |
|-------|---------------|
| 0-5   | 40°           |
| 6-10  | 30°           |
| 11-15 | 20°           |
| 16-19 | 10°           |

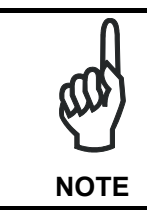

By limiting the raster width to the minimum necessary, the number of scans on the reading surface is increased.

Oscillating angles are selected in software where the minimum and maximum angles correspond to  $-2.5^{\circ}$  and  $+37.5^{\circ}$ .

The scanner can be tilted in order for the 17.5° software setting to correspond with the 0° horizontal plane.

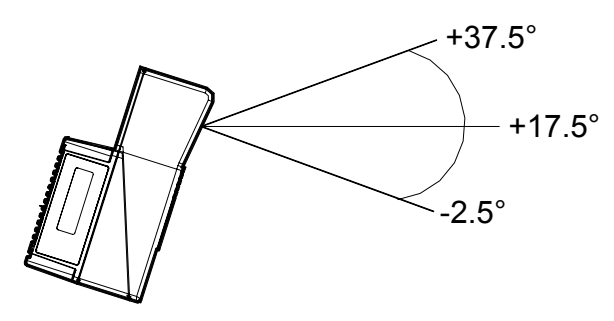

Figure 4 - Oscillating Mirror Extreme Angle Positions

These models provide higher scanning speed (1200 scans/sec) compared to standard models and the reading performance is not adversely effected by the oscillating mirror.

The following example represents the selection of an angle of  $+10^{\circ}$  for the bottom line and an angle of  $+20^{\circ}$  for the top line (see figure below).

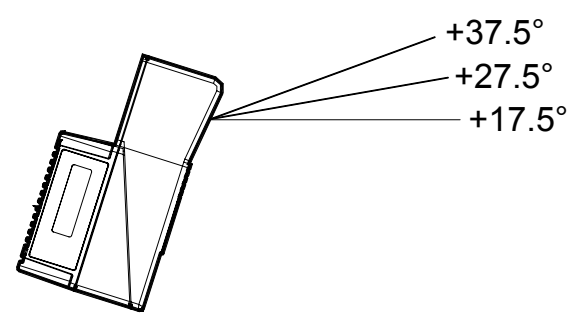

Figure 5 - Oscillating Mode

Refer to par. 2.2.1 for details about oscillating mirror mounting.

# **1.4 INDICATORS**

The DS6400 decoder base provides an LCD display for system messages and configuration menus. The three keys present on the side of the display allow configuration menu navigation (Figure C, 1).

The three LED indicators have the following functions:

| POWER ON | (red)    | Indicates the reader is turned on (Figure C, 4)                                                    |  |
|----------|----------|----------------------------------------------------------------------------------------------------|--|
| PHASE ON | (yellow) | Indicates the presence sensor is turned on (Figure C, 3).                                          |  |
| ΤΧ DΑΤΑ  | (green)  | Indicates the main serial interface is operating correctly during data transmission (Figure C, 2). |  |

# 1.5 ACCESSORIES

1

| Name      | Description                                          | Part Number |
|-----------|------------------------------------------------------|-------------|
| CAB-6001  | cable to C-BOX100 1 m                                | 93A051190   |
| CAB-6002  | cable to C-BOX100 2 m                                | 93A051200   |
| CAB-6005  | cable to C-BOX100 5 m                                | 93A051210   |
| CAB-6010  | cable to C-BOX100 10 m                               | 93A051271   |
| CAB-6011  | cable to C-BOX100 1 m (DS6400 Fieldbus version)      | 93A051221   |
| CAB-6012  | cable to C-BOX100 2 m (DS6400 Fieldbus version)      | 93A051222   |
| CAB-6015  | cable to C-BOX100 5 m (DS6400 Fieldbus version)      | 93A051223   |
| CAB-6101  | cable master/slave 1 m                               | 93A051220   |
| CAB-6102  | cable master/slave 2 m                               | 93A051230   |
| CAB-6105  | cable master/slave 5 m                               | 93A051240   |
| CAB-6112  | cable master/slave no power 2 m                      | 93A051224   |
| CAB-6115  | cable master/slave no power 5 m                      | 93A051225   |
| CAB-6305  | Power cable Fam 6k 5 m                               | 93ACC1768   |
| CAB-6310  | Power cable Fam 6k 10 m                              | 93ACC1752   |
| C-BOX 100 | passive connection box                               | 93ACC1510   |
| INT-30    | 20 m.A. C.L. interface board for C-BOX 100           | 93A151022   |
| PWR-120   | power unit 110/230 V AC 24 V                         | 93ACC1530   |
| BTK-6000  | terminator kit (5 pcs)                               | 93ACC1710   |
| PG6002    | single unit power supply (US)                        | 93ACC1718   |
| PG6001    | single unit power supply (UK)                        | 93ACC1719   |
| PG6000    | single unit power supply (EU)                        | 93ACC1720   |
| FBK-6000  | fast bracket kit (2 pcs)                             | 93ACC1721   |
| GFC-60    | 90° mirror                                           | 93A201100   |
| GFC-600   | 90° deg. mirror close distance                       | 93A201102   |
| US-60     | mounting bracket kit (5 pcs) for multisided stations | 890001020   |
| PH-1      | Photocell kit – PNP                                  | 93ACC1791   |
| MEP-543   | Photocell kit - NPN                                  | 93ACC1728   |
| OEK-2     | Optical encoder (10 m cable + spring)                | 93ACC1770   |
| OEK-1     | Optical encoder kit + 10 m cable                     | 93ACC1600   |

The following accessories are available on request for DS6400:

# 2 INSTALLATION

To install the system follow the given procedure:

- Select the mounting location for DS6400;
- Mount the DS6400 scanner;
- Position the scanner with respect of the barcode;
- Proceed with system electrical connection;
- Install the Genius<sup>™</sup> program on the PC and configure the scanner;
- Set the Flash<sup>™</sup> dynamic focus by means of the Genius<sup>™</sup> software tool.

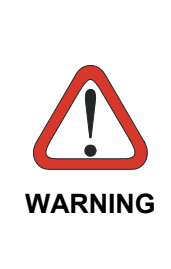

When installing several scanners, take care to position them correctly so that no laser beam enters the reading window perpendicularly and at the same level of the output beam of the other scanners. This condition could occur more frequently for side mounted applications. If these precautions are not followed, it may occur that the laser of the blinded scanner starts blinking due to an internal circuit which temporarily turns the laser off when detecting a power anomaly. To resolve this problem, it is sufficient to slightly change the inclination and position of one of the two scanners involved.

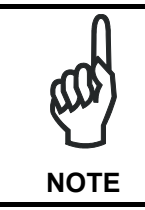

Refer to the Reference Documentation for details on connecting your DS6400 reader to other devices in the system (i.e. C-BOX 100, etc.).

# 2.1 PACKAGE CONTENTS

Verify that the DS6400 reader and all the parts supplied with the equipment are present and intact when opening the packaging; the list of parts includes:

- DS6400 reader
- Installation Quick Reference + barcode test chart
- DS6400 configuration CD-ROM
- Mounting bracket and screws

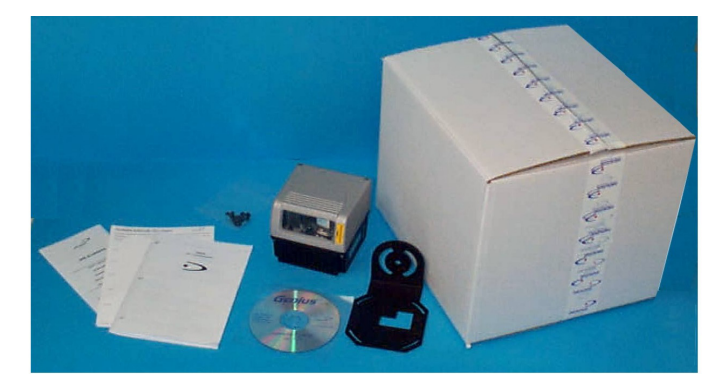

Figure 6 - DS6400 Package Contents

# 2

# 2.2 MECHANICAL MOUNTING

# 2.2.1 Mounting the Scanner

The DS6400 reader can be positioned and installed in the best way possible as a result of the Step-a-Head<sup>™</sup> feature. Thanks to the separation between Head and Base, you can modify the orientation of the decoder base, and therefore display-keypad and connector panels, while keeping the optic head in the correct reading position. The reading head and the decoder base can be rotated independently from each other allowing the installation even in the most critical locations.

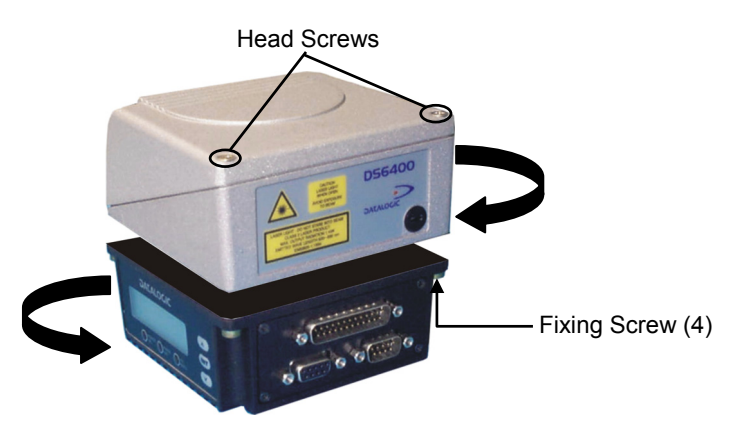

Figure 7 - Step-A-Head™ Feature

To rotate the head follow the given procedure:

- 1. detach the head from the base by unscrewing the four fixing screws;
- 2. rotate the head in the desired position;
- 3. loosen but don't remove the two screws on top of the head;
- 4. affix the head onto the base carefully aligning the four fixing screws and progressively tightening them about half-way;
- 5. completely tighten the two screws on top of the head;
- 6. completely tighten the four fixing screws.

The following diagrams give the overall dimensions of the reader standard model, oscillating mirror model and mounting brackets. They may be used for their installation. Refer to par. 2.4 for correct positioning of the scanner with respect to the code passage zone.

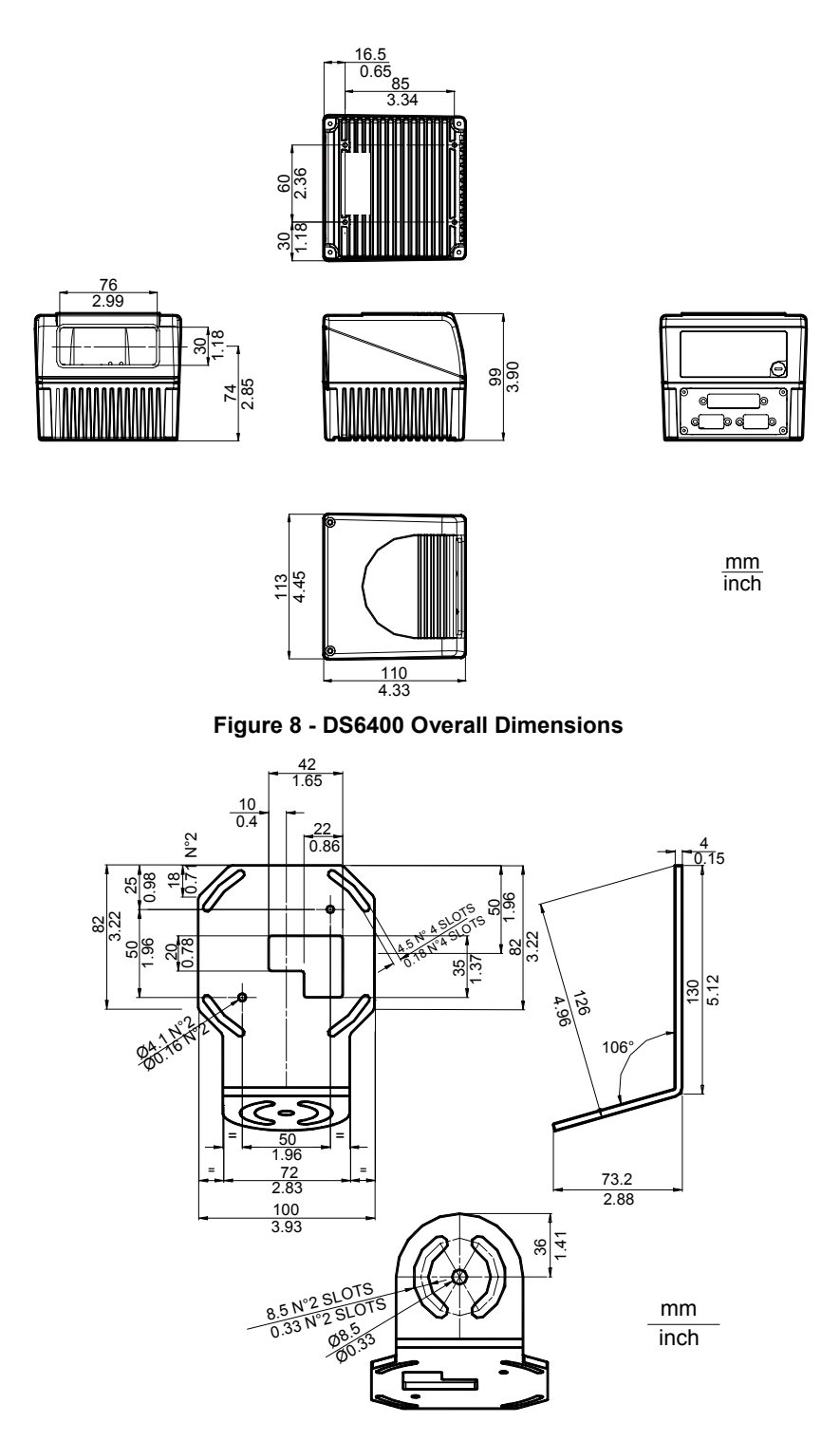

Figure 9 – ST-237 Mounting Bracket Overall Dimensions

9

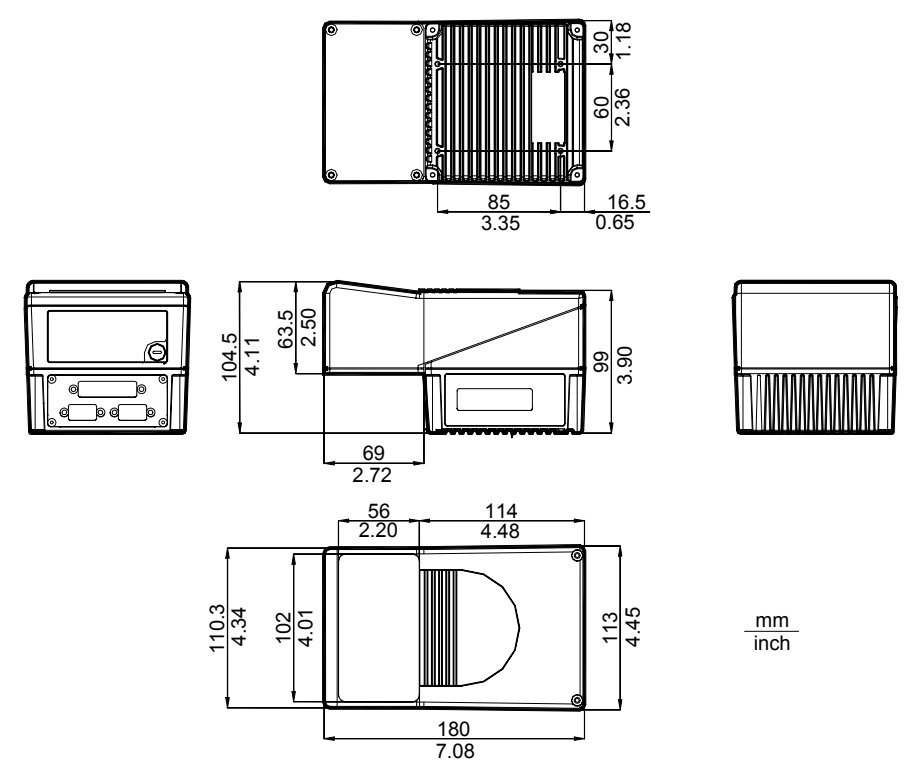

Figure 10 - DS6400 Oscillating Mirror Model Overall Dimensions

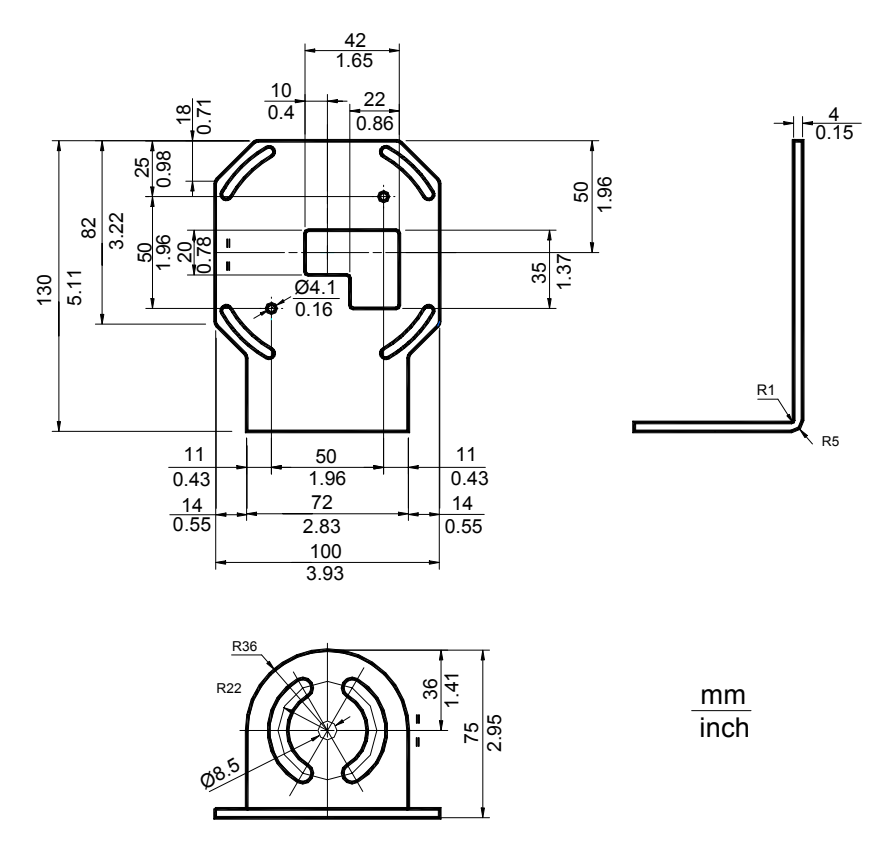

Figure 11 – ST-210 Mounting Bracket Overall Dimensions

# 2.2.2 Mounting the Scanner with Accessories

The following accessories allow installing the DS6400 reader in the most suitable position for your network layout:

- ST-237 mounting bracket;
- ST-210 mounting bracket;
- FBK-6000 fast bracket.

The ST-237 is a 106° mounting bracket to be mounted on the reader as displayed in the image below:

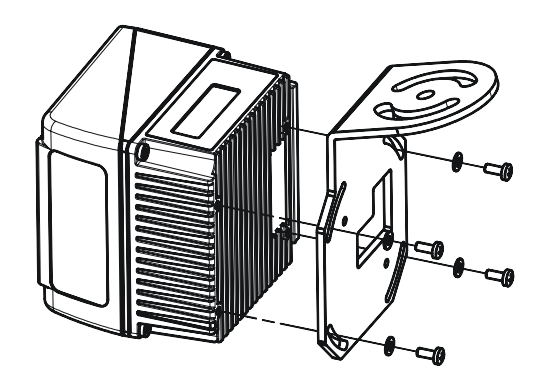

Figure 12 – Mounting the ST-237 Mounting Bracket

The ST-210 is a 90° mounting bracket to be mounted on the reader as displayed in the image below:

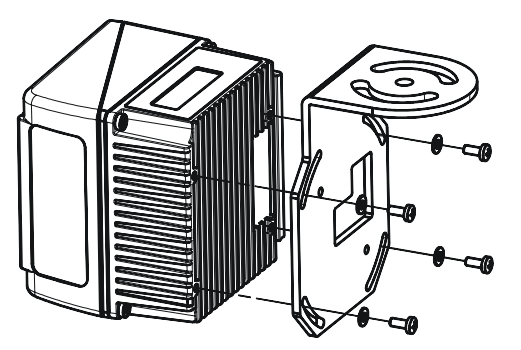

Figure 13 – Mounting the ST-210 Mounting Bracket

The FBK-6000 is a fast bracket kit allowing a quick and easy mounting of the scanner on either the ST-210 or the ST-237 brackets.

First, it is necessary to fix the FBK-6000 to the DS6400 scanner by means of the mounting screws:

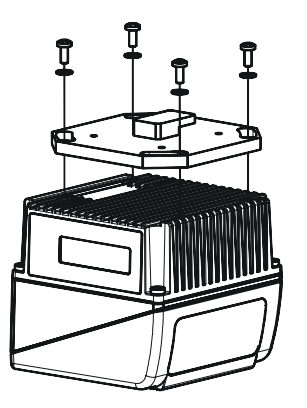

Figure 14 – Mounting the FBK-6000 on the Scanner

Then, attach the assembly to the mounting bracket by slipping the hook into the bracket hole. Finally, fix it by means of the 2 fixing screws:

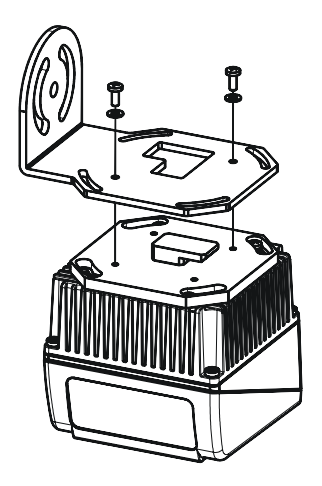

Figure 15 – Mounting the Assembly on the Bracket

# 2.3 ELECTRICAL CONNECTIONS

All the connectors available for each scanner model are the following:

| Scanner Model                                           | Connector                                      |
|---------------------------------------------------------|------------------------------------------------|
| Master/Slave                                            | 25-pin male serial interface and I/O connector |
|                                                         | 9-pin male Lonworks connector*                 |
|                                                         | 9-pin female Lonworks connector                |
| Ethernet                                                | 26-pin male serial interface and I/O connector |
|                                                         | 9-pin female Lonworks connector                |
|                                                         | RJ45 modular connector                         |
| DeviceNet                                               | 26-pin male serial interface and I/O connector |
|                                                         | 9-pin female Lonworks connector                |
|                                                         | 5-pin male connector                           |
| Profibus 26-pin male serial interface and I/O connector |                                                |
|                                                         | 9-pin female Lonworks connector                |
|                                                         | 9-pin female Profibus connector                |

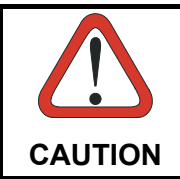

\* Do not connect an RS232 port to the 9-pin Lonworks Connector. This may damage your Laptop PC.

The table below gives the pinout of the C-BOX 100 terminal block connectors. Use this pinout when the DS6400 reader is connected in a network by means of the C-BOX 100:

|            | C-BOX 100 Terminal Block Connectors                          |                          |             |                    |  |
|------------|--------------------------------------------------------------|--------------------------|-------------|--------------------|--|
|            |                                                              | Power                    |             |                    |  |
| 1, 3, 5    | VS                                                           |                          |             |                    |  |
| 2, 4, 6    | GND                                                          |                          |             |                    |  |
| 7, 8       | EARTH GROUND                                                 | )                        |             |                    |  |
| 20, 40     | Reserved                                                     |                          |             |                    |  |
|            |                                                              | Inputs                   |             |                    |  |
| 27         | EXT TRIG/PS A (                                              | polarity insensitive) fo | r PS        |                    |  |
| 28         | EXT TRIG/PS B (                                              | polarity insensitive) fo | r PS        |                    |  |
| 29         | IN 2/ENC A (polar                                            | rity insensitive) for En | coder       |                    |  |
| 30         | IN 2/ENC B (polar                                            | rity insensitive) for En | coder       |                    |  |
| 31, 33     | IN 3A (polarity ins                                          | ensitive)                |             |                    |  |
| 32, 34     | IN 4A (polarity ins                                          | ensitive)                |             |                    |  |
| 36         | IN 3B/IN 4B Refer                                            | rence (polarity insensi  | itive)      |                    |  |
|            |                                                              | Outputs                  |             |                    |  |
| 21         | OUT 1+                                                       |                          |             |                    |  |
| 22         | OUT 1-                                                       |                          |             |                    |  |
| 23         | OUT 2+                                                       |                          |             |                    |  |
| 24         | OUT 2-                                                       |                          |             |                    |  |
| 25         | OUT 3A (polarity insensitive)                                |                          |             |                    |  |
| 26         | OUT 3B (polarity insensitive)                                |                          |             |                    |  |
|            |                                                              | Auxiliary Interf         | ace         |                    |  |
| 35         | 35 TX AUX                                                    |                          |             |                    |  |
| 37         | RX AUX                                                       |                          |             |                    |  |
| 38, 39     | GND                                                          |                          |             |                    |  |
|            | Main Interface                                               |                          |             |                    |  |
| Pin        | RS232                                                        | RS485                    | RS485       | 20 mA C.L.         |  |
|            |                                                              | Full-Duplex              | Half-Duplex | (with INT-30 only) |  |
| 11, 15     | TX232                                                        | TX485+                   | RTX485+     |                    |  |
| 12, 16     | RTS232                                                       | TX485-                   | RTX485-     |                    |  |
| 17         | RX232                                                        | * RX485+                 |             | see INT-30         |  |
| 18         | CTS232 * RX485- instructions                                 |                          |             |                    |  |
| 10, 14, 19 | SGND Main Isolated   SGND Main Isolated   SGND Main Isolated |                          |             |                    |  |
| 9, 13      | RS485 Cable Shield RS485 Cable Shield                        |                          |             |                    |  |

\* Do not leave floating, see par. "RS485 Full-Duplex Interface" for connection details.

# 2.3.1 Main/Aux. Serial Interface and I/O Connector

The DS6400 master/slave model is equipped with a 25-pin male D-sub connector for connection to the host computer, power supply and input/output signals.

The DS6400 fieldbus models (Ethernet, DeviceNet, Profibus) adopt a 26-pin male connector instead of the 25-pin one.

The details of the connector pins are indicated in the following table:

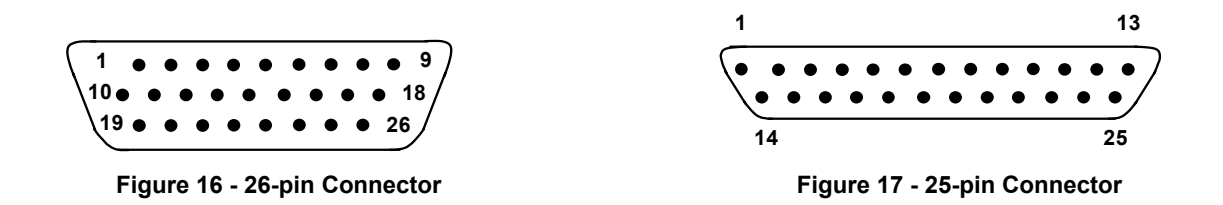

| DS6400 25-pin/26-pin D-sub connector pinout |                                 |                                                        |                                        |                              |  |
|---------------------------------------------|---------------------------------|--------------------------------------------------------|----------------------------------------|------------------------------|--|
| Pin                                         | Name                            | Function                                               |                                        |                              |  |
| 1                                           | CHASSIS                         | Chassis - interna<br>Cable shield conn                 | lly connected to G<br>ected to chassis | ND                           |  |
| 20                                          | RXAUX                           | Receive data of a                                      | uxiliary RS232 (re                     | eferred to GND)              |  |
| 21                                          | TXAUX                           | Transmit data of a                                     | auxiliary RS232 (re                    | eferred to GND)              |  |
| 8                                           | OUT 1+                          | Configurable digit                                     | al output 1 - positi                   | ive pin                      |  |
| 22                                          | OUT 1-                          | Configurable digit                                     | al output 1 - nega                     | tive pin                     |  |
| 11                                          | OUT 2+                          | Configurable digit                                     | al output 2 - positi                   | ive pin                      |  |
| 12                                          | OUT 2-                          | Configurable digit                                     | al output 2 - nega                     | tive pin                     |  |
| 16                                          | OUT 3A                          | Configurable digit                                     | al output 3 - polar                    | ity insensitive              |  |
| 17                                          | OUT 3B                          | Configurable digit                                     | al output 3 - polar                    | ity insensitive              |  |
| 18                                          | EXT_TRIG/PS A                   | External trigger (polarity insensitive) for PS         |                                        |                              |  |
| 19                                          | EXT_TRIG/PS B                   | External trigger (p                                    | olarity insensitive                    | ) for PS                     |  |
| 6                                           | IN 2/ENC A                      | Input signal 2 (polarity insensitive) for Encoder      |                                        |                              |  |
| 10                                          | IN 2/ENC B                      | Input signal 2 (polarity insensitive) for Encoder      |                                        |                              |  |
| 14                                          | IN 3A                           | Input signal 3 (polarity insensitive)                  |                                        |                              |  |
| 15                                          | IN 4A                           | Input signal 4 (polarity insensitive)                  |                                        |                              |  |
| 24                                          | IN_REF                          | Common reference of IN3 and IN4 (polarity insensitive) |                                        |                              |  |
| 9,13                                        | VS                              | Supply voltage - positive pin                          |                                        |                              |  |
| 23,25,26                                    | GND                             | Supply voltage - negative pin                          |                                        |                              |  |
|                                             | Main Interface Connector Pinout |                                                        |                                        |                              |  |
| Pin                                         | D6333                           | RS485                                                  | RS485                                  | 20 mA C.L.                   |  |
|                                             | NJZJZ                           | Full Duplex                                            | Half Duplex                            | (INT-30 with C-BOX 100 only) |  |
| 2                                           | TX                              | TX485 +                                                | RTX485 +                               | see INT-30 instructions      |  |
| 3                                           | RX                              | * RX485 +                                              |                                        |                              |  |
| 4                                           | RTS                             | TX485 -                                                | RTX485 -                               |                              |  |
| 5                                           | CTS                             | * RX485 -                                              |                                        |                              |  |
| 7                                           | GND_ISO                         | GND_ISO                                                | GND_ISO                                |                              |  |

Pin 26 is only available for fieldbus models (Ethernet, DeviceNet, Profibus).

\* Do not leave floating, see par. "RS485 Full-Duplex Interface" for connection details.

# **Main Interface**

The main serial interface is compatible with the following electrical standards:

RS232 RS485 full-duplex RS485 half-duplex (20 mA current loop)

The 20 mA Current Loop interface is available by using the C-BOX 100 with the optional INT-30 accessory installed in it. The scanner communicates to the C-BOX 100 through the RS232 interface and the INT-30 converts the signals.

The main serial interface type and its relative parameters (baud rate, data bits, etc.) are selected via software using the Genius™ utility program. For more details refer to the section "Main Serial Port" in the Genius™ Help On Line.

Details regarding the connections and use of the main interface selection are given in the next paragraphs.

### **RS232** Interface

The main serial interface is used for communication with the Host computer and allows both transmission of code data and configuring the reader. The overall maximum cable length should not exceed 15 m (50 ft).

The following pins of the 25-pin and 26-pin connector are used for RS232 interface connection depending on the reader model:

| Pin | Name    | Function           |
|-----|---------|--------------------|
| 2   | TX      | Transmit           |
| 3   | RX      | Receive            |
| 4   | RTS     | Request to send    |
| 5   | CTS     | Clear to send      |
| 7   | GND_ISO | Main signal ground |

The RTS and CTS signals control data transmission and synchronize the connected devices.

If the RTS/CTS hardware protocol is enabled, the DS6400 activates the RTS output to indicate a message can be transmitted. The receiving unit must activate the CTS input to enable the transmission.

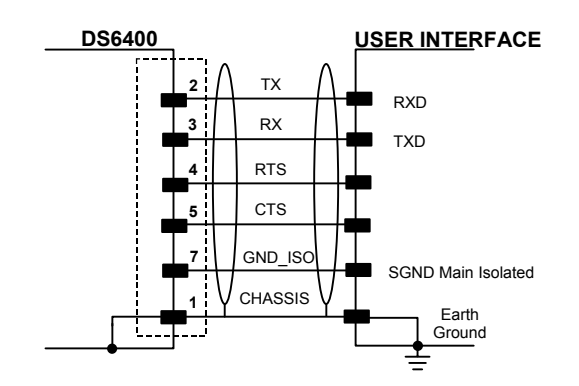

Figure 18 - RS232 Connections

ad

NOTE

# **RS485 Full-Duplex Interface**

The RS485 full-duplex interface is used for non-polled communication protocols in point-to-point connections over longer distances than those acceptable for RS232 communications or in electrically noisy environments. The overall maximum cable length should not exceed 1200 m (3937 ft).

The following pins of the 25-pin and 26-pin connector are used for RS485 full-duplex interface connection:

| Pin | Name    | Function           |
|-----|---------|--------------------|
| 2   | TX485 + | RS485 output (+)   |
| 3   | RX485 + | RS485 input (+)    |
| 4   | TX485 - | RS485 output (-)   |
| 5   | RX485 - | RS485 input (-)    |
| 7   | GND ISO | Main signal ground |

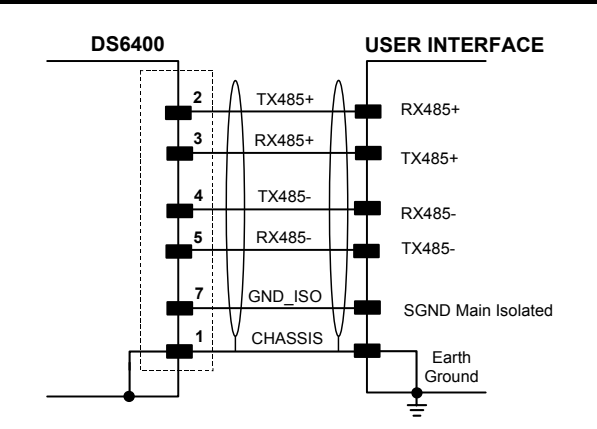

Figure 19 - RS485 Full-Duplex Interface Connections

For applications that do not use RX485 signals, do not leave these lines floating but connect them to GND\_ISO as shown below.

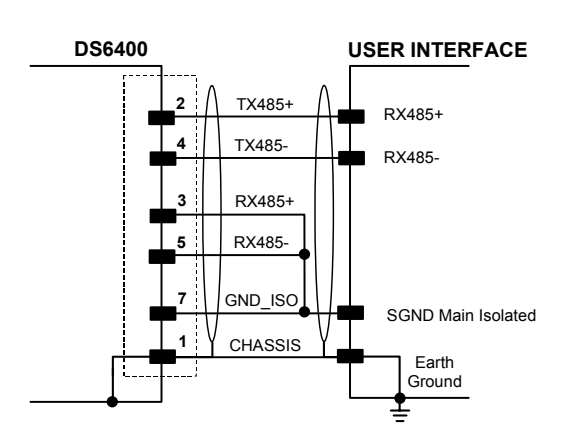

Figure 20 - RS485 Full-Duplex Interface Connections Using Only TX Signals

# **RS485 Half-Duplex Interface**

2

The RS485 half-duplex interface can be used for multidrop connections with a Datalogic multiplexer or it can also be used for a master/slave layout. The overall maximum cable length should not exceed 1200 m (3937 ft).

The following pins of the 25-pin and 26-pin connector are used for RS485 half-duplex interface connection:

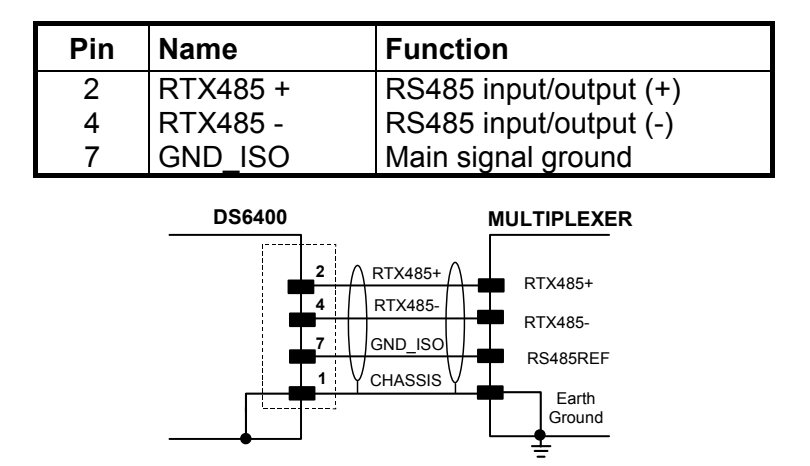

Figure 21 – RS485 Half-Duplex Interface Connections

# **Auxiliary Interface**

The auxiliary serial interface is equipped with RS232 full-duplex interface connections. The interface type is exclusive and is selectable through the Genius<sup>™</sup> configuration program. The overall maximum cable length should not exceed 15 m (50 ft).

The following pins of the 25-pin and 26-pin connector are used for RS232 full-duplex interface connection:

| Pin | Name     | Function                |
|-----|----------|-------------------------|
| 20  | RXAUX    | Receive data            |
| 21  | TXAUX    | Transmit data           |
| 23  | SGND AUX | Auxiliary signal ground |

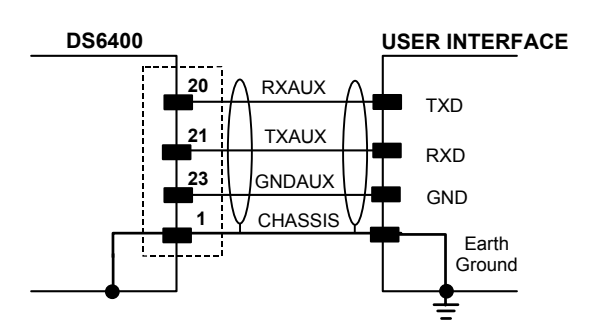

Figure 22 - RS232 Auxiliary Interface Connections

# 2

### Inputs

The inputs of the reader are on the 25-pin and 26-pin connector (Figure D, 1 and Figure E, 1) of the DS6400.

These inputs are called EXT\_TRIG/PS, IN2/ENC, IN3 and IN4.

| Pin | Name          | Function                                               |
|-----|---------------|--------------------------------------------------------|
| 18  | EXT_TRIG/PS A | External trigger (polarity insensitive) for PS         |
| 19  | EXT_TRIG/PS B | External trigger (polarity insensitive) for PS         |
| 6   | IN2/ENC A     | Input signal 2 (polarity insensitive) for Encoder      |
| 10  | IN2/ENC B     | Input signal 2 (polarity insensitive) for Encoder      |
| 14  | IN3A          | Input signal 3 (polarity insensitive)                  |
| 15  | IN4A          | Input signal 4 (polarity insensitive)                  |
| 24  | IN_REF        | Common reference of IN3 and IN4 (polarity insensitive) |

IN2/ENC is normally used for the Encoder input. In PackTrack<sup>™</sup> mode, it detects the conveyor speed. The maximum Encoder frequency is 2 KHz.

EXT\_TRIG/PS is the main presence sensor. When active, this input tells the scanner to scan for a code and that decoding can take place. The yellow LED (Figure C,3) indicates the EXT\_TRIG/PS is active.

IN3 and IN4 can be used as the stop signal for the reading phase.

All inputs are optocoupled, polarity insensitive, and driven by a constant current generator; the command signal is filtered through an anti-disturbance circuit which generates a delay which can be set to 5 ms or 500  $\mu$ s. In particular, EXT\_TRIG/PS, IN3 and IN4 share the same value which usually corresponds to 5 ms when using a photoelectric sensor, while IN2/ENC has a different value which is set to 500  $\mu$ s when this input is used for the Encoder.

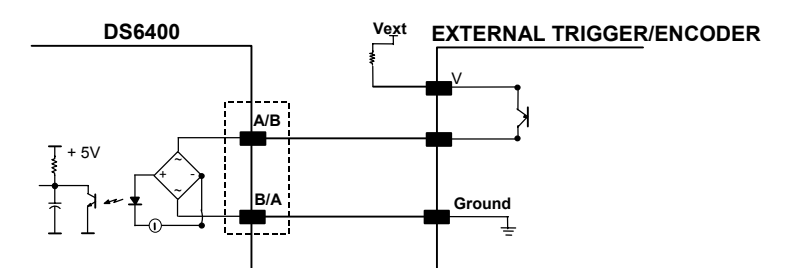

Figure 23 – PNP Command Input Connection using External Power

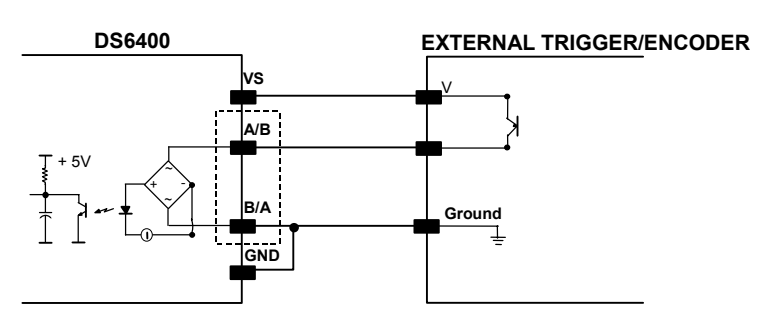

Figure 24 - PNP Command Input Connection using Scanner Power
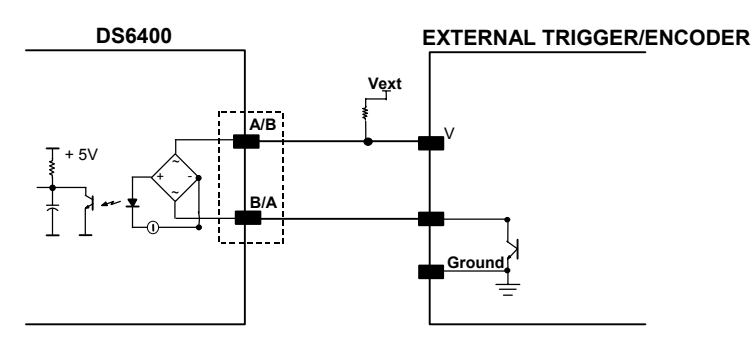

Figure 25 - NPN Command Input Connection using External Power

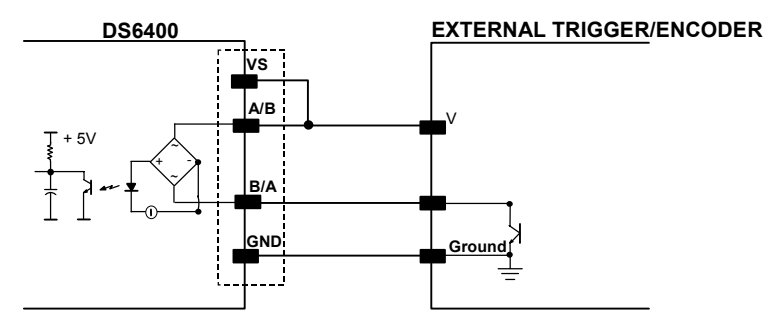

Figure 26 - NPN Command Input Connection using Scanner Power

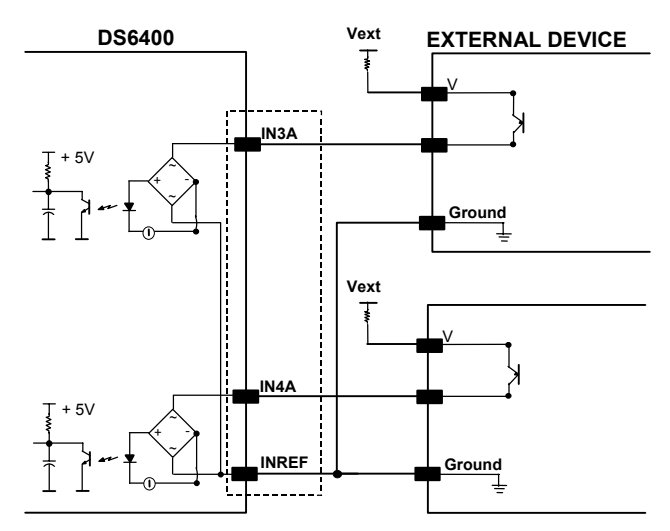

Figure 27 - IN3/IN4 PNP Input Command using External Power

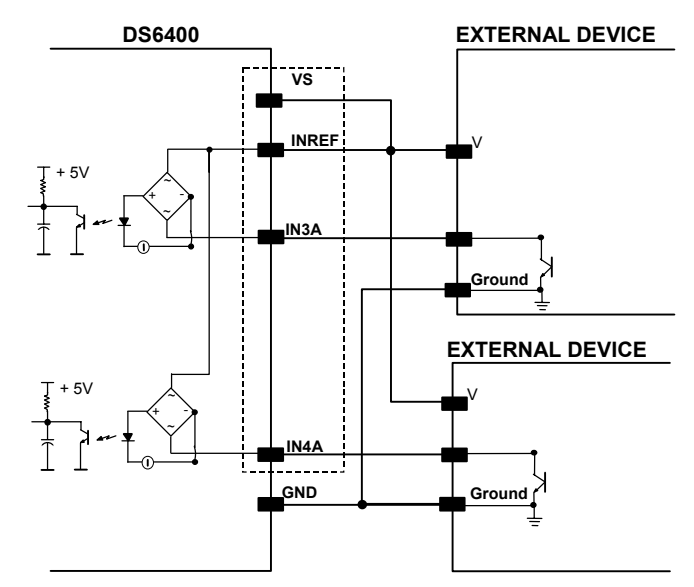

Figure 28 - IN3/IN4 NPN Input Command using Scanner Power

Input devices can be supplied by either scanner power (VS and GND) or external power supplies (Vext).

Electrical isolation between the input command logic and the scanner is maintained when powering the input devices from an external supply voltage (Vext).

The driving logic of the input signals may be powered, for convenience, with the voltage supply between pins 9 (VS) and 23 (GND) of the 26-pin I/O connector. In this case, however, the device is no longer electrically isolated.

The voltage available on the 26-pin I/O connector, is physically the same as used to power the scanner.

The electrical features of these inputs are:

Maximum voltage 30 V Maximum current 10 mA

### Outputs

Three general purpose outputs are available.

| Pin | Name   | Function                                             |
|-----|--------|------------------------------------------------------|
| 8   | OUT 1+ | Configurable digital output 1 – positive pin         |
| 22  | OUT 1- | Configurable digital output 1 – negative pin         |
| 11  | OUT 2+ | Configurable digital output 2 – positive pin         |
| 12  | OUT 2- | Configurable digital output 2 – negative pin         |
| 16  | OUT 3A | Configurable digital output 3 – polarity insensitive |
| 17  | OUT 3B | Configurable digital output 3 – polarity insensitive |

The function of the three outputs OUT1, OUT2 and OUT3 can be defined by the user. Refer to Genius<sup>™</sup> Help On-Line for further details.

By default, OUT1 is associated with COMPLETE READ event, which activates when the code has been read correctly. In case the reader has been programmed to read several codes within the same reading phase, the event activates when all codes have been read.

OUT2 is associated with NO READ event, which activates when no code has been read.

OUT3 is associated with NONE, which means that the output is always in Line State.

The OUT1 and OUT2 electrical features are given below:

| Collector-emitter voltage      | 30 V Max.                            |
|--------------------------------|--------------------------------------|
| Collector current (pulse)      | 130 mA Max.                          |
| Collector current (continuous) | 40 mA Max.                           |
| Saturation voltage (VCE)       | 1 V at 10 mA Max.                    |
| Maximum power dissipation      | 90 mW at 50°C (Ambient temperature). |

The limit requested by the maximum power dissipation is more important than that of the maximum collector current: if one of these outputs is continuously driven, the maximum current must not be more than 40 mA although 130 mA may be reached in pulse conditions.

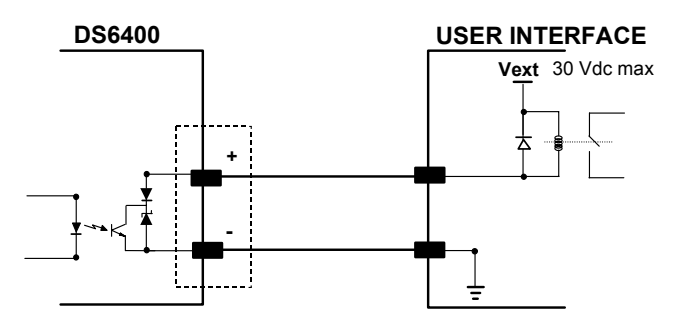

Figure 29 – Output 1 and Output 2 Interface

When the load is powered by an external power supply, the voltage must be less than 30 V.

OUT3 has different electrical features, since it is a bi-directional solid state relay with built-in current limit protection. If this output is continuously driven, the maximum current must be not more than 200 mA although more than 300 mA may be reached in pulse conditions for an ambient temperature of 25°C. At the maximum ambient temperature of 50°C the maximum respective current is 150 mA continuous and 240 mA pulse.

The OUT3 electrical features are given below:

| Maximum voltage                | ± 100 V<br>240 mA Max                 |
|--------------------------------|---------------------------------------|
| Collector current (continuous) | 150  mA Max                           |
| R on                           | $6 - 15 \Omega$                       |
| R off                          | > 500 Ω                               |
| Off-state leakage current      | < 1 µA                                |
| Maximum power dissipation      | 550 mW at 50°C (Ambient temperature). |

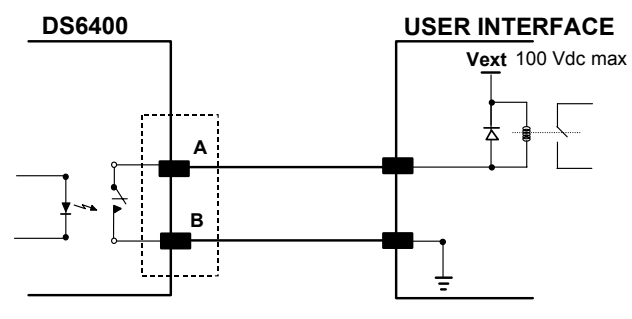

Figure 30 – Output 3 Interface

The command signal is filtered and generates a delay of about 50  $\mu s$  for OUT1 and OUT2 and 1 ms for OUT3.

## 2.3.2 Lonworks Connectors

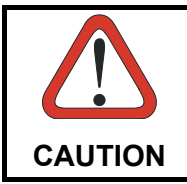

Do not connect an RS232 port to the 9-pin Lonworks Connector. This may damage your Laptop PC.

The local network used by DS6400 exploits a Lonworks standard communication system requiring only two wires (polarity insensitive) to enable a connection. The connector also provides a positive and a negative supplying wire. In this way, all the slave readers can be powered by the master through the Datalogic standard cables.

When working in applications requiring enhanced synchronization capabilities, the DS6400 master reader (output) transmits two system signals named Sys\_I/O and Sys\_Enc\_I/O to the slave readers (input). For example, when working with applications requiring an encoder the signal is received by the master and directly transmitted to the slaves through the cable. The internal circuits generating the system signals are externally supplied by means of the VS\_I/O and REF\_I/O pins and are isolated from the reader supply voltage.

The use of these system circuits is not required in all the operating modes (see par. 2.7 for details). Anyway, for a correct system functioning it is suggested to use Datalogic cables and accessories and follow the description of the typical layout (see par. 2.7 for details).

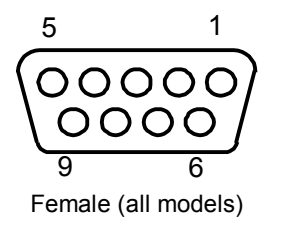

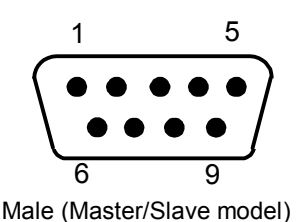

Figure 31 – 9-pin Local Lonworks Connectors

| DS6400 9-pin Lonworks connector pinout |             |                                                           |  |  |
|----------------------------------------|-------------|-----------------------------------------------------------|--|--|
| Pin                                    | Name        | Function                                                  |  |  |
| 1                                      | CHASSIS     | cable shield internally connected by capacitor to chassis |  |  |
| 9                                      | VS          | Supply voltage - positive pin                             |  |  |
| 2                                      | GND         | Supply voltage - negative pin                             |  |  |
| 6                                      | VS_I/O      | Supply voltage of I/O circuit                             |  |  |
| 3                                      | Ref_I/O     | Reference voltage of I/O circuit                          |  |  |
| 4                                      | SYS_ENC_I/O | System signal                                             |  |  |
| 5                                      | SYS_I/O     | System signal                                             |  |  |
| 7                                      | LONA        | Lonworks line (polarity insensitive)                      |  |  |
| 8                                      | LON B       | Lonworks line (polarity insensitive)                      |  |  |

#### **Network Termination**

When building a Lonworks system the network must be properly terminated by positioning BTK-6000 terminator in the DS6400 master reader and in the last DS6400 slave reader.

Each side of the terminator provides a different connector; thus, it can be inserted either into the Lonworks 9-pin male connector of the master reader or in the Lonworks 9-pin female connector of the last slave reader:

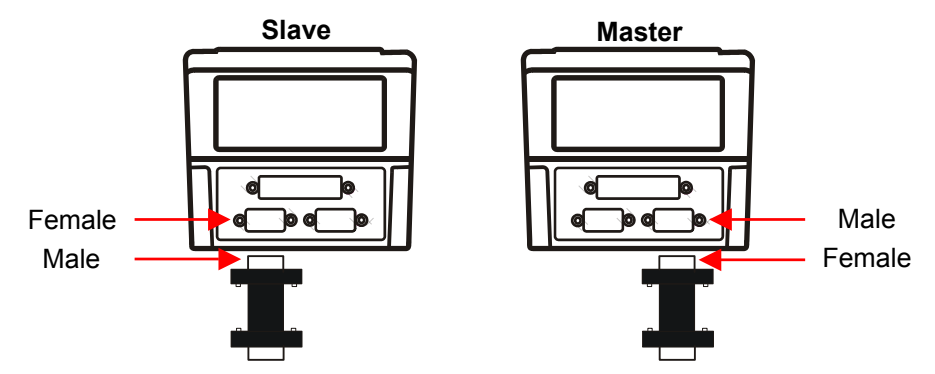

Figure 32 - BTK-6000 Network Terminator

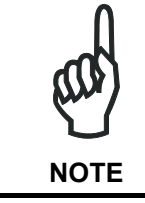

For Fieldbus models no terminator must be inserted in the reader, since it is internally integrated.

### **Lonworks Interface**

The Lonworks network is used for both input and output connection to build a multi-sided or omni-station system connecting several readers.

The DS6400 master usually employs the 9-pin female connector for output connection to the first slave, while the 9-pin male one is terminated by inserting the BTK6000 terminator (see par. 2.7.2 for details). If creating a T network configuration, it is necessary to use both connectors to create the double branch line of slave readers.

Both connectors are always employed when connecting together the slave readers. In particular, the 9-pin female connector is used for output connection and the male one for input connection. The female connector is always terminated in the last slave reader to close the system network.

The following diagram represents the connection between a DS6400-XXX-010 working as master and a DS6400-XXX-010 working as a slave reader.

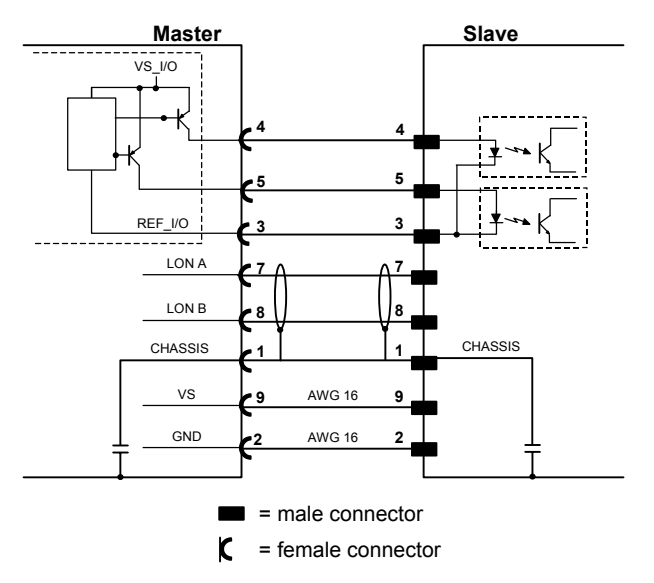

The cable shield for LON A/B is connected to pin 1 - CHASSIS.

Figure 33 – DS6400-XXX-010 Master/Slave Lonworks Connection

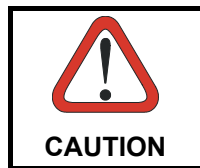

The maximum current to be propagated to the slave readers through the master is 2 A. For this reason, it is suggested the use of a 24 V power supply allowing to supply up to three readers (master + 2 slaves).

The following diagrams represent different network terminations using the BTK-6000 terminator. In each diagram the terminator is indicated by the  $\mathbb{T}$  element, while the figure below shows its electrical circuit in details:

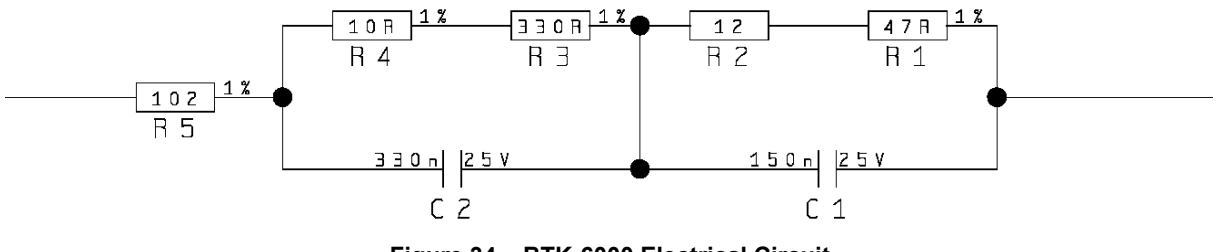

The diagram below represents the termination of a DS6400-XXX-010 working as master by means of the BTK-6000 terminator.

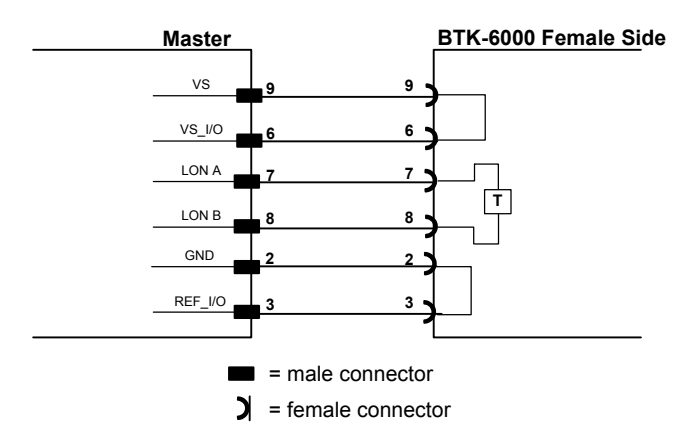

Figure 35 – DS6400-XXX-010 Master Termination

The diagram below represents the termination of a DS6400-XXX-010 working as slave by means of the BTK-6000 terminator.

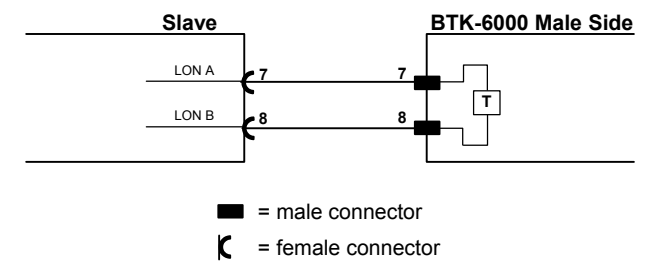

Figure 36 – DS6400-XXX-010 Slave Termination

The diagram below represents the connection between a DS6400 Fieldbus model, which always works as master, and a DS6400-XXX-010 working as a slave reader.

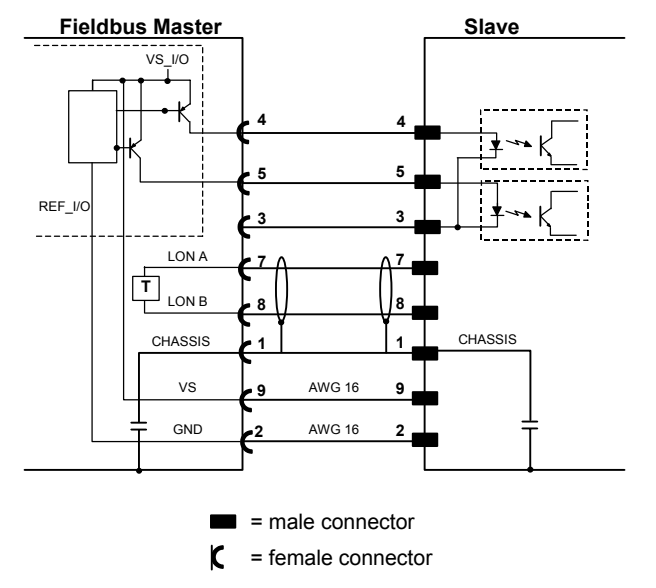

Figure 37 – DS6400-XXX-010 Master/Slave Lonworks Connection

## 2.3.3 Ethernet Connector

2

This connector is only available for DS6400 Ethernet models and allows the Ethernet connection between the host and the reader.

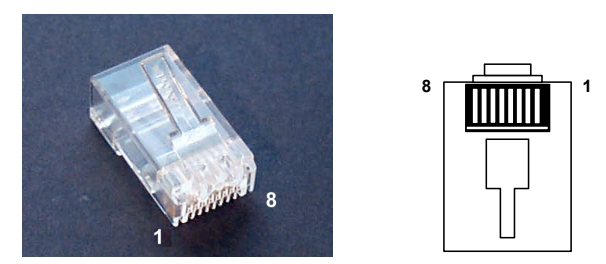

Figure 38 – Cable RJ45 Male Modular Connector

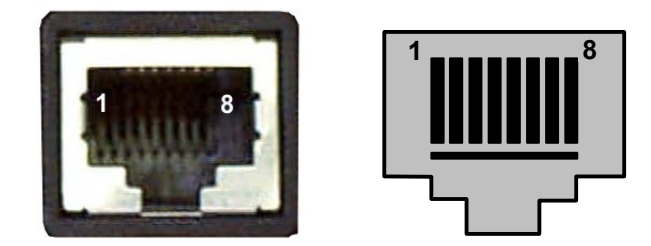

Figure 39 – DS6400 RJ45 Female Modular Connector

This interface and the connector pinout (see the following table) are IEEE 802.3 10 BaseT and IEEE 802.3u 100 Base Tx compliant.

| RJ45 Modular Jack Pinout |      |                      |  |
|--------------------------|------|----------------------|--|
| Pin Name Function        |      | Function             |  |
| 1                        | TX + | Transmitted data (+) |  |
| 2                        | TX - | Transmitted data (-) |  |
| 3                        | RX + | Received data (+)    |  |
| 6                        | RX - | Received data (-)    |  |
| 4, 5, 7, 8               | N.C. | Not connected        |  |

In order to meet EMC requirements:

- use Eth shielded cable
- connect the Ethernet interface cable shield to the plant earth ground

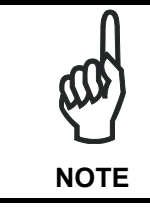

The cable shield must be connected to the chassis of both connectors. A ferrite (type Stewart 28A2029-0A0) may also be applied on the scanner side of the Ethernet cable to reduce electrical noise.

### **Ethernet Interface**

The Ethernet interface (NIC) can be used for TCP/IP communication with remote or local host computer by connecting the scanner to a LAN as well as with a host PC directly connected to the scanner.

The following is an example of a connection to a LAN through a Hub using a straight through cable:

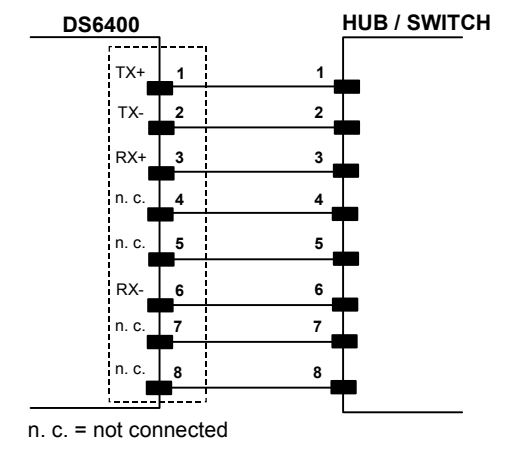

Figure 40 – Straight Through Cable

The following is an example of direct connection to a PC using an inverted cable:

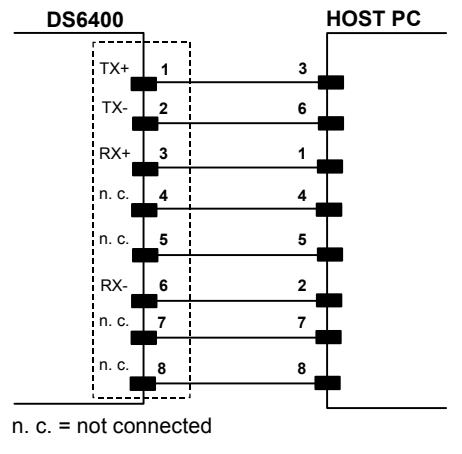

Figure 41 – Inverted Cable

For further details refer to the "Ethernet Service Guide" document provided as reference documentation.

## 2.3.4 DeviceNet Connector

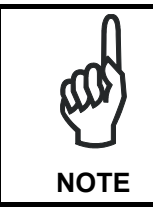

2

When using DeviceNet, the Main serial interface is disabled and must not be physically connected.

The 5-pin male connector is only available in the DS6400 DeviceNet model and allows connection between the host and the reader:

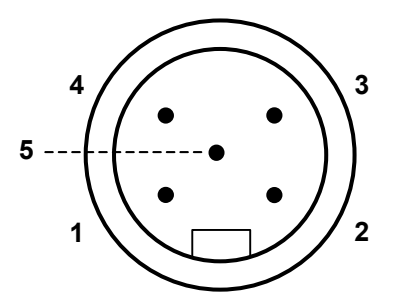

Figure 42 - DeviceNet 5-pin Male Connector

| DS6400 5-pin DeviceNet connector pinout |        |                               |  |
|-----------------------------------------|--------|-------------------------------|--|
| Pin Name Fu                             |        | Function                      |  |
| 2                                       | V +    | Supply voltage – positive pin |  |
| 5                                       | CAN_L  | CAN bus data line – L         |  |
| 1                                       | SHIELD | Shield                        |  |
| 4                                       | CAN_H  | CAN bus data line – H         |  |
| 3                                       | V -    | Supply voltage – negative pin |  |

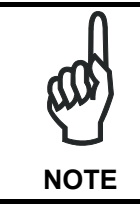

The power supplied on pin V+ and V- is used <u>only</u> to propagate power to the section of the DeviceNet board directly connected to the Bus. It is completely isolated from the DS6400 power which must be supplied on pin 9, 13 and pin 23, 25 of the 26-pin Main/Aux connector.

### 2.3.5 Profibus Connector

The 9-pin Profibus female connector (white) is only available in the DS6400 Profibus model and allows connection between the host and the reader:

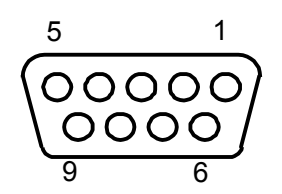

Figure 43 - Profibus 9-pin Female Connector

| DS6400 9-pin Profibus connector pinout |                    |                                 |  |
|----------------------------------------|--------------------|---------------------------------|--|
| Pin                                    | Name               | Function                        |  |
| 1                                      | Shield*            | Shield, Protective Ground resp. |  |
| 2                                      | Free               |                                 |  |
| 3                                      | B-LINE (RxD/TxD-P) | Received/Transmitted Data-P     |  |
| 4                                      | CNTR-P**           | Repeater Control Signal         |  |
| 5                                      | DGND               | Data Ground (M5V)               |  |
| 6                                      | +5 V               | Voltage Plus (P5V)              |  |
| 7                                      | Free               |                                 |  |
| 8                                      | A-LINE (RxD/TxD-N) | Received/Transmitted Data       |  |
| 9                                      | CNTR-N**           | Repeater Control Signal         |  |

\* signal is optional

\*\* signal is optional; RS485 level

### **Profibus Interface**

The Profibus interface is used for communication with an Host and allows expanding the networking and remote diagnostic capabilities of the scanner.

For further details refer to the "Profibus\_Fam6k.pdf" document provided as supplementary documentation.

### 2.3.6 Power Supply

2

The supply voltage of a single scanner must be between 15 and 30 VDC.

Datalogic strongly recommends a minimum 24 VDC supply voltage when using a master/slave configuration.

The power consumption of the different DS6400 models is slightly different.

In particular, when connecting several DS6400 readers in a master/slave connection, the typical power consumption for each scanner is 15 W. There is a power peak of about 20 W lasting 5..10 seconds caused by the motor starting.

A security system allows the laser to activate only once the motor has reached the correct rotational speed; consequently, the laser beam is generated after a slight delay from the power on of the scanner.

Note that GND is internally connected to chassis. The cable shield is also connected to pin 1 - CHASSIS.

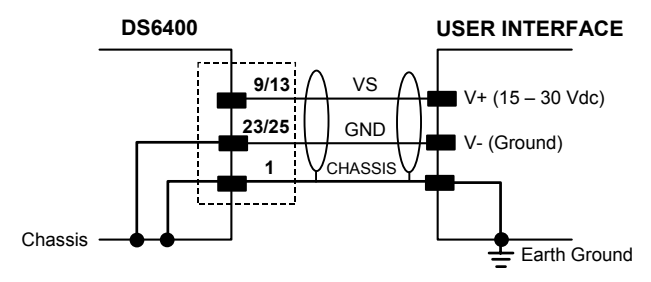

Figure 44 – Power Supply Using the 25/26-pin Connector

#### 2.4 USER INTERFACE

| RS232 PC-side connections                                                                                                    |                      |                   |                       |  |  |
|----------------------------------------------------------------------------------------------------|----------------------|-------------------|-----------------------|--|--|
| $ \begin{array}{c} 1 & 5 \\ \bullet \bullet \bullet \bullet \bullet \\ \bullet \bullet \bullet \bullet \\ 6 & 9 \end{array} $ |                      | 1<br>••••••<br>14 | 13<br>••••••<br>25    |  |  |
| 9-pin male                                                                                                    | 9-pin male connector |                   | 25-pin male connector |  |  |
| Pin                                                                                                    | Name                 | Pin               | Name                  |  |  |
| 2                                                                                                    | RX                   | 3                 | RX                    |  |  |
| 3                                                                                                    | TX                   | 2                 | TX                    |  |  |
| 5                                                                                                    | GND                  | 7                 | GND                   |  |  |
| 7                                                                                                    | RTS                  | 4                 | RTS                   |  |  |
| 8                                                                                                    | CTS                  | 5                 | CTS                   |  |  |

#### How To Build A Simple Interface Test Cable:

The following wiring diagram shows a simple test cable including power, external (push-button) trigger and PC RS232 COM port connections.

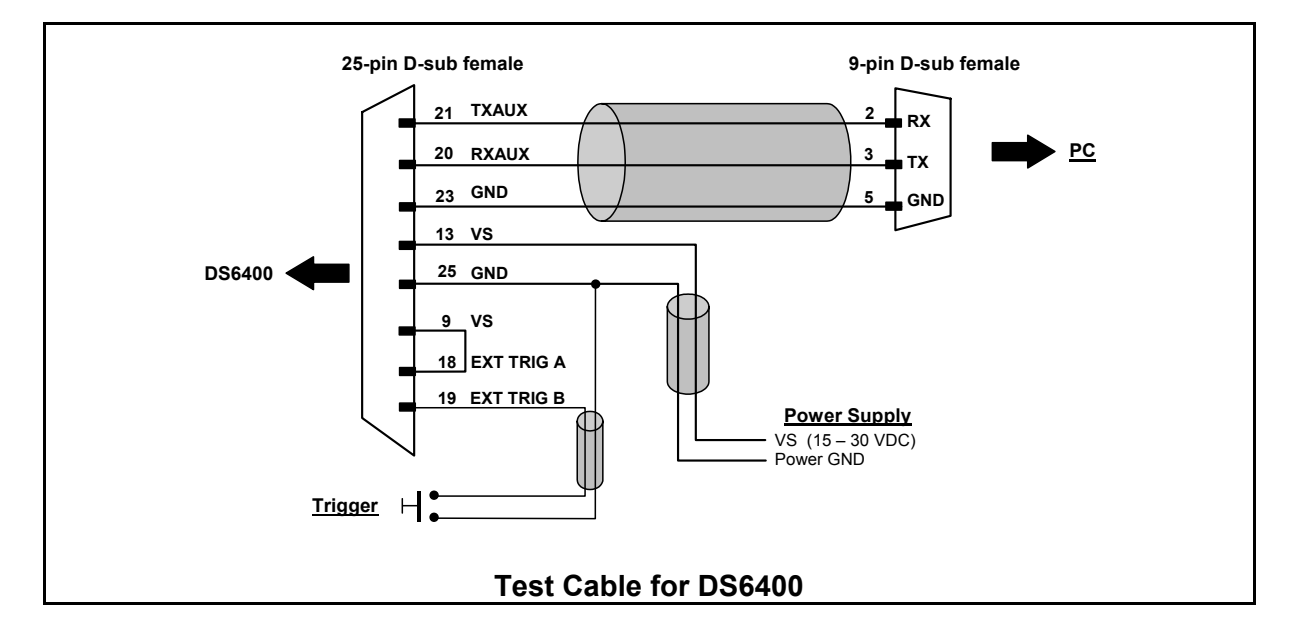

#### 2.5 POSITIONING THE SCANNER

The DS6400 reader is able to decode moving barcode labels at a variety of angles, however significant angular distortion may degrade reading performance.

When mounting DS6400 take into consideration these three ideal label position angles: **Pitch 0°**, **Skew 10° to 30°** and **Tilt 0°**.

Follow the suggestions for the best orientation:

The **Pitch** angle is represented by the value **P** in Figure 45. Position the reader in order to minimize the Pitch angle.

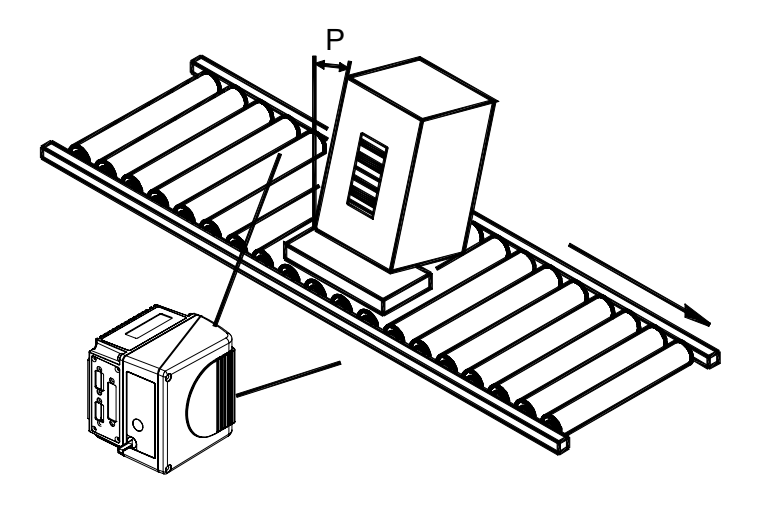

Figure 45 - "Pitch" Angle

33

The **Skew** angle is represented by the value **S** in Figure 46. Position the reader to **assure at least 10°** for the **Skew** angle. This avoids the direct reflection of the laser light emitted by the scanner.

For oscillating mirror models, this angle refers to the most inclined or external laser line, so that all other laser lines assure more than 10° Skew.

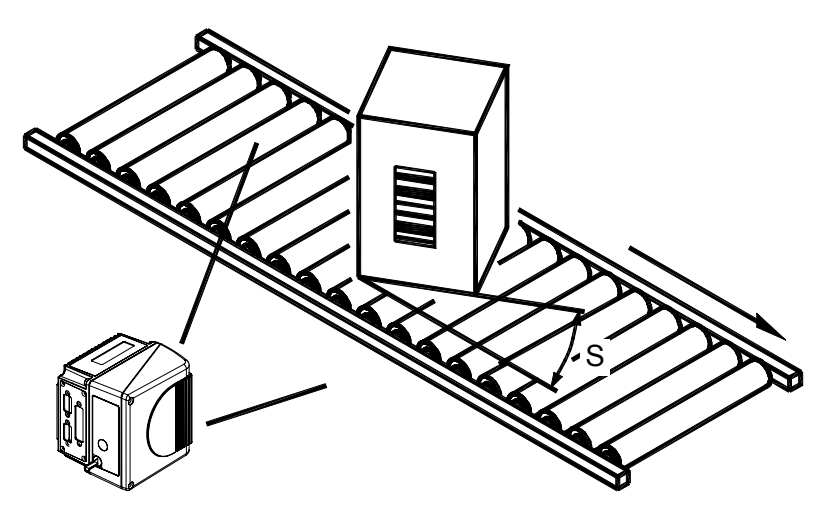

Figure 46 - "Skew" Angle

The **Tilt** angle is represented by the value **T** in Figure 47.

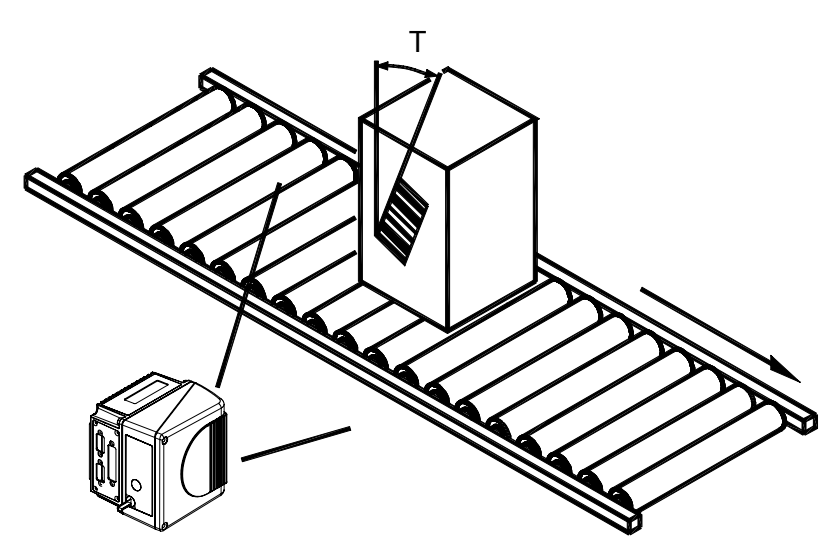

Figure 47 - "Tilt" Angle

### 2.6 TYPICAL INSTALLATIONS

#### 2.6.1 Standard Installation

The DS6400 scanner is mounted on the ST-237 106° mounting bracket (see Figure 9) which guarantees a built-in Skew angle (**S** in the figure below) of 16° with respect to the frame plane (typically the Skew angle should be between 10° - 20°). This avoids the direct reflection of the laser light emitted by the scanner. Furthermore, the bracket guides allow adjusting the Tilt angle (**T** in the figure below, which is typically 0°) for the best scanner orientation:

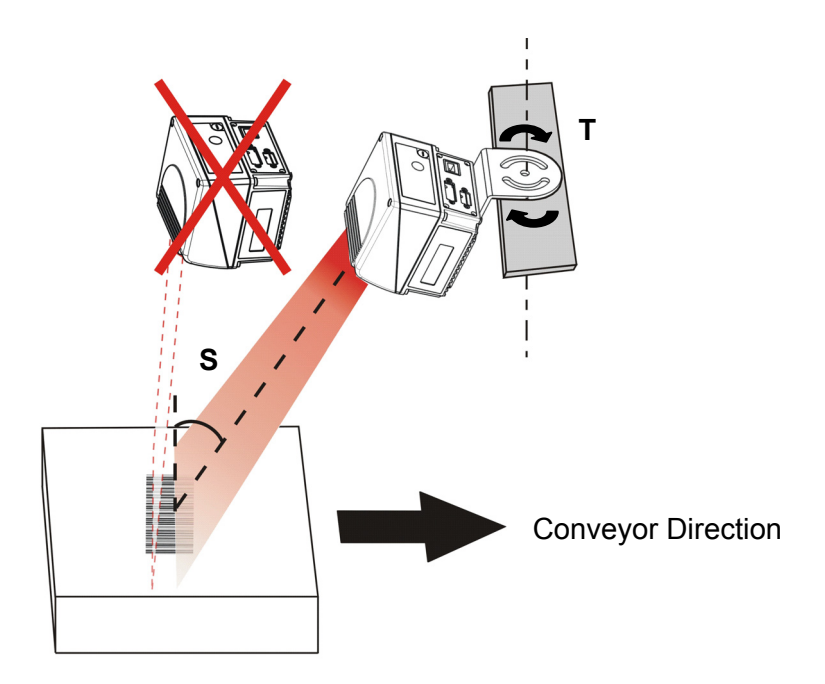

Figure 48 – Standard Installation

#### 2.6.2 "45° Skew" Installation

The DS6400 scanner is mounted on the ST-210 90° mounting bracket (see Figure 11). By adjusting the mounting bracket guides, reach  $45^{\circ}$  for the Skew angle (**S** in the figure below) to avoid the direct reflection of the laser light emitted by the scanner:

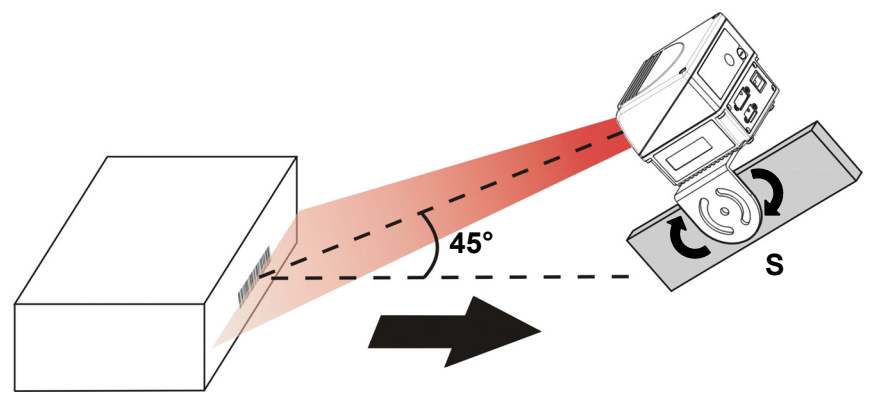

Figure 49 – 45° Skew Installation

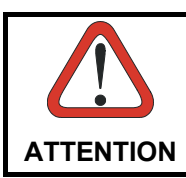

If using the "45° Skew" installation, the scanner reading performance is not guaranteed to match that measured for the standard installation with Skew angle between 10° - 20° (see reading diagrams in par. 4.4.1).

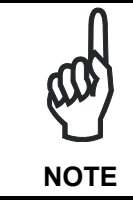

The ST-210 mounting bracket is an accessory of the DS6400 standard model available in the US-60 kit (890001020).

## 2.7 TYPICAL LAYOUTS

The DS6400 scanners can be connected in a variety of layouts depending on the number of scanners used and the required complexity of the reading station. These layouts range from Single Stand Alone to Complex Lonworks Networks.

Several power supplies are available to power the reading stations. Photoelectric sensors used as code presence sensors and optical encoders to signal conveyor speed are also available accessories.

The following typical layouts refer to the system hardware configurations, but they also require the correct setup of the software configuration parameters (see par. **3.2** for details).

The accessories and cables indicated in the following figures are Datalogic products. We suggest their use to guarantee the correct system functioning.

### 2.7.1 Point-to-Point

Using a Point-to-Point layout, the data is transmitted on the Main interface as well as on the Auxiliary interface. The Main interface can be selected for RS232 or RS485 full-duplex communications.

Two different layouts are available according to the DS6400 reader model used for the connection.

When On-Line operating mode is used, the reader is activated by an External Trigger (photoelectric sensor) when the object enters its reading zone. In the following case, the signal is passed to the DS6400 by the C-BOX 100, which also supplies the system.

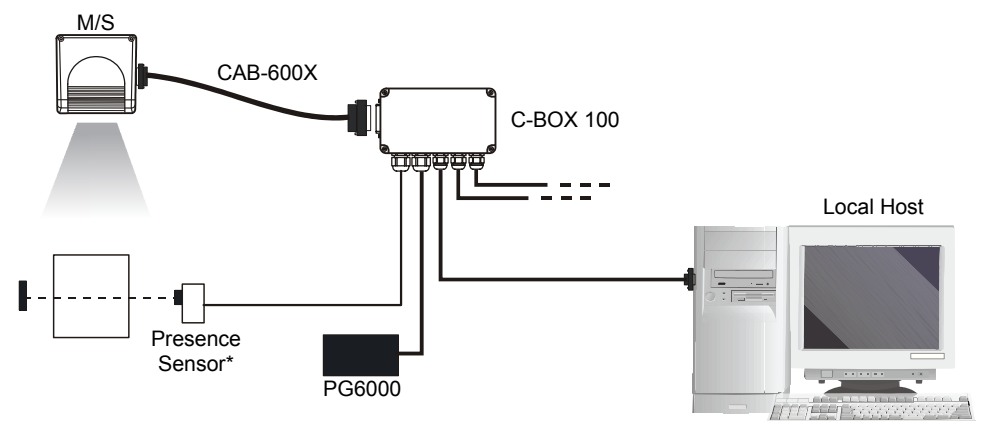

\* P.S. (Presence Sensor) connected to External Trigger/PS input.

Figure 50 – Point-to-Point for Master/Slave Models

#### **Fieldbus Models**

In this case no External Trigger is used and the C-BOX 100 only supplies the reader. The DS6400 (Ethernet, DeviceNet or Profibus model) is connected to a fieldbus remote Host. It can be activated by a signal generated by the remote Host or be always active if working in Automatic operating mode.

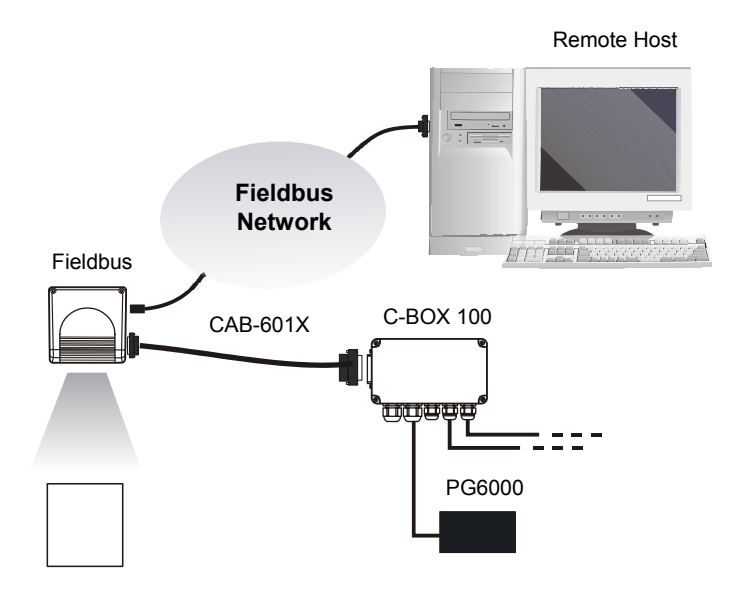

Figure 51 – Point-to-Point for Fieldbus Models

### 2.7.2 Pass Through

2

When Pass Through is activated on the Auxiliary interface, the DS6400 reader (all models) can be integrated in a network consisting of different scanners not provided with a Lonworks interface.

This connection mode allows two or more devices to be connected to a single external serial interface. The DS6400 transmits the messages received by its auxiliary interface (RS232 only) onto its main interface.

In this configuration a series of scanners can be connected together using RS232 on the main interface and all messages will be passed through this chain to the host. The reading phase of each scanner is independent from the others. In Pass Through connections each scanner is provided with its relative External Trigger (multi P.S.).

Applications can be implemented to connect a device such as a hand-held reader to the Auxiliary port for manual code reading capability.

For the RS232 connections the maximum cable length is 15 m (50 ft).

The DS4600A scanners represented in the following figures are configured in Pass Through mode.

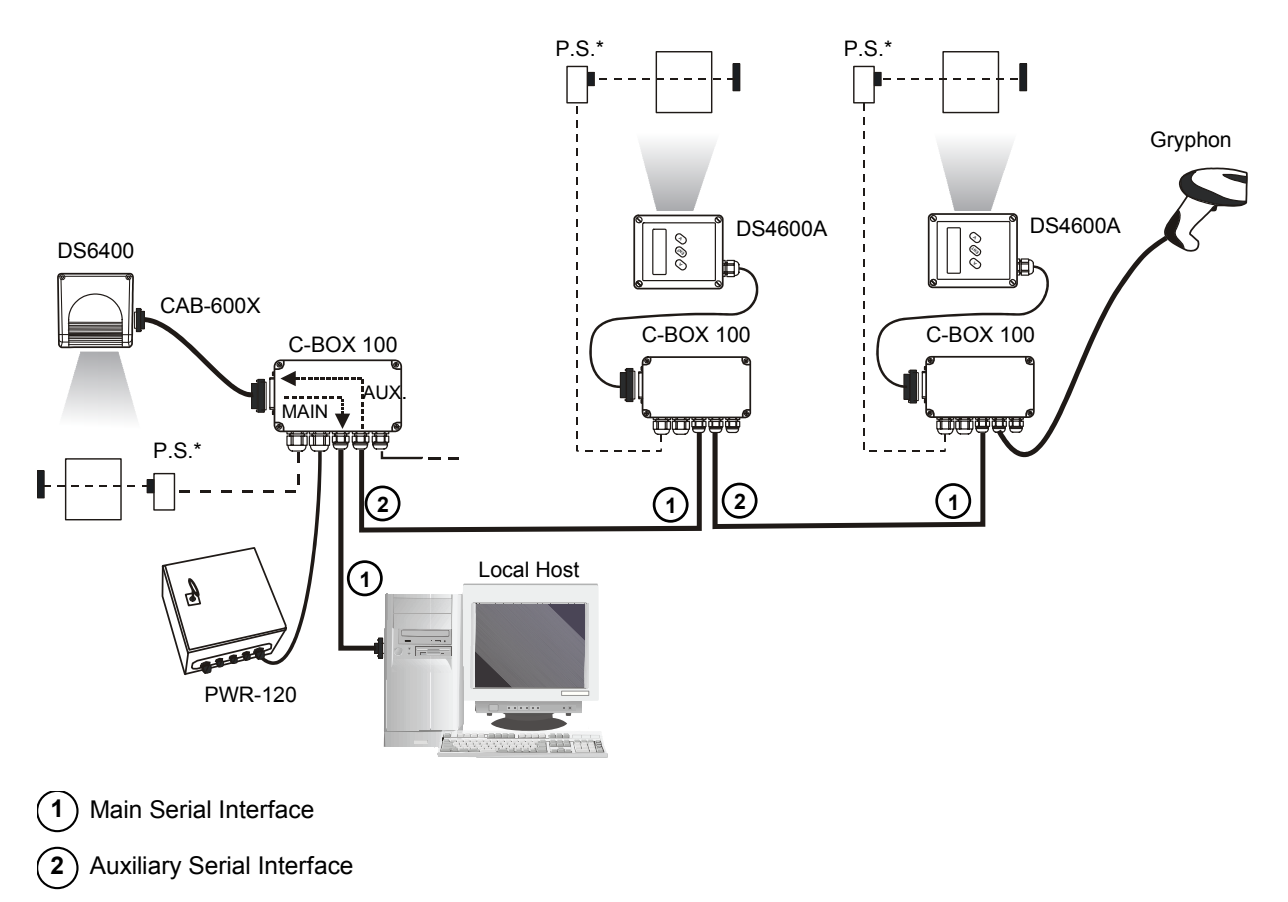

\* P.S. (Presence Sensor) connected to External Trigger/PS input.

Figure 52 – Pass Through Connection for DS6400 Master/Slave Models

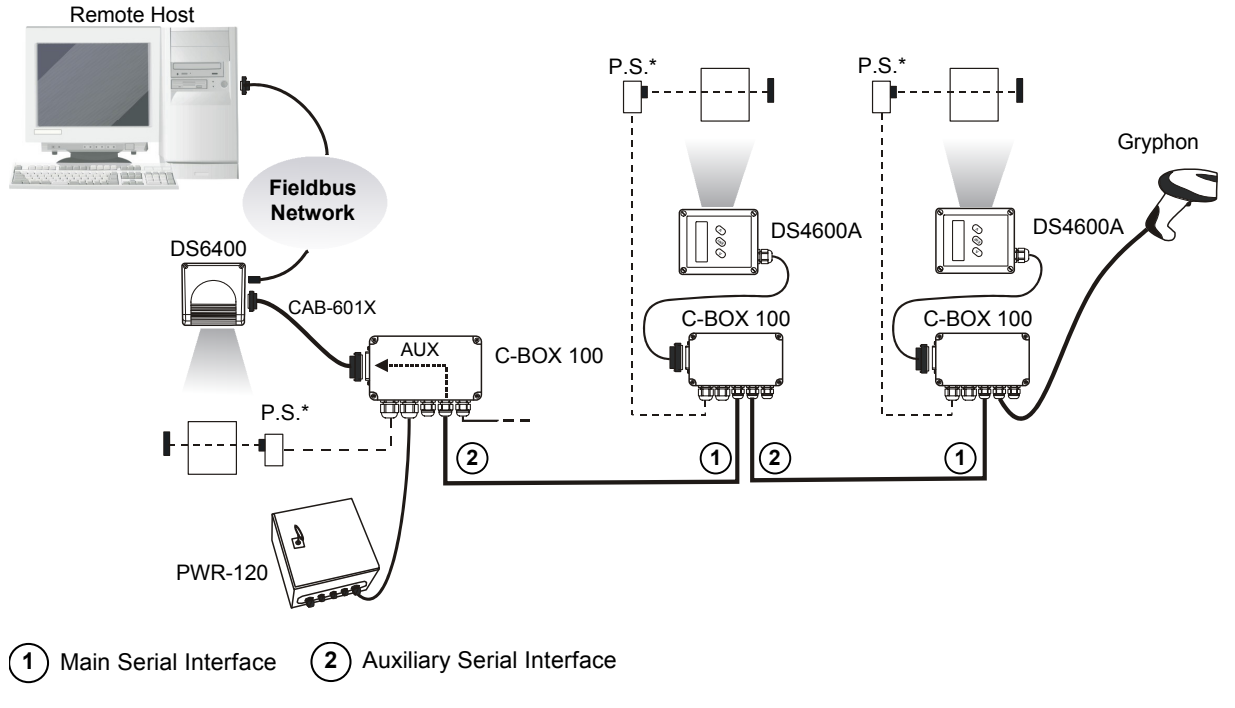

\* P.S. (Presence Sensor) connected to External Trigger/PS input.

#### Figure 53 – Pass Through Connection for Fieldbus Models

### 2.7.3 RS232 Master/Slave

NOTE

The RS232 master/slave connection is used to integrate a DS6400 reader (all models) in a network consisting of different scanners not provided with a Lonworks interface.

The Slave scanners use RS232 only on the main and auxiliary interfaces. Each slave scanner transmits the messages received by the auxiliary interface onto the main interface. All messages will be transferred towards the master.

The master scanner is connected to the Host PC on the main RS232 serial interface through the C-BOX 100 (20 mA C.L. can be used if the INT-30 accessory is installed).

In RS232 Master/Slave connections the External Trigger signal is unique to the system (single P.S.).

The **DS6400 master/slave scanner model** (DS6400-10X-**010** only), working as Master in an <u>RS232 network</u>, may be <u>simultaneously</u> connected to a <u>Lonworks network</u> consisting of DS6400 slave scanners. Be careful when assigning the slave address, since the number of the first Lonworks slave must be a progressive number with respect to the address number defined for the last slave scanner of the RS232 network. For example, if the RS232 network consists of Slave 1 and Slave 2, the address to be assigned to the first Lonworks slave scanner will be Slave 3 (not Slave 1).

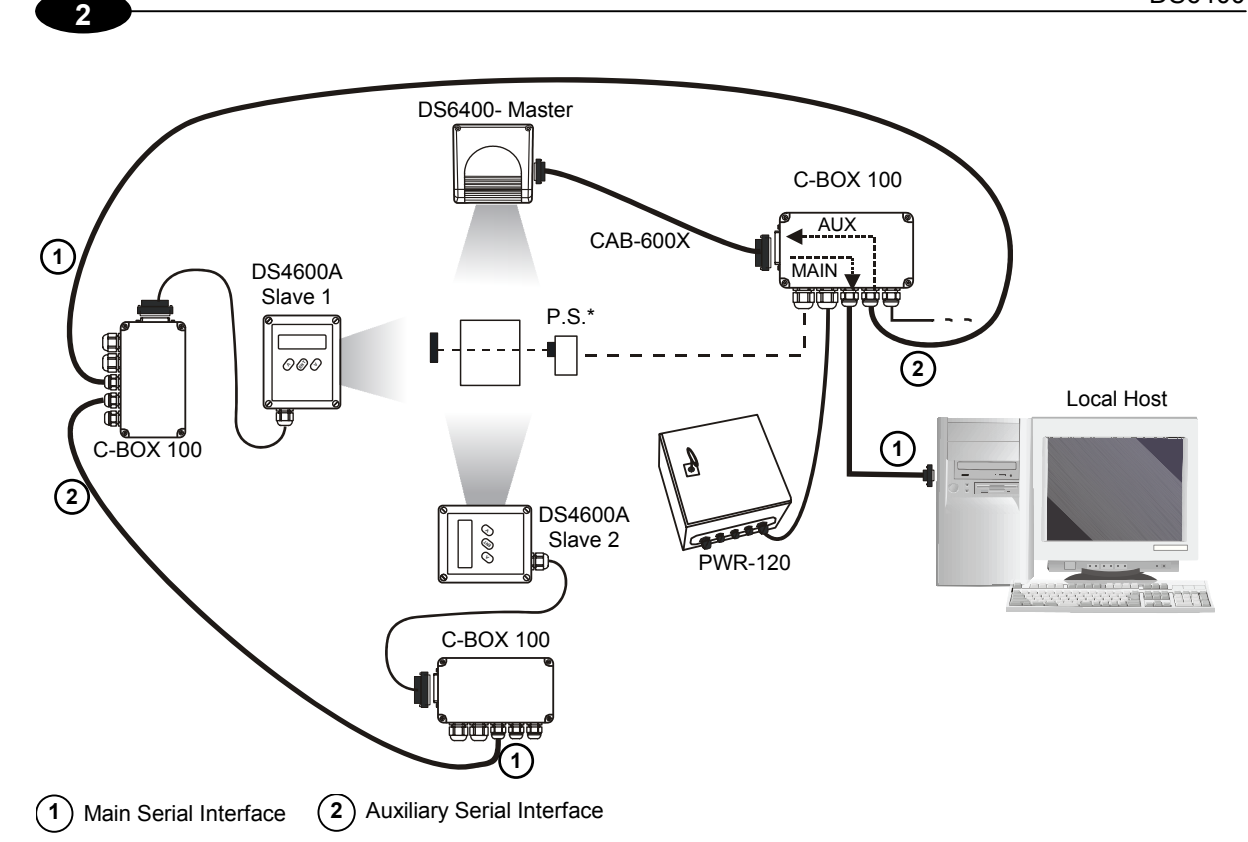

\* P.S. (Presence Sensor) connected to External Trigger/PS input.

Figure 54 - RS232 Master/Slave for DS6400 Master/Slave Models

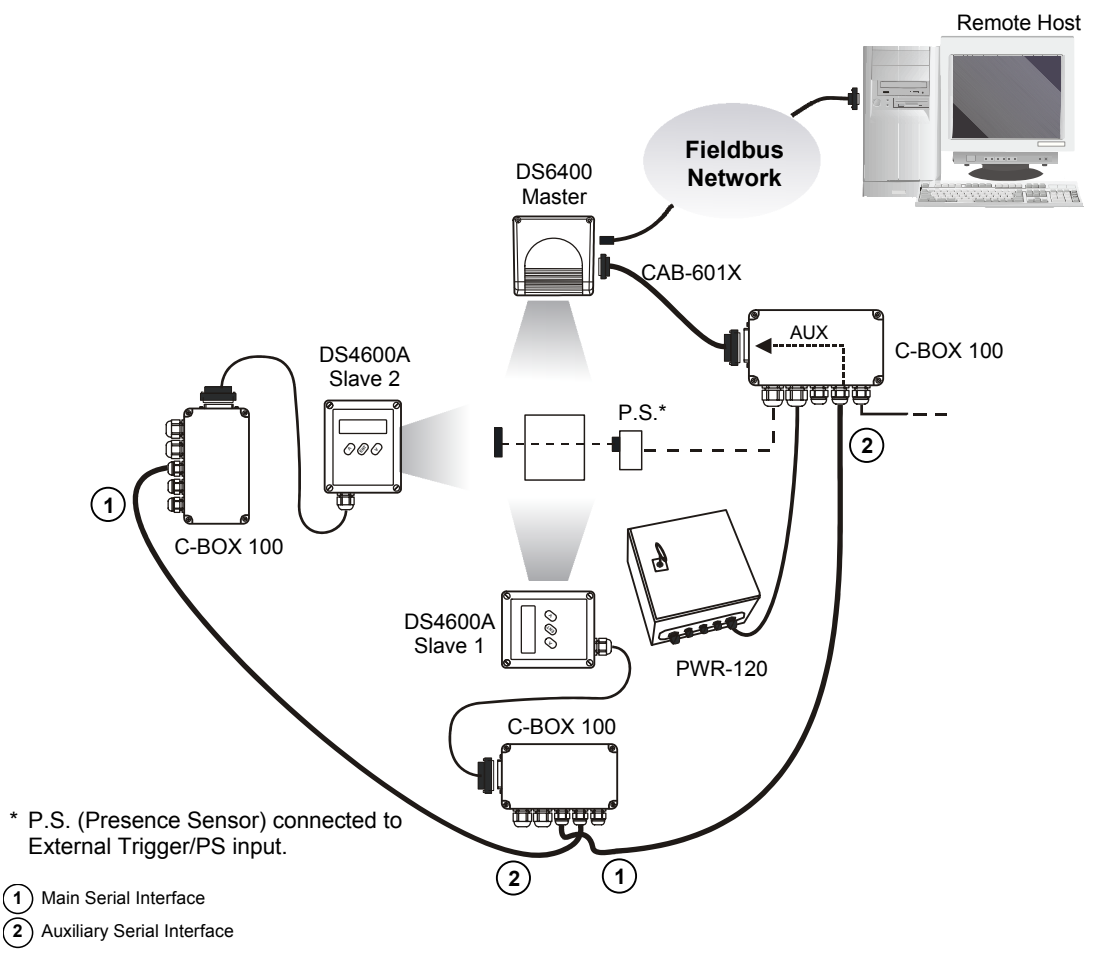

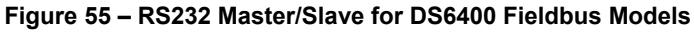

### 2.7.4 Multiplexer

The Multiplexer connection is used to integrate a DS6400 <u>slave</u> reader in a Multidrop network consisting of different scanners not provided with a Lonworks interface.

Each scanner is connected to a Multiplexer (MX4000) with the RS485 half-duplex main interface.

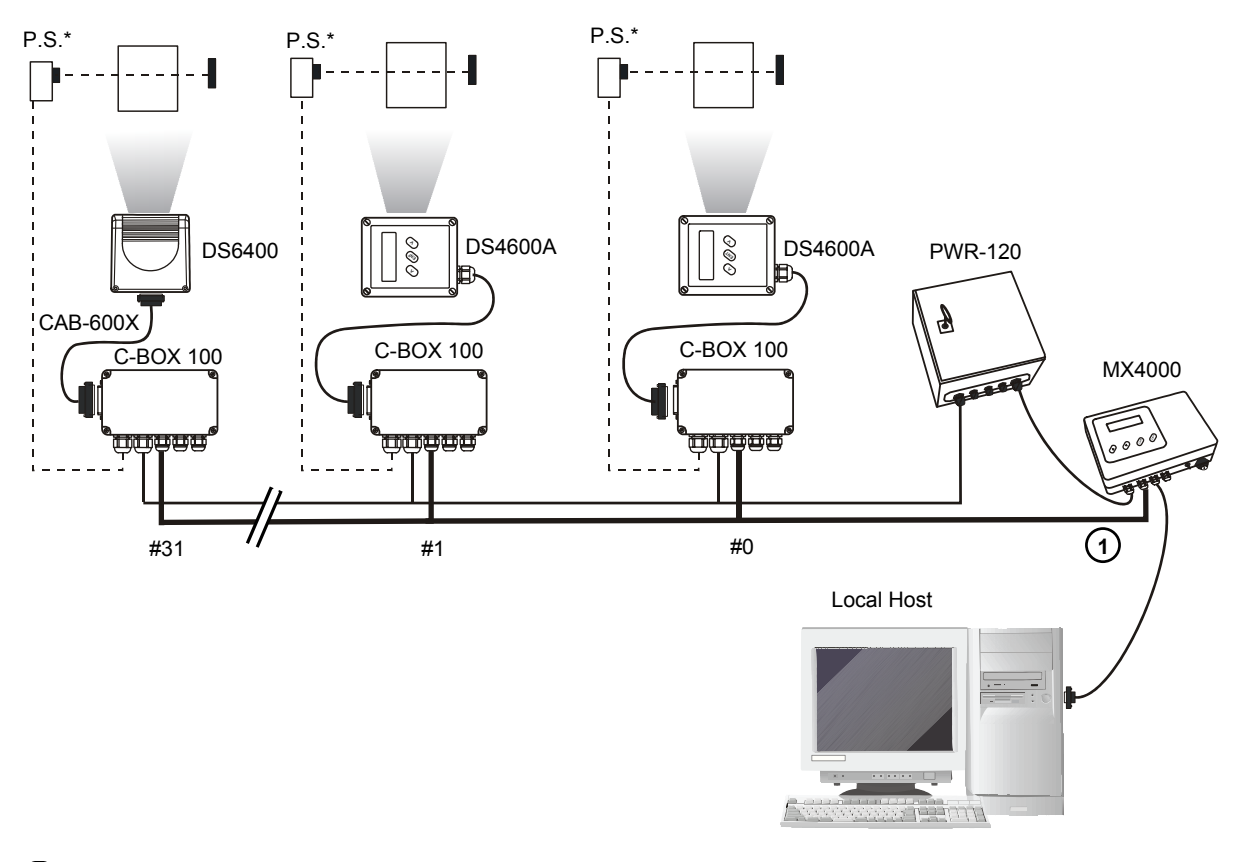

(1) RS485 HD Main Interface

\* P.S. (Presence Sensor) connected to External Trigger/PS input.

Figure 56 – Multiplexer for DS6400 Master/Slave Models

The auxiliary serial interface of the slave scanners can be used to visualize collected data or to configure it using the Genius<sup>™</sup> utility.

When On-Line operating mode is used, the scanner is activated by an External Trigger when the object enters its reading zone.

## 2.7.5 Local Lonworks Network

2

A local Lonworks network allows logically connecting a DS6400 master reader with up to 31 DS6400 slaves. Actually, the maximum number of readers to be employed in the network depends on the system operating conditions; that is adopted operating mode and amount of data stream.

When creating your network, always keep in mind the following guidelines:

- the Lonworks network logically supports a maximum number of 32 devices (master + slaves);
- it is recommended to adhere to the 8-in-16 rule (not more than 8 devices in any 16 meter bus segment;
- for DS6400 scanners the total bus length may extend up to 130 m (426 ft);
- the maximum number of DS6400 readers supported also depends on the type of power propagation adopted by the system (see the specific power supply installation manual for details).

Typically the layouts can be divided into Synchronized (single P.S.) or Multidata (multi P.S.) networks. They can be small (up to 10 scanners) or large (more than 10 scanners).

Contact Datalogic Automation S.r.l. if your network requires a higher number of readers or in case the application throughput is very high.

For further information on Lonworks network cabling and connections see the "LonWorks® TPT Twisted Pair Transceiver Module User's Guide", available from the website: www.echelon.com.

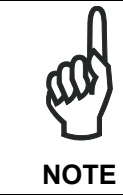

For some DS6400 Lonworks Network layouts power is propagated through the scanners. For these layouts a special setting is required in C-BOX 100 to pass scanner power to the presence sensor, encoder, etc.

#### **Small Synchronized Network**

When building a small local Lonworks network (less than 10 scanners), the DS6400 master reader must be connected to a local host computer or a C-BOX 100 by means of a CAB-60XX cable connected to the 25-pin or 26-pin D-sub male connector.

The master reader connects to the first slave reader of the system through the local Lonworks 9-pin female connector. For Master/Slave models, the local Lonworks 9-pin male connector must be properly terminated by inserting the BTK-6000 Lonworks terminator. Fieldbus models are provided with an internal Lonworks terminator.

The slave readers are connected together through the local Lonworks connectors. Only the 9-pin female connector of the last slave reader must be terminated by the BTK-6000 terminator.

The presence sensor is connected and powered through the C-BOX 100 by the scanner and is unique to the system. There is only a single reading phase and a single message from the master reader to the Local Host. The **On-Line** operating mode is used for this layout.

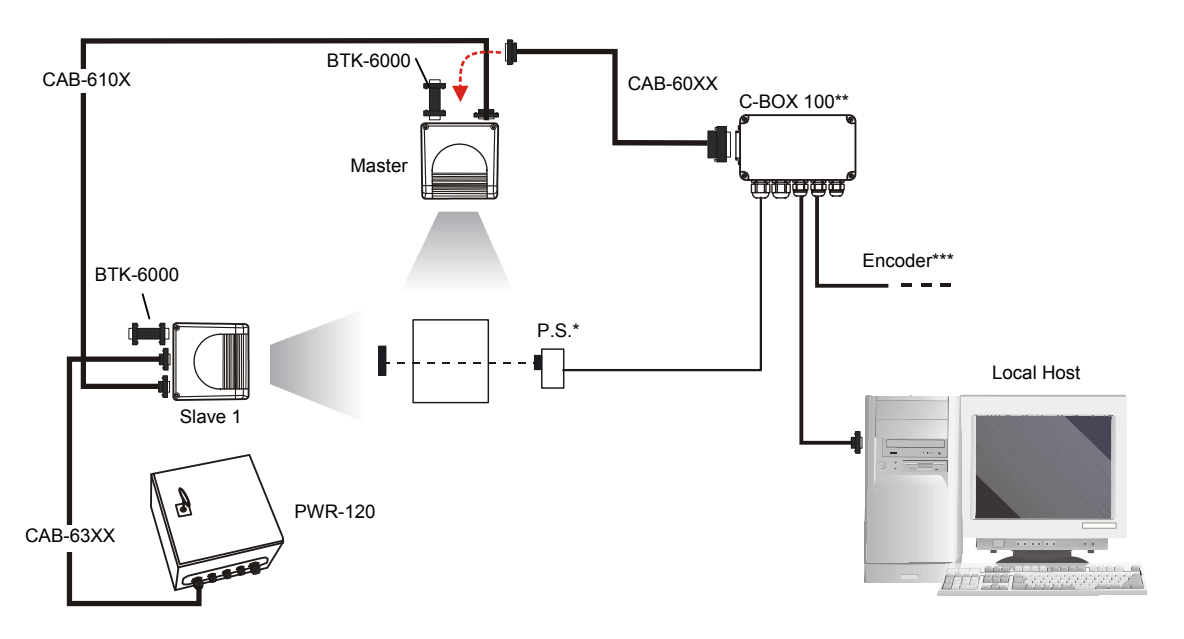

- \* P.S. (Presence Sensor) connected to External Trigger/PS input.
- \*\* C-BOX 100 modified to accept scanner power.

\*\*\* Encoder connected to IN2/ENC input.

Figure 57 – Small Synchronized Network with 2 Readers

The following image shows a system consisting of six readers where:

- the system is powered by the PWR-240
- the master and all slaves are connected together through the CAB-610X cables
- the external signals (trigger, encoder, serial to host, etc.) are connected to the master through the C-BOX 100
- one or more slaves are connected through CAB-63XX. The last slave must be terminated with the BTK-6000

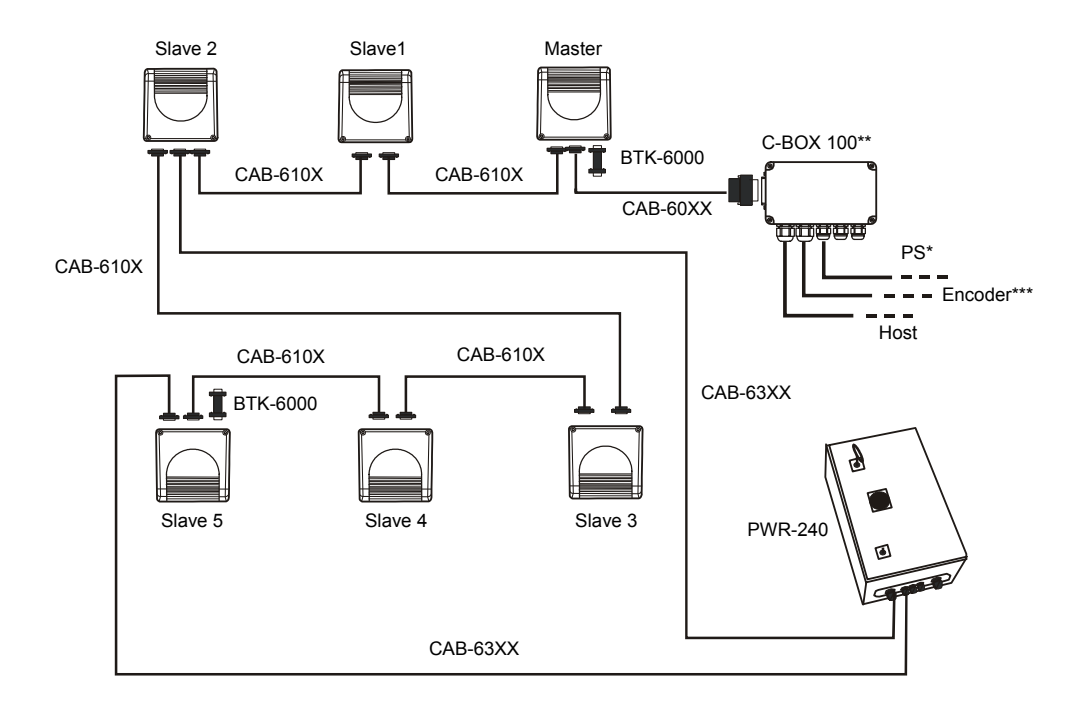

- \* P.S. (Presence Sensor) connected to External Trigger/PS input.
- \*\* C-BOX 100 modified to accept scanner power
- \*\*\* Encoder connected to IN2/ENC input.

Figure 58 – Small Synchronized Network with more than 2 Readers and Single Power Unit

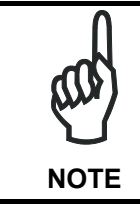

If a single power source is used, it is not necessary to separate groups of scanners with "no power" cables (CAB-611X).

#### Large Synchronized Network

When building a large local Lonworks network (more than 10 scanners), an SC6000 Controller must be used together with a PWO power supply/junction box unit. In this case the SC6000 unit acts as the system master and is connected to the host through one of its interfaces.

All scanners act as slaves and are connected to the SC6000 through the PWO power supply/junction box. For DS6400 scanners, a single branch connector provides Lonworks communications between the scanners and the SC6000 unit. Power is distributed evenly by connecting groups of up to 4 Slave scanners through CAB-63XX cables. The last scanner on the line requires a Termination connector.

The allowed maximum bus length is 130 m.

External devices such as a presence sensor and an encoder are all connected to the PWO.

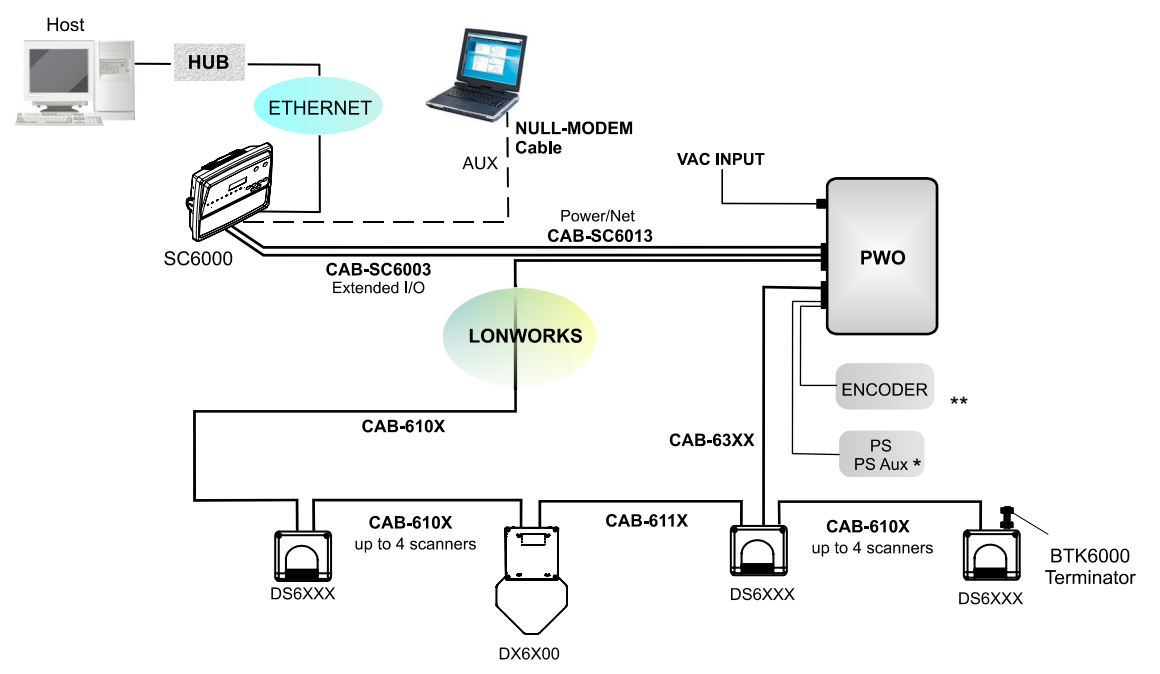

- \* P.S. (Presence Sensor) connected to External Trigger/PS input.
- \*\* Encoder connected to ENC input.

#### Figure 59 – Large Synchronized Network with DX6X00 and DS6XXX Scanners

#### **Multidata Network**

2

In this layout, one master and up to 7 DS6400 slave readers have their own P.S. and therefore multiple reading phases. Each P.S. is connected through a C-BOX 100, which in turn is connected to its relative scanner through a CAB-60XX cable.

The master sends all the individual messages collected from the Lonworks interface as well as its own to the Local Host through its C-BOX 100.

The following image shows a system consisting of five readers, which are all connected together using CAB-611X cables and each scanner is individually powered by PG6000 through C-BOX 100.

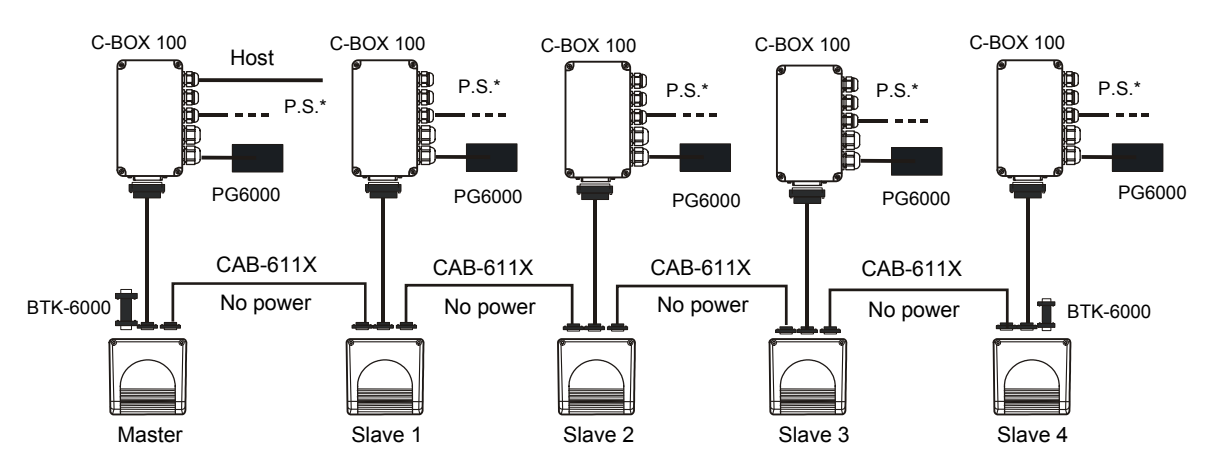

\* P.S. (Presence Sensor) connected to External Trigger/PS input.

Figure 60 – Multidata Network

### 2.7.6 Fieldbus Network

The Fieldbus Ethernet model offers connectivity without any converter or adapter needed.

The DS6400 master Fieldbus communicates with a remote host (for ex. remote PC connected via Internet) by means of a cable connected to the Fieldbus connector provided. It can be activated by a signal generated by the remote Host or by a physical presence sensor.

The external signals (trigger, encoder) are connected to the master through the C-BOX 100.

The master reader connects to the first slave reader of the system through the local Lonworks 9-pin female connector. Fieldbus models are provided with an internal Lonworks terminator.

The slave readers are connected together through the local Lonworks connectors. Only the 9-pin female connector of the last slave reader must be terminated by the BTK-6000 terminator.

The example below shows a system powered by the PWR-240 where multiple slaves are connected through CAB-63XX power cable. The master and all slaves are connected together through the CAB-610X cables.

The same network layouts are available as for the DS6400 standard model.

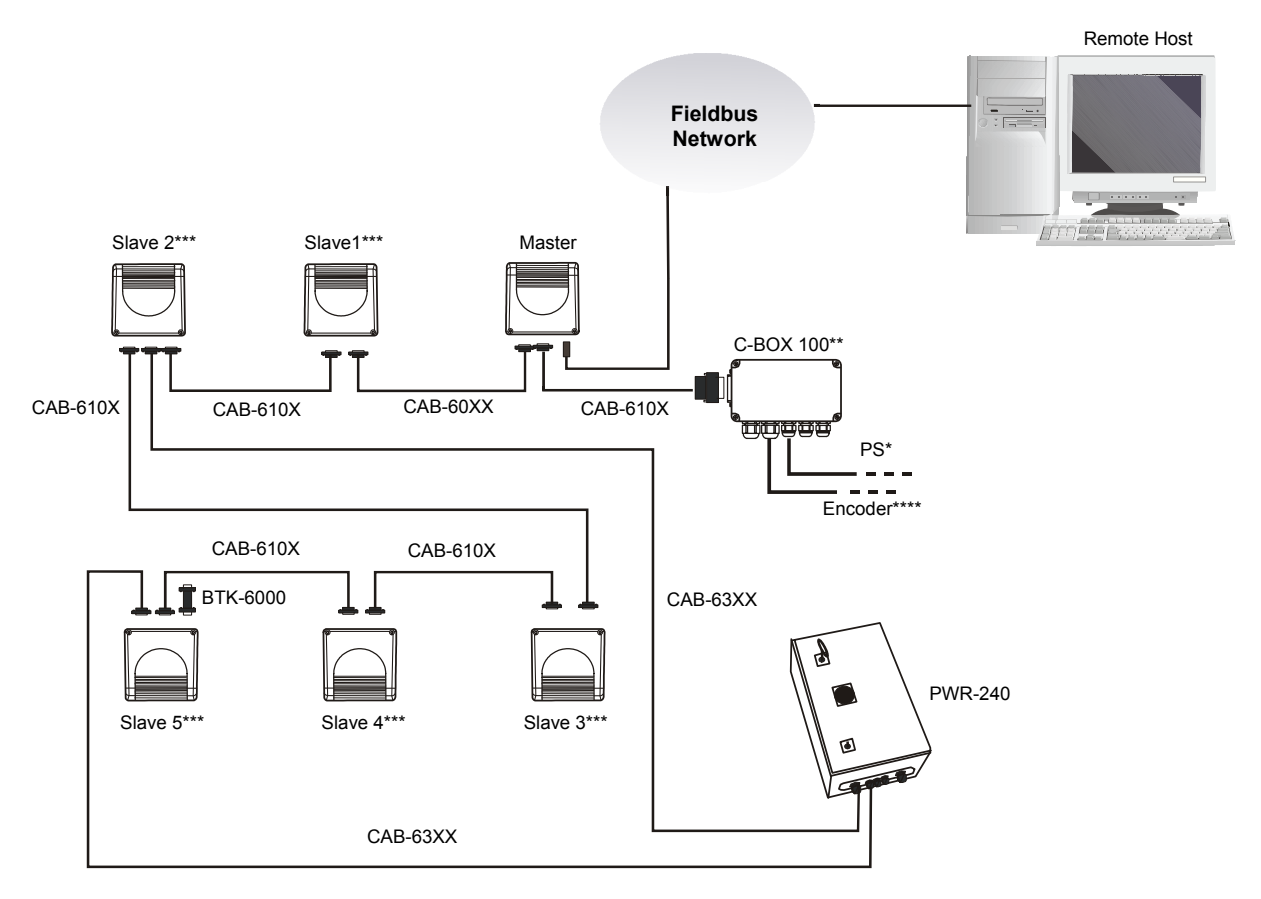

- \* P.S. (Presence Sensor) connected to External Trigger/PS input.
- \*\* C-BOX 100 modified to accept scanner power.
- \*\*\* The Slave scanners are Master/Slave models, which allow Lonworks network propagation.
- \*\*\*\* Encoder connected to IN2/ENC input.

#### Figure 61 – Fieldbus Small Synchronized Network

### 2.8 FLASH™ DYNAMIC FOCUS

The DS6400 has an innovative linear motor designed to control the focus position of the scanner via software. This dynamic system, called  $FLASH^{TM}$ , is able to move the focus position rail to rail, from the minimum position to the maximum position.

The FLASH<sup>™</sup> functionalities are programmed via the GENIUS<sup>™</sup> tool (refer to the GENIUS<sup>™</sup> Help On-Line for details) and can operate in the following modes:

- Fixed Mode
- Continuous Mode
- Triggered Mode
- D-Flash™ Mode

### 2.8.1 Fixed Mode

In Fixed mode, the focus is set in the wished position via software (expressed in cm). This mode represents the basic Flash<sup>™</sup> function, in which the focus position is adjusted in software and is stored in the scanner decoder. This function is similar to the focus adjustment available for the DS6300 scanner with the great difference that the adjustment is performed via software through the GENIUS<sup>™</sup> tool and not through a manual adjustment of an external screw.

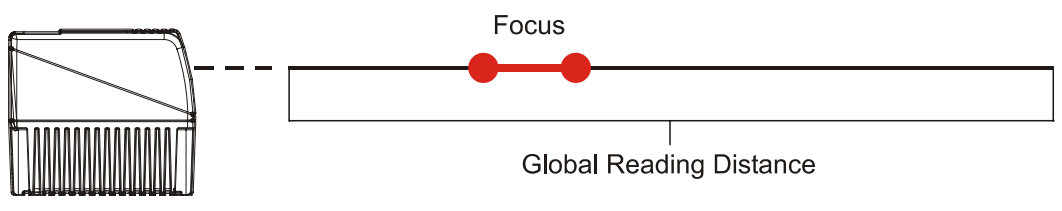

Figure 62 – Flash™ Fixed Mode

### 2.8.2 Continuous Mode

In Continuous mode, the focus position is continuously moving from a minimum position to a maximum position with a defined frequency (f1 in the figure below). This Flash<sup>™</sup> function allows exploiting the whole reading range of the current DS6400 when the object to be detected is large and slow moving. Typical examples of applications for the Continuous mode are front side reading of big pallets, or reading on a fork lift truck.

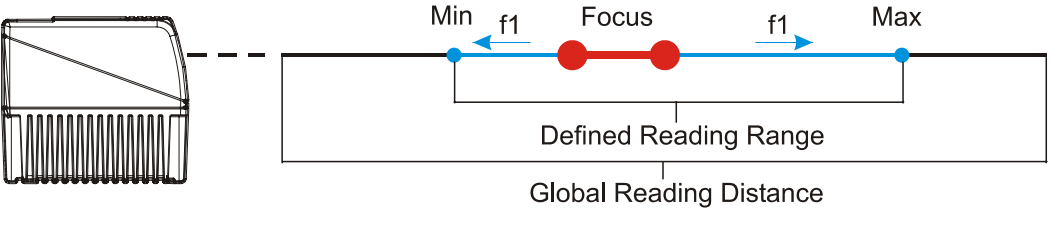

Figure 63 – Flash™ Continuous Mode

### 2.8.3 Triggered Mode

In Triggered mode, the focus position can be set depending on the received external input (photocell, barrier, serial message...). This mode represents the most traditional Flash<sup>™</sup> function, since it requires photocells, barriers or a dedicated interface to the Host (PC or PLC). The excellent performance of the DS6400 optic platform allows covering an area of 80 x 80 cm containing a 38 mm/15 mils resolution code by using one photocell only.

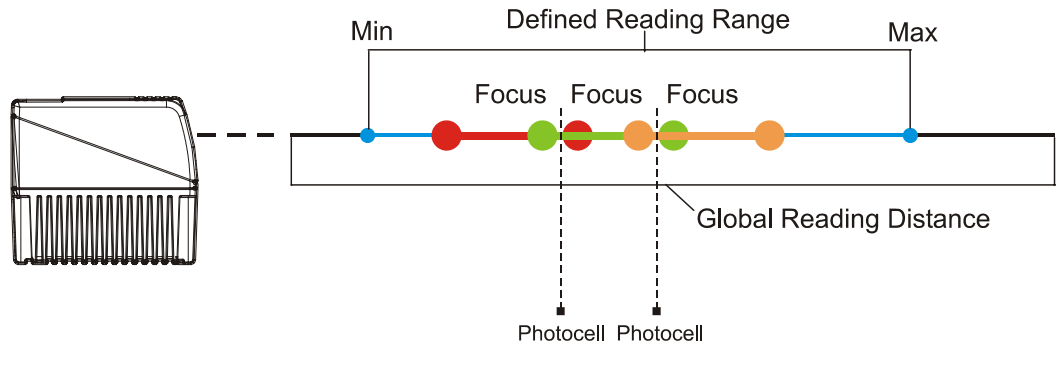

Figure 64 – Flash™ Triggered Mode

### 2.8.4 D-FLASH<sup>™</sup> Mode

In D-Flash<sup>™</sup> mode, the focus position can be set depending on the measured distance (Dn in the figure below) between the scanner and the scanned object. This is the most innovative and flexible function, that makes different software implementations possible. The D-FLASH<sup>™</sup> development has been based on the minimum distance detected. Thus, it can solve the main part of the applications. Further developments of D-FLASH<sup>™</sup> will be provided according to the specific application needs.

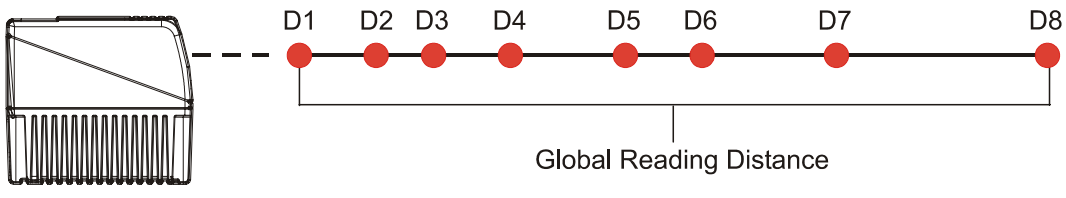

Figure 65 – Flash™ D-Flash™ Mode

### 2.9 KEYPAD AND DISPLAY

2

The DS6400 keypad allows entering a menu for selection of one of the following functions:

- Welcome: shows the current software release and operating mode;
- Autolearn: starts the procedure making it possible to obtain an automatic, accurate and fast configuration of DS6400 without the necessity of directly checking/modifying the relevant parameters;
- Internal Net: defines scanner function within the network (see below);
- Ethernet Mode: allows setting the scanner IP address to be used within the network;
- LCD Contrast: sets the LCD contrast;
- Bus: allows setting the scanner address (value range 0-125) to be used in a Profibus network;
- Test Mode: allows verifying the scanner reading position and features (see below).

The same settings may be performed by using the Genius<sup>™</sup> program (see chapter 3 for details).

#### 2.9.1 Internal Net

This submenu can be used as an alternative to configuration through Genius<sup>™</sup>, to assign the DS6400 scanner within a master/slave network.

It allows defining the scanner function (slave/master) within the network and, if configured as Slave, its address.

To enter the Internal Net submenu and configure the scanner follow the given procedure:

- 1) Press and hold both the ▲ (up arrow) and ▼ (down arrow) keys for about 2 seconds to enter the Main menu;
- Use the ▲ (up arrow) or ▼ (down arrow) key to select the "Internal Net" item, then press the ENT (enter) key to confirm;
- 3) Use the ▲ (up arrow) or ▼ (down arrow) key to select the "LonWAddrSel"" item, then press the ENT (enter) key to confirm;
- 4) Use the ▲ (up arrow) or ▼ (down arrow) key to select your scanner function among "Master", "Slave n", "Slave jolly", "Disabled"; then, press the ENT (enter) key to confirm;
- 5) Use the ▲ (up arrow) or ▼ (down arrow) key to select the "Exit" item, then press the ENT (enter) key to confirm. Repeat this step again to exit the Main Menu and return to the scanner current operating mode.

### 2.9.2 Test Mode

Test Mode is particularly advised during the installation phase, since it causes the reader to be continuously activated allowing to verify its reading features and its reading position with respect to the barcode.

To enter the Test Mode submenu and configure the scanner follow the given procedure:

- 1) Press and hold both the ▲ (up arrow) and ▼ (down arrow) keys for about 2 seconds to enter the Main menu.
- 2) Use the ▲ (up arrow) or ▼ (down arrow) key to select the "Test Mode" item, then press the ENT (enter) key to confirm. The reader enters Test Mode.
- 3) Press the  $\blacktriangle$  (up arrow) key to exit the Test Mode.
- 4) Use the ▲ (up arrow) and ▼ (down arrow) key to select the "Exit" item, then press the ENT (enter) key to confirm. The scanner exits the Main Menu and returns to its current operating mode.

# **3 SOFTWARE CONFIGURATION**

### 3.1 GENIUS™ INSTALLATION

Genius<sup>™</sup> is a new Datalogic scanner configuration tool providing several important advantages:

- Wizard approach for low skilled users;
- Multi-language version;

3

- Defined configuration directly stored in the reader;
- Communication protocol independent from the physical interface allowing to consider the reader as a remote object to be configured and monitored.

To install Genius<sup>™</sup>, proceed as follows:

- 1) Turn on the PC that will be used for configuration, running either Windows 98, 2000/NT or XP;
- 2) Insert the Genius<sup>™</sup> CD-ROM;
- 3) Wait for the CD autorunning and follow the installation procedure.

### 3.2 GUIDE TO RAPID CONFIGURATION

#### 3.2.1 Wizard for Quick Reader Setup

After installing the Genius<sup>™</sup> software program (see par. 3.1) the following window appears asking the user to choose the desired configuration level:

| Configuration Mode |                                         |                 |       |        |
|--------------------|-----------------------------------------|-----------------|-------|--------|
| 3                  | Recommended                             | l for new users |       |        |
| <u>W</u> izard     | ]                                       |                 |       |        |
| Advanced           | Intended for barcode technology experts |                 |       |        |
| Auvanceu           | 1                                       |                 |       |        |
|                    | Cancel                                  | <u>≤</u> Back   | Next≥ | Einish |

Figure 66 - Genius™ Wizard Opening Window

The Wizard option is advised to low skilled users, since it shows a step by step scanner configuration. The parameters to be defined are the following:

- Barcode selection and definition;
- Operating mode selection and definition (see sub-paragraphs for further details);
- Digital Inputs/Outputs configuration;
- Hardware interface selection;
- Output data format configuration.

After defining the parameter values the following window appears allowing to complete the reader configuration as follows:

- Saving the configuration to disk;
- Switching to Advanced mode;
- Sending the configuration to the scanner.

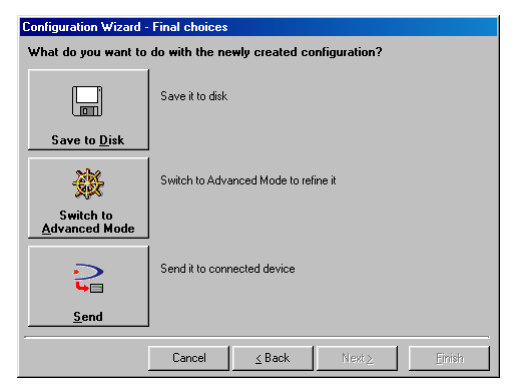

Figure 67 - Genius™ Wizard Closing Window

### **Test Operating Mode**

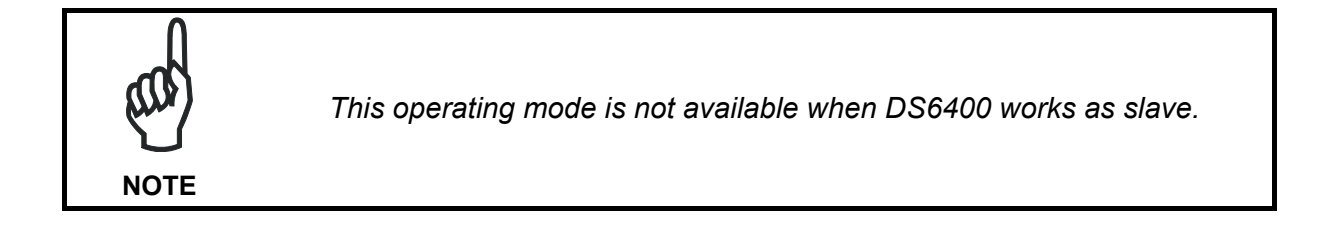

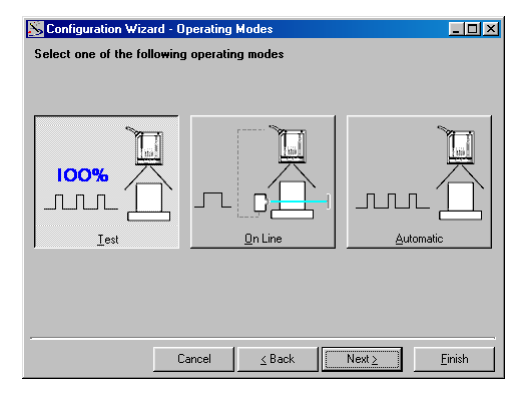

Figure 68 - Test Mode Selection

This operating mode causes the reader to be continuously activated allowing to verify its reading features and its reading position with respect to the barcode. For this reason, it is particularly advised during the installation phase of the reader.

After 100 scan, the values relative to an internal counter and the decoded code are displayed and transmitted on the serial interface. The counter reports the percentage of good reads of the label.

### **On Line Operating Mode**

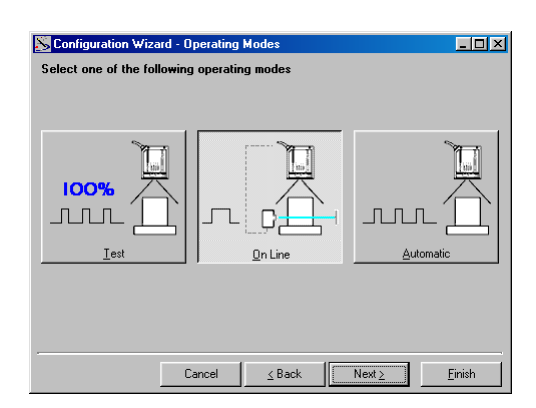

Figure 69 - On Line Mode Selection

This operating mode requires the reader to be connected to an external Presence Sensor using EXT TRIG/PS A and EXT TRIG/PS B inputs.

During the active phase of the presence sensor, the DS6400 reader tries to acquire and correctly decode the code. In case the decoding phase is successful, the barcode characters are transmitted on the serial interface. Otherwise, a no read message is sent.

### Automatic Operating Mode

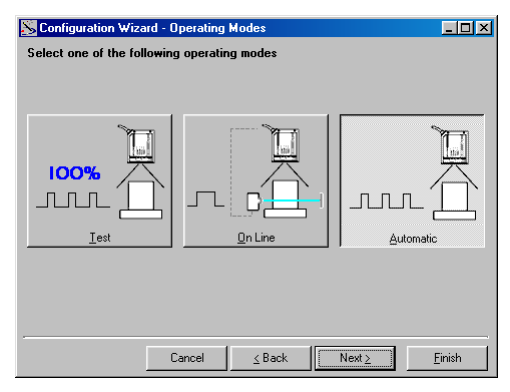

Figure 70 - Automatic Mode Selection

This operating mode does not require the connection to an external Presence Sensor.

When working in this mode the reader is continuously scanning, while the reading phase is activated each time a barcode enters the reader reading zone. The reader stops reading after an N number of scans without a code. Barcode characters are transmitted on the serial interface. In case of a failed reading phase no message is sent to the host computer.

### 3.2.2 Genius<sup>™</sup> Network Setup Through Master

The Network Setup allows configuring your Local Lonworks Network through the Master using Genius<sup>™</sup>.

Three different procedures are available to define the number of network slave scanners, their label and address according to two main conditions:

| Condition               | Available Procedure   | Feature                                                                                                    |  |
|-------------------------|-----------------------|----------------------------------------------------------------------------------------------------|--|
| Unknown Slave Addresses | Net-Autoset           | automatically assigns random addresses to slave or Stand Alone scanners.                                                                                                    |  |
| Known Slave Addresses   | Network Wizard        | customizes the network (slave label and<br>address definition and physical identification<br>of a specific slave within network), updates<br>configuration to a file and makes it ready to<br>be sent to the Master. |  |
|                         | Express Network Setup | automatically performs all the operations of<br>the Network Wizard apart from the physical<br>identification of a specific slave scanner.                                                                            |  |

NOTE

The Network Setup procedure as described requires Genius™ software version 1.06 or later. In addition, the Net-Autoset procedure requires scanner software version 6.40 or later.

1. <u>The first operation</u> to perform is the configuration of your <u>scanner as "Master</u>" from the Local Device Network Settings item in the Device Menu, see figure below:

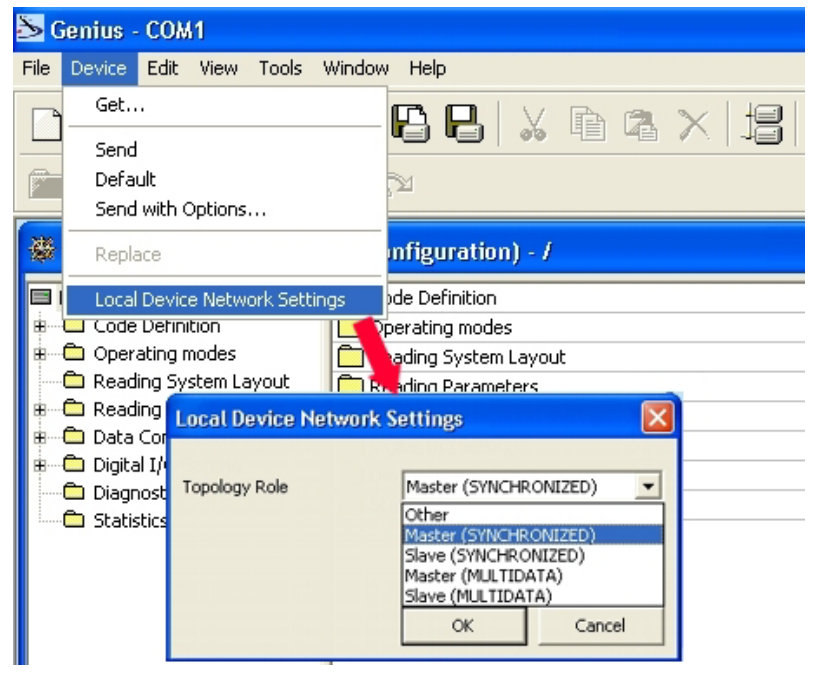

Figure 71 – Local Device Network Settings

The following dialog box appears asking whether to send the configuration to the Master or not:

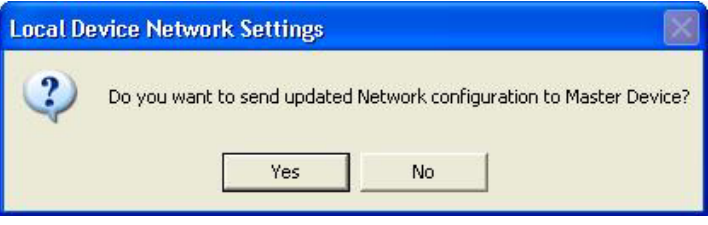

2. Click the "Yes" button, then click on the 🔎 icon available on the Toolbar to make the "Devices" area appear next to the Parameter Explorer window. By repeatedly clicking the icon this area will be displayed or hidden.

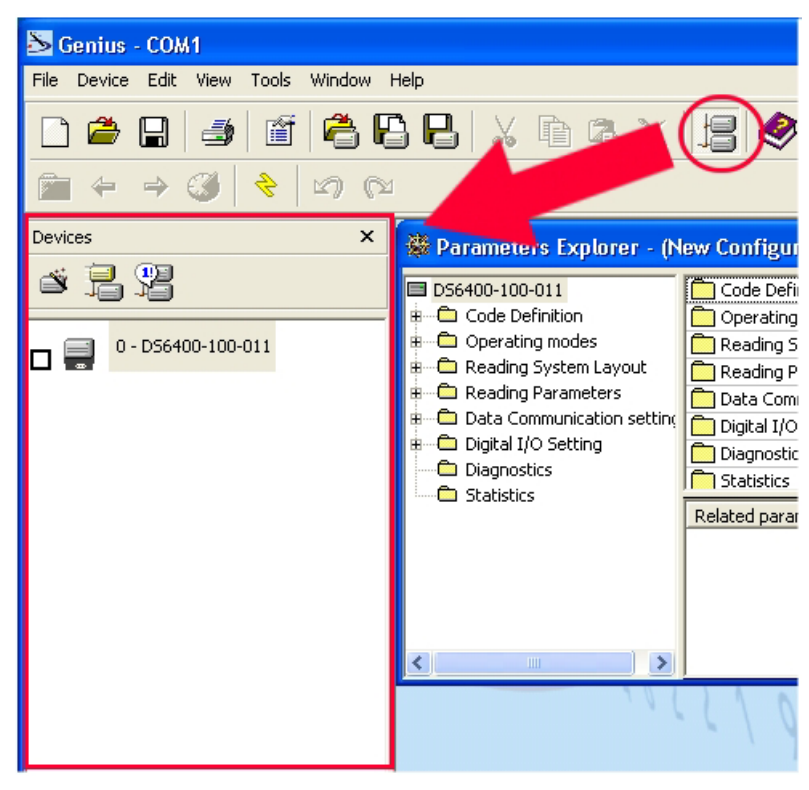

Figure 72 – Cluster Configuration

Each scanner of the cluster is indicated by the following graphical objects:

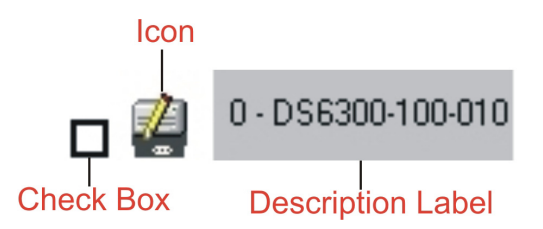

- check box allowing to select/deselect a specific scanner to perform the desired operations (i.e. program downloading);
- icon representing the scanner status;
- a label reporting information transmitted by the scanner when connected (the scanner address, generated errors, scanner description).
3. <u>Then, proceed with the network setup</u> by using one of the icons available on the Tool Bar according to the procedure to follow:

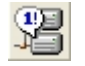

Net-Autoset procedure

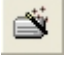

Network Wizard procedure

3

Express Network Setup procedure

### **Net-Autoset**

This procedure is to be used when all scanner addresses and labels are unknown (typically when configuring the network for the first time or whenever a network reconfiguration is required).

By clicking the icon or selecting the "Net\_Autoset" option from the right-click menu, the Net-Autoset procedure is started allowing automatic assignment of random addresses to all slave or Stand Alone scanners connected within the network.

Once the procedure has been completed, it is possible to:

- define customized addresses and labels through the Network Wizard;
- display the scanner default labels through the Express Network Setup.

# **Express Network Setup**

Before performing this procedure, a Lonworks address must be assigned to each slave scanner. The most practical method is through the <u>Net-Autoset</u> procedure. See par. 3.2.3 for alternative address assignment methods.

Once all addresses have been assigned, the Express Network Setup is to be used when all scanner addresses and labels <u>do not need to be modified</u>.

By clicking on the **b**icon or by choosing the related option from the right-click menu, the procedure is started which automatically performs the following operations:

- opening the wizard;
- polling the network to discover connected scanners;
- transferring all scanners found to the "Requested Devices" area of the wizard where your network customization is defined;
- saving the new network configuration;

Once the procedure has been completed, a dialog box will appear asking whether to send the configuration to the Master. Choose the "Yes" option to start this procedure.

### **Network Wizard**

Before performing this procedure, a Lonworks address must be assigned to each slave scanner. The most practical method is through the <u>Net-Autoset</u> procedure. See par. 3.2.3 for alternative address assignment methods.

Once all addresses have been assigned, the Network Wizard is to be used when one or more scanner addresses and labels <u>need to be modified</u>.

1. Click on the button to open the Network Wizard dialog box:

| Network Wizard     |                    |
|--------------------|--------------------|
| Requested Devices  | Current Devices    |
| 0 - D56400-100-011 | 0 - D56400-100-011 |
|                    | 1 - D56500-105-010 |
|                    | ×                  |
|                    |                    |
|                    |                    |
|                    |                    |
|                    |                    |
| 1                  | Autogetect         |
|                    | OK Cancel          |

a. if the <u>slave scanners</u> have already been configured and <u>wired</u> to the network, click on the Autodetect button to start a polling procedure of the current network. All slave scanners found will be represented in the "Current Devices" area. Then, select the

desired slave scanner from the "Current Devices" area and click on the **s**icon (or drag and drop) to transfer it to the "Requested Devices" area where your network customization is defined. The following dialog box will appear allowing (if necessary) to change the slave address ("Available Device" field) and label ("Description" field):

| Available Devices | #1 |  |
|-------------------|----|--|
| Description       |    |  |
| DS6500-105-010    |    |  |

b. if the slave scanners have not been configured and wired to the network, click on the

icon to add a new device defining its address and model. The added slave scanner will be then displayed in the "Requested Devices" area. This option in any case requires that all slave scanners have their address set before the network can function.

2. If desired, select a slave scanner within the "Current Devices" area and click on the

icon (or select the "Show Device" option from the right-click menu) to make the dialog box appear as follows:

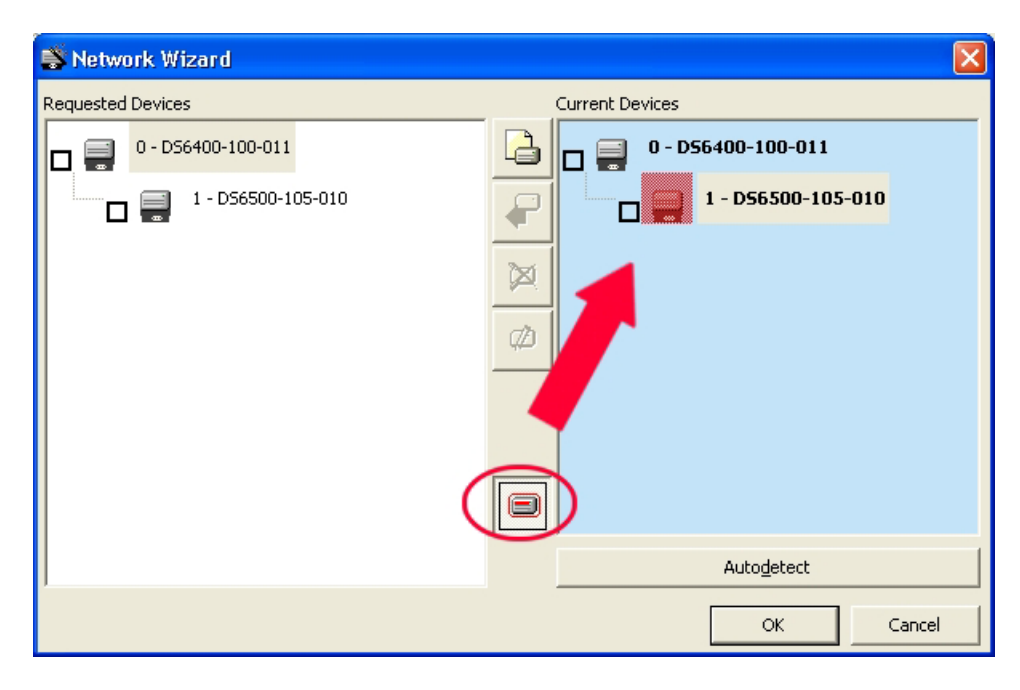

The "Show Device" option is particularly useful after the Net-Autoset procedure or whenever it is necessary to know which address is assigned to a specific slave scanner. Indeed, it activates the following signals which physically indicate the scanner corresponding to the one selected, in particular:

- in Network Wizard the icon corresponding to the selected slave scanner starts blinking red;
- in the Physical Network all slave scanner lasers turn off except the one of the selected scanner which turns on.
- 3. If desired, select the transferred/added slave scanner within the "Requested Devices"

area and click on the **scanner** label and address.

4. Once your network has been customized, close the network wizard. Before closure, the program will show a dialog box asking whether to send the new configuration to the Master. Choose the "Yes" option to start this procedure.

### 3.2.3 Alternative Slave Address Assignment

3

As alternatives to Network Setup through the Master, each Slave scanner can be assigned an address through the following methods:

• address setting through the Local Device Network Settings item in the Device Menu with the slave scanner connected to Genius™

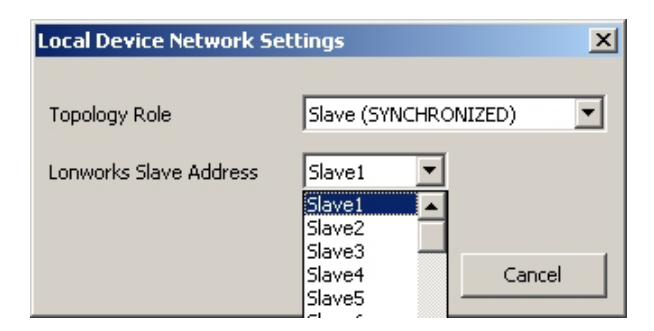

• manual address setting through slave scanner keyboard (see par. 2.9.1 for details).

### 3.3 ADVANCED GENIUS™ CONFIGURATION

The ADVANCED selection available when starting the Genius<sup>™</sup> program is addressed to expert users being able to complete a detailed scanner configuration. By choosing this option it is possible either to start a new scanner configuration or to open and modify an old one. The desired parameters can be defined in the following window, similar to the MS Explorer:

| 🔀 Genius - (New Configuration)                                                                                                    |                                                                                                    | _ 8 × |
|----------------------------------------------------------------------------------------------------|----------------------------------------------------------------------------------------------------|-------|
| <u>File Device Edit View Tools Window Help</u>                                                                                                    |                                                                                                    |       |
|                                                                                                    | , fr a ×   5  🔗   🐉 💁 🤔 🔳 🅉   😓                                                                            |       |
| Parameters Explorer - /                                                                                                    |                                                                                                    |       |
| Code bolt setting#1     Code bolt setting#1     Code bolt setting#1     Code bolt setting#2     Code bolt setting#3     Code bolt setting#3     Code bolt setting#5     Code bolt setting#6     Code bolt setting#6     Code bolt setting#7     Code bolt setting#7     Code bolt setting#8     Code bolt setting#8     Code bolt setting#8     Code bolt setting#8     Code bolt setting#8     Code bolt setting#8     Code bolt setting#1     Code bolt setting#8     Code bolt setting#8     C | Code Definition Detexting modes Deta Format Communication retirings Digital I/O Setting Related parameters |       |
| 2                                                                                                    |                                                                                                    |       |

Figure 73 - Genius™ Parameter Explorer Window

The procedure for setting the scanner parameters is supported by a help on-line, which is displayed in an HTML browser. It can be selected from the Configuration Help option available in the Help menu. In addition, a context-sensitive help can be enabled by pressing the <F1> key after selecting the desired parameter.

### 3.4 PARAMETER DEFAULT VALUES

The following table contains the list of the factory default settings for the DS6400. Genius<sup>™</sup> also allows checking the parameter default values by selecting the "Compare parameters" option available in the Tools menu and comparing the current scanner configuration to the default one.

| Parameter                             | Default Setting        |  |  |  |  |  |
|---------------------------------------|------------------------|--|--|--|--|--|
| Code Definition                       |                        |  |  |  |  |  |
| Code Combination                      | Single Label           |  |  |  |  |  |
| No read Message                       | Global No Read Message |  |  |  |  |  |
| No Read String                        | <can></can>            |  |  |  |  |  |
| Multiple Read Filters                 | Disabled (unchecked)   |  |  |  |  |  |
| Code Label Settings #1                |                        |  |  |  |  |  |
| Code Symbology                        | Interleaved 2 of 5     |  |  |  |  |  |
| Label Length                          | 8                      |  |  |  |  |  |
| Min Code Position                     | 0                      |  |  |  |  |  |
| Max Code Position                     | 255                    |  |  |  |  |  |
| Check Digit                           | Disabled (unchecked)   |  |  |  |  |  |
| Decoding Safety                       | 1                      |  |  |  |  |  |
| Decoding Severity                     | 3                      |  |  |  |  |  |
| Match String Rule                     | Match                  |  |  |  |  |  |
| Pattern Match String                  | Empty                  |  |  |  |  |  |
| Match Direction Rule                  | Disable                |  |  |  |  |  |
| Code Label Settings #2                |                        |  |  |  |  |  |
| Code Symbology                        | Code 39                |  |  |  |  |  |
| Label Length                          | Variable               |  |  |  |  |  |
| Minimum Label Length                  | 1                      |  |  |  |  |  |
| Maximum Label Length                  | 60                     |  |  |  |  |  |
| Min Code Position                     | 0                      |  |  |  |  |  |
| Max Code Position                     | 255                    |  |  |  |  |  |
| Check Digit                           | Disabled (unchecked)   |  |  |  |  |  |
| Decoding Safety                       | 1                      |  |  |  |  |  |
| Decoding Severity                     | 3                      |  |  |  |  |  |
| Match String Rule                     | Match                  |  |  |  |  |  |
| Pattern Match String                  | Empty                  |  |  |  |  |  |
| Match Direction Rule                  | Disable                |  |  |  |  |  |
| Operating Modes                       |                        |  |  |  |  |  |
| Operating Mode Selection              | On Line                |  |  |  |  |  |
| On Line Options                       | On Line 1 Input        |  |  |  |  |  |
| Start Input Number                    | 1                      |  |  |  |  |  |
| Start Input Active Level              | Active Closed          |  |  |  |  |  |
| Reading Phase Timeout                 | Disabled (unchecked)   |  |  |  |  |  |
| Verifier                              | Disabled (unchecked)   |  |  |  |  |  |
| Reading System Layout                 |                        |  |  |  |  |  |
| Device Assignment                     | Alone                  |  |  |  |  |  |
| Modify&Backup Lon Slave Configuration | Disabled (unchecked)   |  |  |  |  |  |
| Enable A.S.R.                         | Disabled (unchecked)   |  |  |  |  |  |

| Parameter                         | Default Setting      |
|-----------------------------------|----------------------|
| Reading Parameters                |                      |
| Beam Shutter                      | Disabled             |
| Overflow Start Ratio              | 5                    |
| Overflow Stop Ratio               | 5                    |
| Reading Mode                      | Reconstruction       |
| Reading Condition                 | Standard             |
| Reconstruction Parameters         |                      |
| Enabled Stacked Code              | Disabled (unchecked) |
| Extended                          |                      |
| Min Match                         | 0                    |
| Position Tolerance                | 50                   |
| Duration Tolerance                | 50                   |
| Min Start/Stop Number             | 2                    |
| Inter Char Gap                    | 8                    |
| Addon Overflow Ratio              | 2                    |
| Scan Line Amplitude               |                      |
| Amplitude Settings Enable         | Disabled (unchecked) |
| Flash                             |                      |
| Flash Mode                        | Fixed                |
| Fixed Distance                    | 60                   |
| Data Communication Settings       |                      |
| Host Application Protocol Type    | Standard             |
| Data Format                       |                      |
| Header TX Start                   | With data            |
| Termination After No Read Message | Enabled (checked)    |
| Message Tx Trigger Selection      | On Decoding          |
| Format Type                       | Standard             |
| Tx Max Delay After Phase Off      | Disabled             |
| Code Identifier                   | Disabled             |
| Parameters                        |                      |
| Header String                     | <stx></stx>          |
| Code Position                     | Disabled (unchecked) |
| Code Direction Identifier Enable  | Disabled (unchecked) |
| Termination String                | <cr><lf></lf></cr>   |
| Data Packet Separators            | <cr><lf></lf></cr>   |
| Code Field Length Setting         | Variable Length      |
| Main Serial Port                  | -                    |
| Data Tx                           | Enabled (checked)    |
| Heartbeat                         | Disable              |
| Parameters                        |                      |
| Main Port Communication Mode      | Standard             |
| Main Port Electrical Interface    | RS232                |
| Handshake                         | None                 |
| Baud Rate                         | 9600                 |
| Parity                            | None                 |

| Parameter                                   | Default Setting      |
|---------------------------------------------|----------------------|
| Parameters                                  |                      |
| Data Bits                                   | 8                    |
| Stop Bits                                   | 1                    |
| Auxiliary Serial Port                       |                      |
| Data Tx                                     | Enabled (checked)    |
| Heartbeat                                   | Disable              |
| Pass Through                                | Disabled (unchecked) |
| Parameters                                  |                      |
| Baud Rate                                   | 115200               |
| Parity                                      | None                 |
| Data Bits                                   | 8                    |
| Stop Bits                                   | 1                    |
| Digital I/O Setting                         |                      |
| Digital Input Lines Setting                 |                      |
| Debouncing For Input 1, 3 and 4             | 5 ms                 |
| Debouncing For Input 2                      | 500 μs               |
| Input 1 Active Level Overridden by Op. Mode | Active Closed        |
| Input 2 Active Level Overridden by Op. Mode | Active Closed        |
| Input 3 Active Level Overridden by Op. Mode | Active Closed        |
| Input 4 Active Level Overridden by Op. Mode | Active Closed        |
| Output 1                                    |                      |
| Line State                                  | Normally Open        |
| Activation Event                            | Complete Read        |
| Alternative Activation Event                | Wrong                |
| Deactivation Event                          | Timeout              |
| Alternative Deactivation Event              | None                 |
| Deactivation Timeout (ms)                   | 50                   |
| Output 2                                    |                      |
| Line State                                  | Normally Open        |
| Activation Event                            | No Read              |
| Alternative Activation Event                | Partial Read         |
| Deactivation Event                          | Timeout              |
| Alternative Deactivation Event              | None                 |
| Deactivation Timeout (ms)                   | 50                   |
| Output 3                                    |                      |
| Line State                                  | Normally Open        |
| Activation Event                            | None                 |
| Alternative Activation Event                | None                 |
| Deactivation Event                          | None                 |
| Alternative Deactivation Event              | None                 |
| System Information Section                  |                      |
| User Information Section                    |                      |
| End User Name                               | Empty                |
| Device Name                                 | Empty                |
| Line Name                                   | Empty                |

| Parameter                  | Default Setting      |
|----------------------------|----------------------|
| Diagnostics                |                      |
| PackTrack Debug Message Tx | Disabled (unchecked) |
| Enable                     | Unchecked            |
| Statistics                 | Disabled (unchecked) |

# 4 READING FEATURES

### 4.1 ADVANCED CODE RECONSTRUCTION (ACR<sup>™</sup> 4)

The traditional way of barcode reading could be called "Linear Reading". In this case, the laser beam crosses the barcode symbol from its beginning to its end as shown in the following figure:

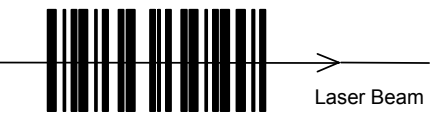

Figure 74 – Linear Reading

In Advanced Code Reconstruction mode it is no longer necessary for the laser beam to cross the label from the start to the end. With just a set of partial scans on the label (obtained using the motion of the label itself), the DS6400 is able to "reconstruct" the barcode. A typical set of partial scans is shown in the figure below:

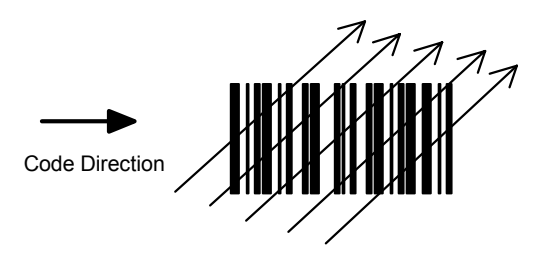

Figure 75 – Partial Scans

None of the partial scans contains the whole label. The decoder aligns each partial scan correctly and combines them in order to obtain the entire code.

The alignment is performed by calculating the time difference from one partial scan to another using a reference code element.

### 4.1.1 Tilt Angle for Advanced Code Reconstruction

The most important parameter in Advanced Code Reconstruction is the value of the maximum tilt angle ( $\alpha$  maximum) under which the code reconstruction process is still possible.

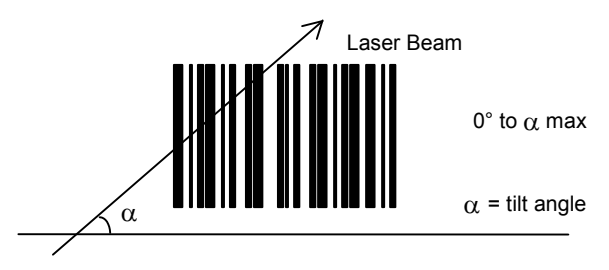

Figure 76 – Tilt Angle

The decoder will be able to read the label with a tilt angle between +  $\alpha$  max and -  $\alpha$  max as shown in the following figure:

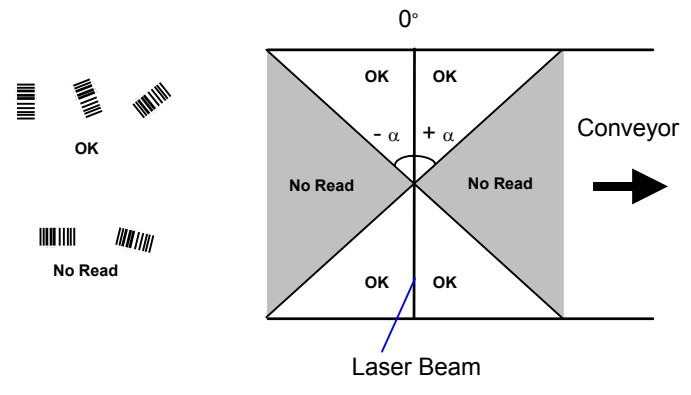

Figure 77 – Reading Zones with  $\alpha$  Max

### 4.2 PACKTRACK™

PackTrack<sup>™</sup> is a patented operating mode for Datalogic Omni-Directional Reading Stations used to read and correctly assign codes read on different packs when placed in the scanner Reading Area at the same time.

In fact, in the following example, the codes of two or more consecutive packs are found at the same time in the scanner reading area. Therefore, the condition occurs where, in the sequence of the two packs, the code of the second pack is read first, just before the code of the previous pack. A system without PackTrack<sup>™</sup> would assign the code of the second pack to first pack and vice versa, thus causing a gross error in sortation.

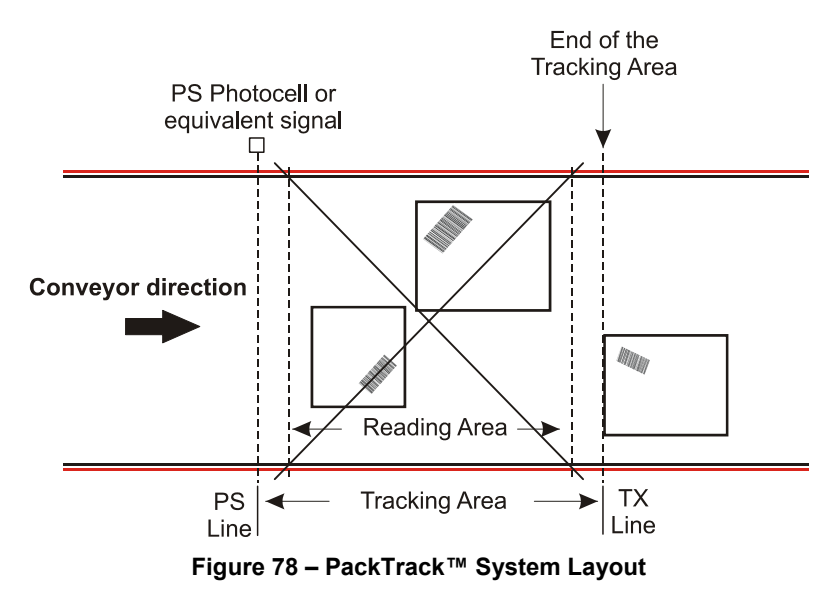

Working in PackTrack<sup>™</sup> mode requires the presence of an encoder and a presence sensor to track the moving packs.

All PackTrack<sup>™</sup> functionalities are programmed via the Genius<sup>™</sup> tool (refer to the Genius<sup>™</sup> Help On-Line for details).

For correct functioning, the PackTrack<sup>™</sup> operating mode requires a calibration just after the installation of the scanners. This operation is absolutely necessary to make the scanner recognize its position in space. Thus, a fixed reference system is required.

PackTrack<sup>TM</sup> uses a right-handed reference system (right hand with thumb = X axis; forefinger = Y axis; middle finger = Z axis) where the axis X coincides with the PS line, the Y axis coincides with the conveyor direction and the Z axis is oriented upwards from the conveyor (see figure below).

This coordinate system is absolute for the reading station, i.e. is valid for all the scanners independently from their position or orientation with respect to the conveyor.

Three barcodes are placed along the scanline. For each of them, three coordinates are shown.

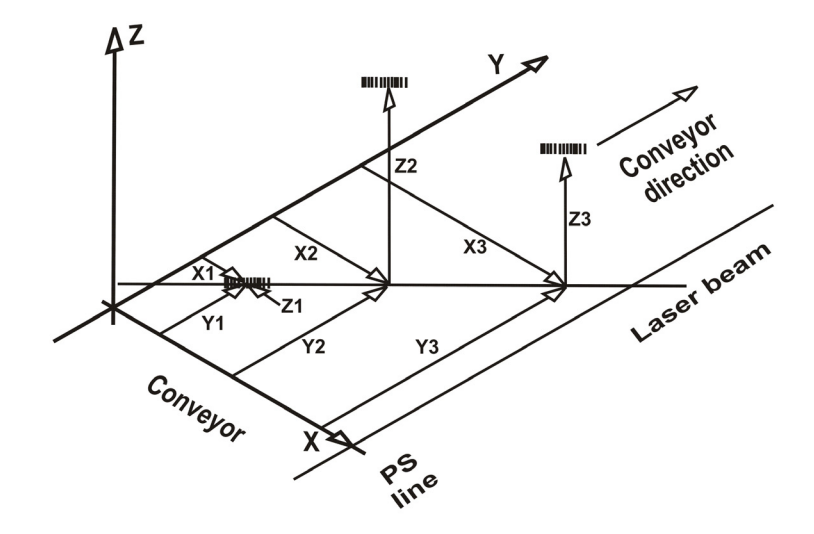

### DS Scanner PackTrack<sup>™</sup> Reference System

Figure 79 – DS Scanner PackTrack™ Reference System

### 4.2.1 PackTrack<sup>™</sup> Calibration for DS6400

4

By means of the Genius<sup>™</sup> software tool SPY, the user can perform PackTrack<sup>™</sup> calibration. Select the "SPY" option from the Tools menu or click on the related icon on the Genius<sup>™</sup> toolbar to open the following dialog box:

**Note**: When selecting a slave scanner through the Master, click on the slave to calibrate in the Devices window, then click the SPY icon.

| 🏷 Genius - COM1                        |                                                                                                    |
|----------------------------------------|----------------------------------------------------------------------------------------------------|
| File Device Edit View Tools Window I   | Help                                                                                                    |
|                                        | 3 B   X Fr fa ×   12   Ø   & 42 & 5 🔂 🗮 Z                                                                                                    |
|                                        | $\frown$                                                                                                    |
| Devices ×                              | SPY 1.0(-[0 - DS6300-100-010]) - □ X                                                                                                    |
| ă 🔒 😤                                  | Refreshi Reading Paremeters Service Lools About                                                                                                    |
| 0 - D58100A-3110<br>1 - D56300-100-010 | Focus position     100       Temperature     24 (°C)     Iest                                                                                                    |
| 2 - D56400-100-010                     | Laser on (h) 12 Reset 12<br>Motor run (h) @ 125 RP5 12 Reset 12                                                                                                    |
| □ ₩ 3-D26200-100-010                   | Subsystem     Version     FW Name       Digitizer     2.6     635D       Oscillating Mirror     Not found!       Flash™     Not found!       Motor Control     Not found!       Serial number:     6300IEG |
|                                        |                                                                                                    |

Figure 80 – Opening the Spy Window

Once the Spy window has been opened, select the "PackTrack Calibration" option from the Tools menu:

| 🔩 SPY 1.06.0050 ·                                                    |                                        | - O ×            |  |  |
|----------------------------------------------------------------------|----------------------------------------|------------------|--|--|
| Refresh! <u>R</u> eading P                                           | arameters <u>T</u> oo                  | ls <u>A</u> bout |  |  |
| Focus position<br>Temperature<br>Laser on (h)<br>Motor run (h) @ 125 | n <u>I</u> est                         |                  |  |  |
| Subsystem                                                            | Version                                | FW Name          |  |  |
| Digitizer<br>Oscillating Mirror<br>Flash™<br>Motor Control           | 1.0<br>Not found!<br>Not found!<br>1.3 | 8xsD<br>8xxx     |  |  |
| Serial number: 03H                                                   | lighP10                                |                  |  |  |

Figure 81 – Selecting PackTrack™ Calibration

By selecting the "PackTrack Calibration" option a further dialog box appears allowing to start calibration:

|              | PackTrack Calib | ration   |          |        |           |                       | × |
|--------------|-----------------|----------|----------|--------|-----------|-----------------------|---|
|              | Run Test        |          |          |        |           | Close                 |   |
|              |                 |          |          |        |           |                       |   |
|              |                 |          |          |        |           |                       |   |
|              |                 |          |          |        |           |                       |   |
|              |                 |          |          |        |           |                       |   |
|              | X coord.        | Y coord. | Z coord. | Status | ,         |                       |   |
| Position 1 — |                 |          |          | 0      | Calibrate |                       |   |
|              | (mm)            | (mm)     | (mm)     |        |           |                       |   |
| Position 2   |                 | 0 🗄      | 0 🗄      | 0      | Calibrate |                       |   |
|              | (mm)            | (mm)     | (mm)     |        |           |                       |   |
| Position 3 — | -30             |          | 0 -      | 0      | Calibrate |                       |   |
|              | (mm)            | (mm)     | (mm)     |        |           |                       |   |
|              |                 |          |          |        |           | and the second second |   |
|              |                 |          |          |        |           | Validate calibratio   | n |

Figure 82 – Performing the PackTrack™ Calibration

- 1. Place the code at the desired position on the scan line (i.e. Position 1)
- 2. Measure the X, Y and Z coordinates relative to the center of the code and enter them into the corresponding edit boxes.
- 3. Press the Calibrate button for Position 1 to start the calibration.
- 4. Repeat the same procedure for Position 2 and Position 3.
- 5. Press the "Validate Calibration" button to validate the calibration settings.

Before closing the dialog box, press the Run Test button to test the calibration results and efficiency.

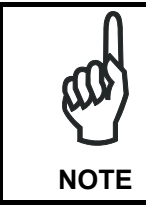

In the vast majority of systems the x and z data are not necessary. For these cases set x = 0, z = 0 during the calibration procedure.

Δ

# 4.2.2 PackTrack<sup>™</sup> Calibration for DS6400 Oscillating Mirror Models

The DS6400 oscillating mirror models can be used in PackTrack<sup>TM</sup> operating mode only when the scanner is mounted so that the <u>scan line is parallel to the conveyor direction</u> as shown in the following figure:

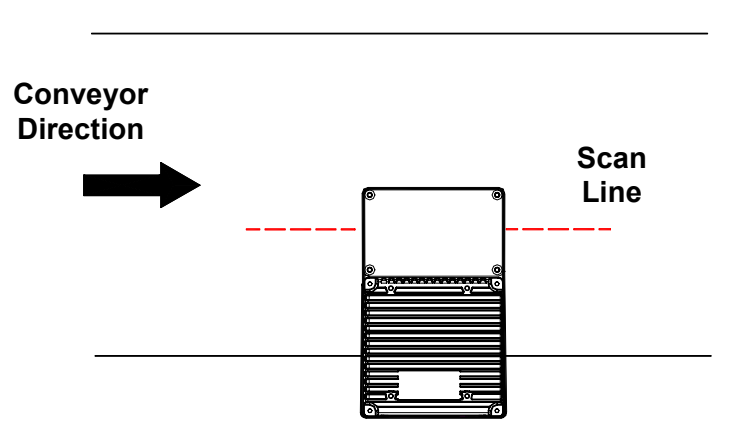

Figure 83 – Oscillating Mirror Models in PackTrack™ Mode

PackTrack<sup>TM</sup> Calibration must be made while the <u>scanning plane is perpendicular to the</u> <u>conveyor plane</u> and fixed (not oscillating).

# 4.3 PERFORMANCE

The scan rate is 800 scans/sec.

Refer to the diagrams in par. 4.4 for further details on the reading features. These diagrams are taken on various resolution sample codes at a 25  $^{\circ}$ C ambient temperature depending on the conditions listed under each diagram.

# 4.3.1 Reading Conditions

- ANSI Grade B minimum
- 800 scans/sec

The following tables describe the requirements for standard applications.

|                      |      |     | Minimum Code Height for ACR Reading (mm) |     |    |     |    |     |    |     |    |     |    |
|----------------------|------|-----|------------------------------------------|-----|----|-----|----|-----|----|-----|----|-----|----|
|                      |      |     | 45°                                      |     |    |     |    | 30° |    |     |    |     |    |
| Conveyor Speed (m    | /s)  | 0.5 | 1                                        | 1.5 | 2  | 2.5 | 3  | 0.5 | 1  | 1.5 | 2  | 2.5 | 3  |
|                      | 0.25 | 10  | 12                                       | 14  | 16 | 18  | 20 | 7   | 9  | 10  | 12 | 13  | 15 |
|                      | 0.30 | 12  | 14                                       | 15  | 17 | 19  | 21 | 8   | 9  | 11  | 12 | 14  | 15 |
| 2/5 Interleaved 0.33 | 0.33 | 13  | 14                                       | 16  | 18 | 20  | 22 | 8   | 10 | 11  | 13 | 14  | 16 |
| Code Resolution      | 0.38 | 14  | 16                                       | 18  | 19 | 21  | 23 | 9   | 11 | 12  | 14 | 15  | 17 |
| (mm)                 | 0.50 | 18  | 19                                       | 21  | 23 | 25  | 26 | 11  | 12 | 14  | 15 | 17  | 18 |
|                      | 0.72 | 24  | 25                                       | 27  | 28 | 30  | 32 | 15  | 16 | 17  | 19 | 20  | 22 |
|                      | 1.00 | 33  | 34                                       | 35  | 36 | 38  | 40 | 20  | 21 | 22  | 23 | 25  | 26 |

Ratio 3:1

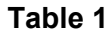

|                    |      |     | Minimum Code Height for ACR Reading (mm) |     |    |     |    |     |    |     |    |     |    |
|--------------------|------|-----|------------------------------------------|-----|----|-----|----|-----|----|-----|----|-----|----|
|                    |      |     | 45°                                      |     |    |     |    | 30° |    |     |    |     |    |
| Conveyor Speed (m/ | /s)  | 0.5 | 1                                        | 1.5 | 2  | 2.5 | 3  | 0.5 | 1  | 1.5 | 2  | 2.5 | 3  |
|                    | 0.25 | 9   | 10                                       | 12  | 14 | 16  | 17 | 6   | 7  | 9   | 10 | 12  | 13 |
|                    | 0.30 | 10  | 11                                       | 13  | 15 | 17  | 18 | 7   | 8  | 9   | 11 | 12  | 14 |
| Code 39            | 0.33 | 11  | 12                                       | 13  | 15 | 17  | 19 | 7   | 8  | 10  | 11 | 13  | 14 |
| Code Resolution    | 0.38 | 12  | 13                                       | 14  | 16 | 18  | 20 | 8   | 9  | 10  | 12 | 13  | 15 |
| (mm)               | 0.50 | 15  | 16                                       | 17  | 18 | 20  | 22 | 10  | 10 | 11  | 13 | 14  | 16 |
|                    | 0.72 | 20  | 21                                       | 22  | 23 | 24  | 26 | 13  | 13 | 14  | 15 | 17  | 18 |
|                    | 1.00 | 27  | 28                                       | 29  | 30 | 31  | 32 | 17  | 17 | 18  | 19 | 20  | 21 |

Ratio 3:1; Interdigit = Module Size

Table 2

|                      |      | Minimum Code Height for ACR Reading (mm) |    |     |    |     |    |     |     |     |    |     |    |  |  |
|----------------------|------|------------------------------------------|----|-----|----|-----|----|-----|-----|-----|----|-----|----|--|--|
|                      |      | 45°                                      |    |     |    |     |    |     | 30° |     |    |     |    |  |  |
| Conveyor Speed (m/s) |      |                                          | 1  | 1.5 | 2  | 2.5 | 3  | 0.5 | 1   | 1.5 | 2  | 2.5 | 3  |  |  |
|                      | 0.25 | 8                                        | 9  | 11  | 13 | 15  | 17 | 5   | 7   | 8   | 10 | 11  | 13 |  |  |
|                      | 0.30 | 8                                        | 10 | 12  | 14 | 16  | 18 | 6   | 7   | 9   | 10 | 12  | 13 |  |  |
| Code 128 – Ean 128   | 0.33 | 9                                        | 11 | 13  | 14 | 16  | 18 | 6   | 8   | 9   | 11 | 12  | 14 |  |  |
| Code Resolution      | 0.38 | 10                                       | 11 | 13  | 15 | 17  | 19 | 7   | 8   | 10  | 11 | 13  | 14 |  |  |
| (mm)                 | 0.50 | 12                                       | 13 | 15  | 17 | 19  | 21 | 8   | 9   | 11  | 12 | 14  | 15 |  |  |
|                      | 0.72 | 16                                       | 17 | 19  | 21 | 22  | 24 | 10  | 11  | 13  | 14 | 16  | 17 |  |  |
|                      | 1.00 | 22                                       | 23 | 24  | 25 | 27  | 29 | 13  | 14  | 15  | 17 | 18  | 20 |  |  |

#### Table 3

|                      |      |     | Mir | nimur | n Co | de He | for ACR Reading (mm) |     |     |     |    |     |    |  |  |
|----------------------|------|-----|-----|-------|------|-------|----------------------|-----|-----|-----|----|-----|----|--|--|
|                      |      | 45° |     |       |      |       |                      |     | 30° |     |    |     |    |  |  |
| Conveyor Speed (m/s) |      |     | 1   | 1.5   | 2    | 2.5   | 3                    | 0.5 | 1   | 1.5 | 2  | 2.5 | 3  |  |  |
|                      | 0.25 | 8   | 9   | 11    | 13   | 15    | 17                   | 5   | 7   | 8   | 10 | 11  | 13 |  |  |
|                      | 0.30 | 9   | 10  | 12    | 14   | 16    | 18                   | 6   | 7   | 9   | 10 | 12  | 13 |  |  |
| Codabar              | 0.33 | 9   | 11  | 13    | 14   | 16    | 18                   | 6   | 8   | 9   | 11 | 12  | 14 |  |  |
| Code Resolution      | 0.38 | 10  | 11  | 13    | 15   | 17    | 19                   | 7   | 8   | 10  | 11 | 13  | 14 |  |  |
| (mm)                 | 0.50 | 13  | 14  | 15    | 17   | 19    | 21                   | 8   | 9   | 11  | 12 | 14  | 15 |  |  |
|                      | 0.72 | 17  | 18  | 19    | 21   | 22    | 24                   | 11  | 12  | 13  | 14 | 16  | 17 |  |  |
|                      | 1.00 | 23  | 24  | 25    | 26   | 27    | 29                   | 14  | 15  | 16  | 17 | 18  | 20 |  |  |

Ratio 3:1; Interdigit = Module Size

Table 4

|                      |      |     | Mir | nimur | n Co | de He | for ACR Reading (mm) |     |     |     |    |     |    |  |  |
|----------------------|------|-----|-----|-------|------|-------|----------------------|-----|-----|-----|----|-----|----|--|--|
|                      |      | 45° |     |       |      |       |                      |     | 30° |     |    |     |    |  |  |
| Conveyor Speed (m/s) |      |     | 1   | 1.5   | 2    | 2.5   | 3                    | 0.5 | 1   | 1.5 | 2  | 2.5 | 3  |  |  |
|                      | 0.25 | 7   | 9   | 10    | 12   | 14    | 16                   | 5   | 6   | 8   | 9  | 11  | 12 |  |  |
|                      | 0.30 | 8   | 9   | 11    | 13   | 15    | 17                   | 6   | 7   | 8   | 10 | 11  | 13 |  |  |
| EAN 8-13, UPC-A      | 0.33 | 9   | 10  | 11    | 13   | 15    | 17                   | 6   | 7   | 9   | 10 | 12  | 13 |  |  |
| Code Resolution      | 0.38 | 10  | 11  | 12    | 14   | 16    | 18                   | 7   | 7   | 9   | 10 | 12  | 13 |  |  |
| (mm)                 | 0.50 | 12  | 13  | 14    | 15   | 17    | 19                   | 8   | 9   | 10  | 11 | 13  | 14 |  |  |
|                      | 0.72 | 16  | 17  | 18    | 19   | 20    | 22                   | 10  | 11  | 12  | 13 | 14  | 16 |  |  |
|                      | 1.00 | 22  | 23  | 24    | 24   | 25    | 26                   | 13  | 14  | 15  | 16 | 16  | 18 |  |  |

### 4.4 READING DIAGRAMS

The reading diagram given below illustrates the convention used to calculate the minimum and maximum reading distance for barcodes. This procedure allows calculating the reading distance of your scanner when working with a focus different from the one displayed in the reading diagrams given in par. 4.4.1 and par. 4.4.2.

Draw a straight vertical line at the minimum focus distance value; the points of intersection between this line and the global reading area give the minimum reading distance.

Draw a circumference from the origin (0,0) with a radial distance equal to the maximum scanner focus distance. The points of intersection between this circumference and the global reading area give the maximum reading distance.

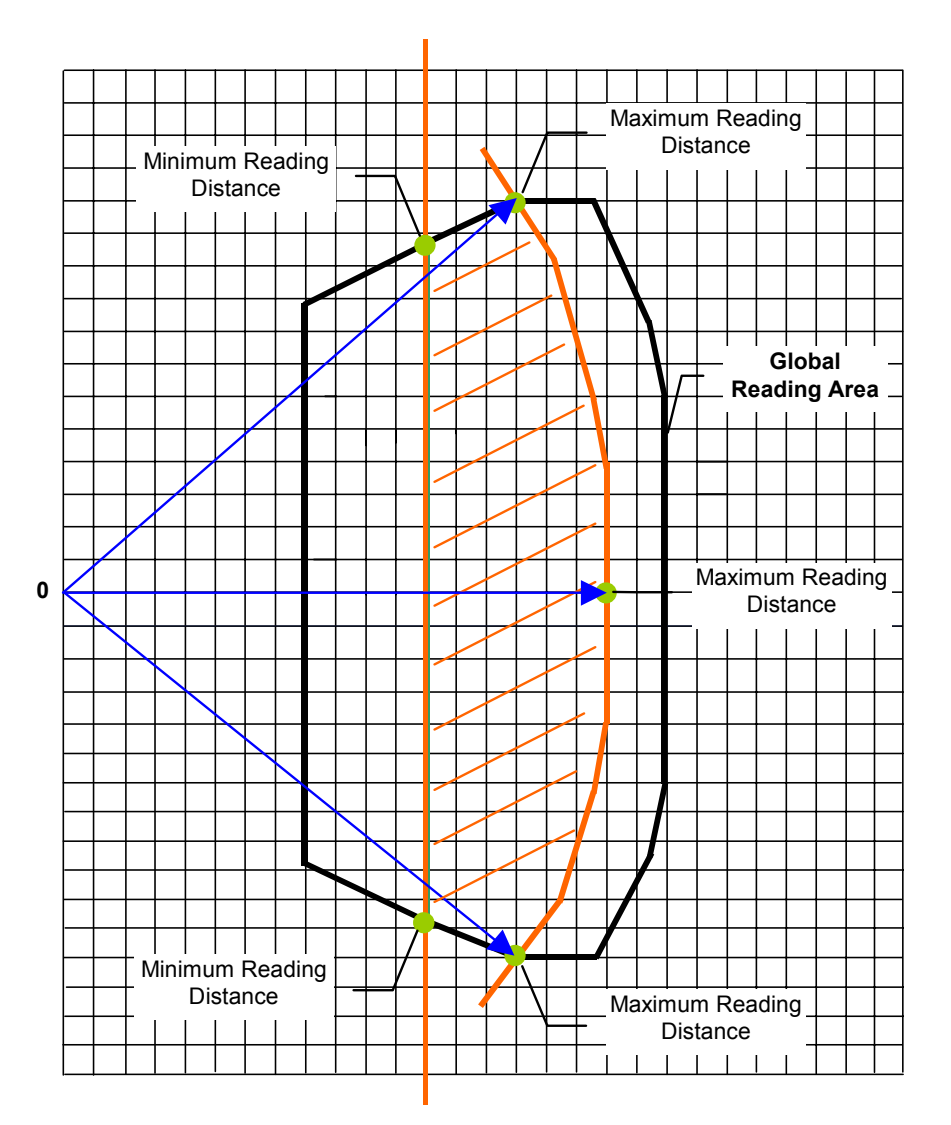

Figure 84 – Calculating a Scanner Reading Area

### 4.4.1 DS6400 Standard Model

#### DS6400-100-0XX - Resolution: 0.20 mm/8 mils

The diagram shows a global reading area, which includes all possible focus positions, and the reading area obtained for the DS6400-100-0XX operating with focus position = 65 cm and barcode density of 0.20 mm (8 mils).

It is possible to obtain the minimum and maximum distance values by referring to the radial distance curves displayed in Figure 86.

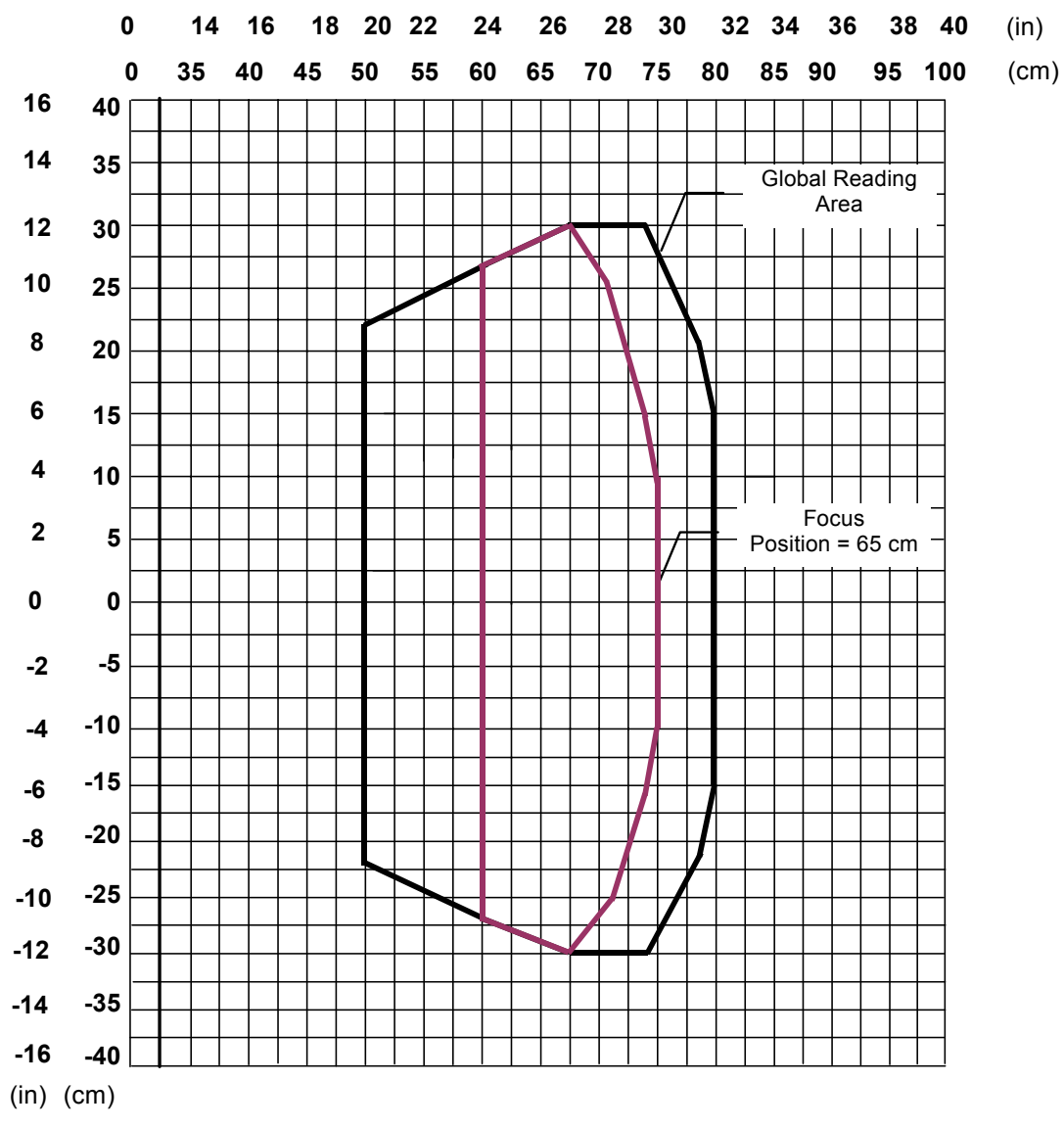

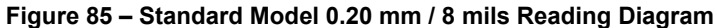

Note: (0,0) is the center of the laser beam output window.

#### CONDITIONS

Code = Interleaved 2/5 or Code 39 PCS = 0.90Pitch angle =  $0^{\circ}$ Skew angle =  $10^{\circ} - 20^{\circ}$ Tilt angle =  $0^{\circ}$ 

The curves show the minimum and maximum radial distance.

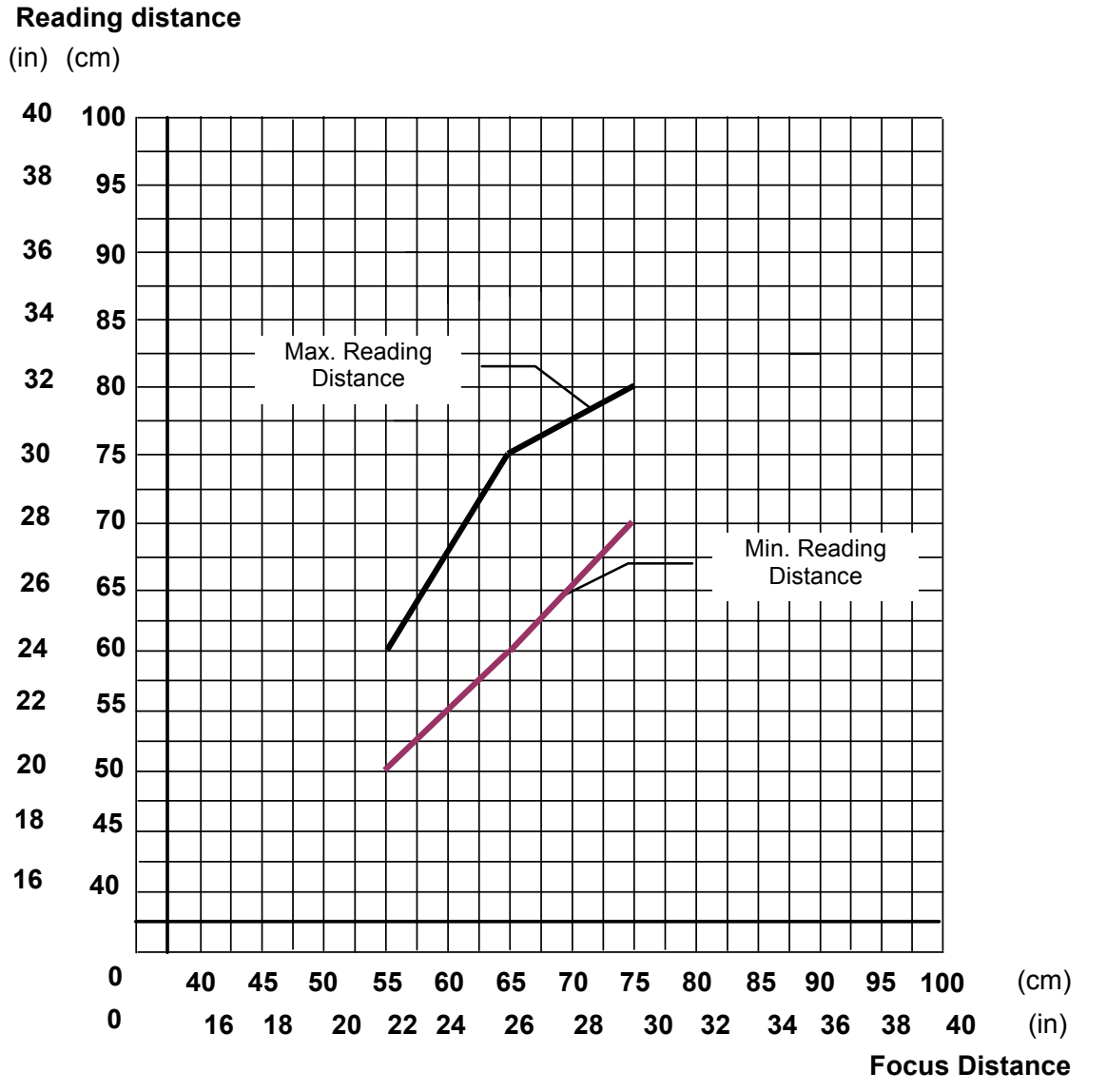

Figure 86 – Standard Model 0.20 mm / 8 mils Radial Distance

74

#### DS6400-100-0XX - Resolution: 0.25 mm/10 mils

The diagram shows a global reading area, which includes all possible focus positions, and the reading area obtained for the DS6400-100-0XX operating with focus position = 90 cm and barcode density of 0.25 mm (10 mils).

It is possible to obtain the minimum and maximum distance values by referring to the radial distance curves displayed in Figure 88.

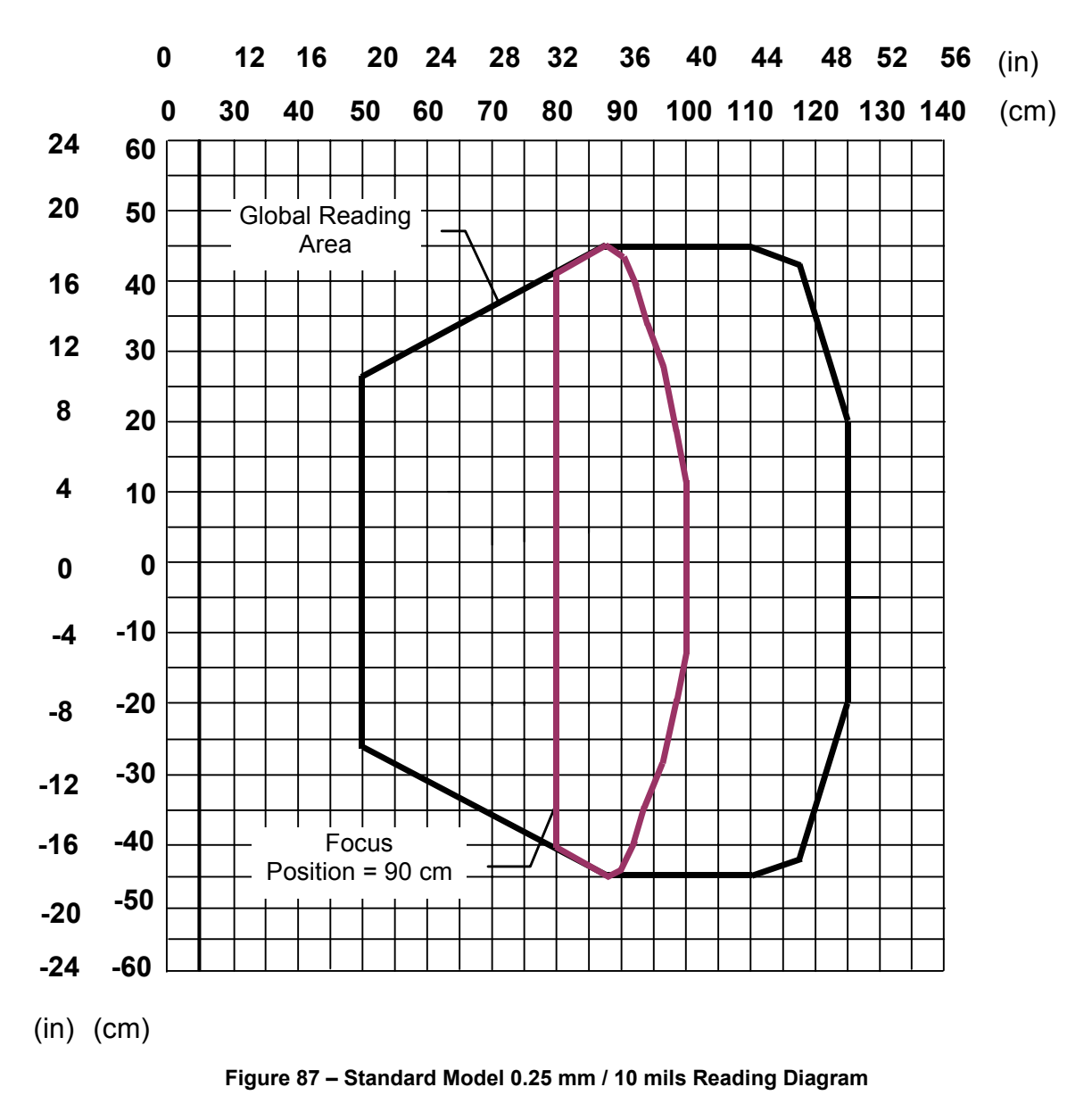

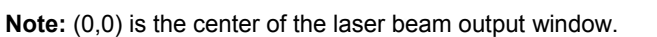

#### CONDITIONS

Code = Interleaved 2/5 or Code 39 PCS = 0.90Pitch angle =  $0^{\circ}$ Skew angle =  $10^{\circ} - 20^{\circ}$ Tilt angle =  $0^{\circ}$ 

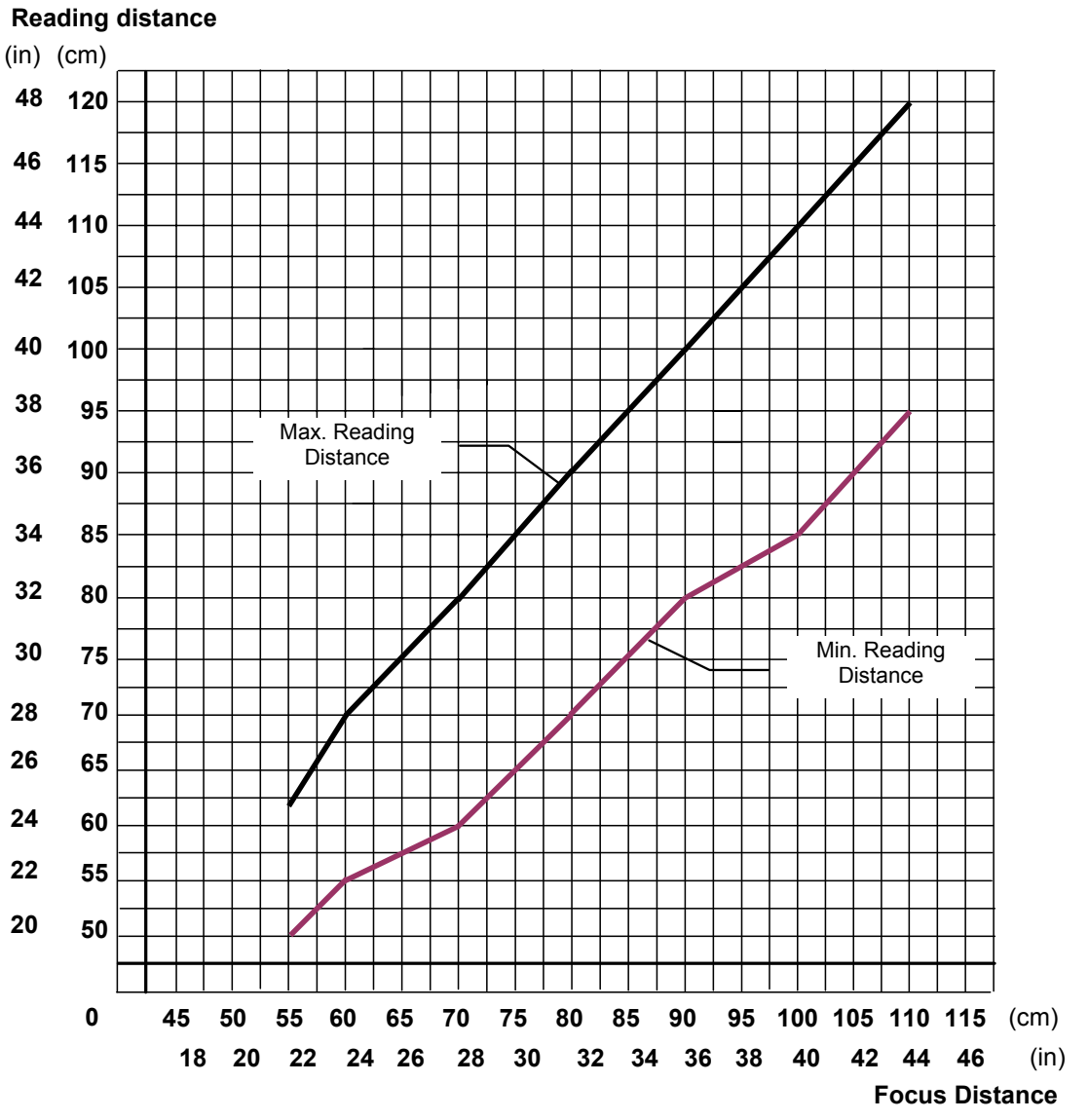

The curves show the minimum and maximum radial distance.

Figure 88 – Standard Model 0.25 mm / 10 mils Radial Distance

#### DS6400-100-0XX - Resolution: 0.30 mm/12 mils

The diagram shows a global reading area, which includes all possible focus positions, and the reading area obtained for the DS6400-100-0XX operating with focus position = 110 cm and barcode density of 0.30 mm (12 mils).

It is possible to obtain the minimum and maximum distance values by referring to the radial distance curves displayed in Figure 90.

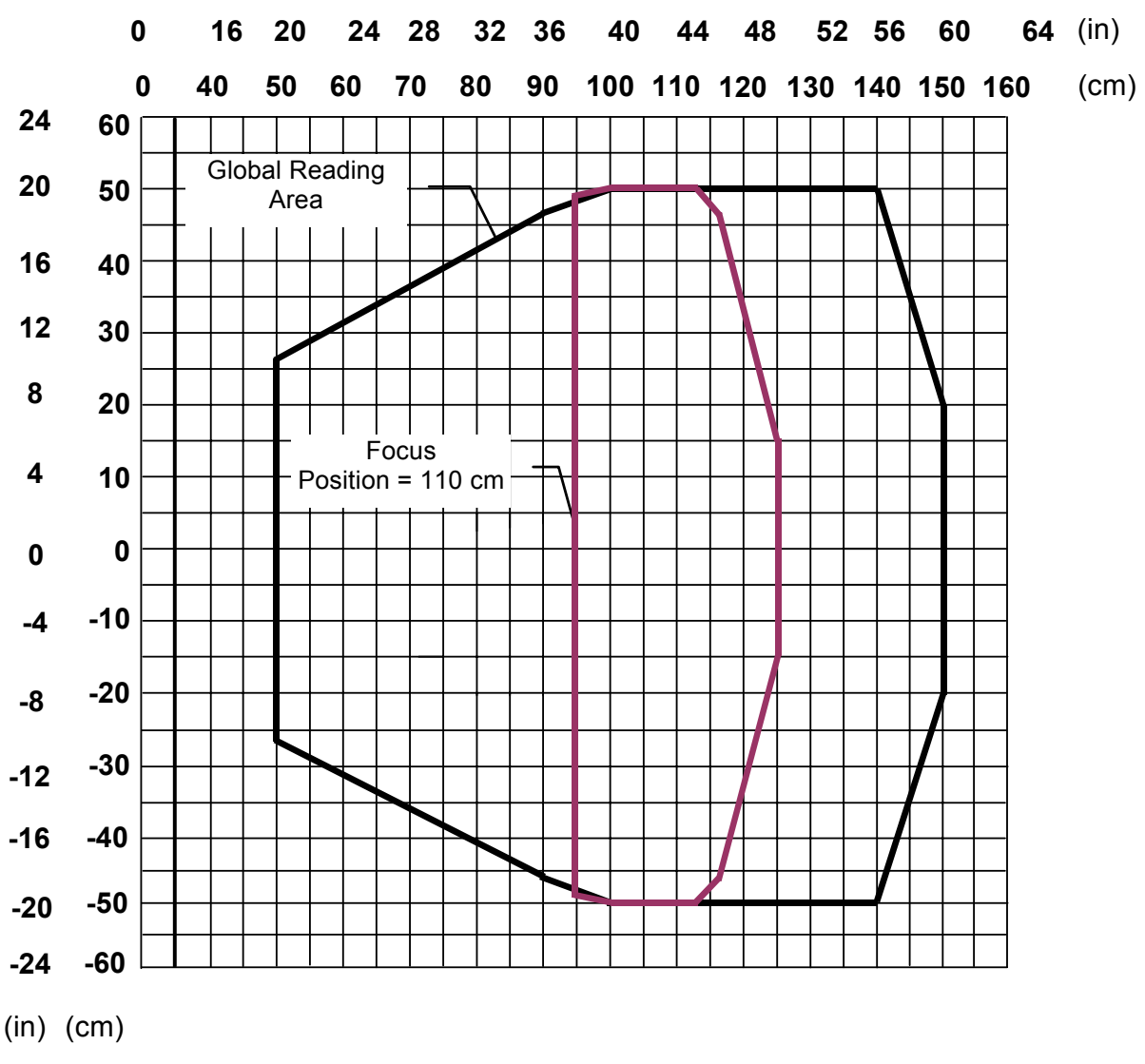

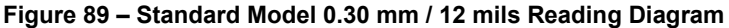

Note: (0,0) is the center of the laser beam output window.

#### CONDITIONS

Code = Interleaved 2/5 or Code 39 PCS = 0.90Pitch angle =  $0^{\circ}$ Skew angle =  $10^{\circ} - 20^{\circ}$ Tilt angle =  $0^{\circ}$  Δ

The curves show the minimum and maximum radial distance.

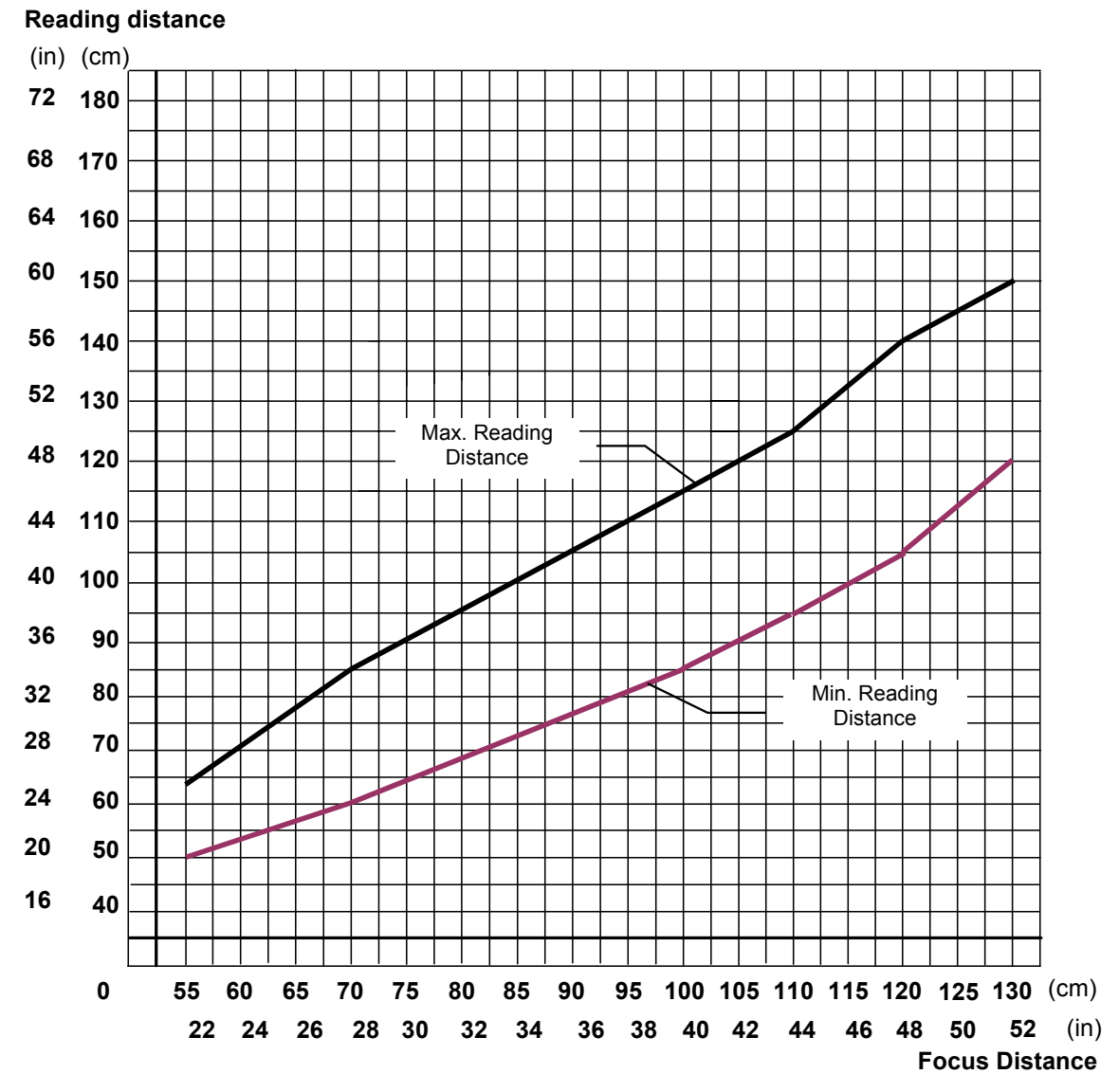

Figure 90 - Standard Model 0.30 mm / 12 mils Radial Distance

#### DS6400-100-0XX - Resolution: 0.38 mm/15 mils

The diagram shows a global reading area, which includes all possible focus positions, and the reading area obtained for the DS6400-100-0XX operating with focus position = 140 cm and barcode density of 0.38 mm (15 mils).

It is possible to obtain the minimum and maximum distance values by referring to the radial distance curves displayed in Figure 92.

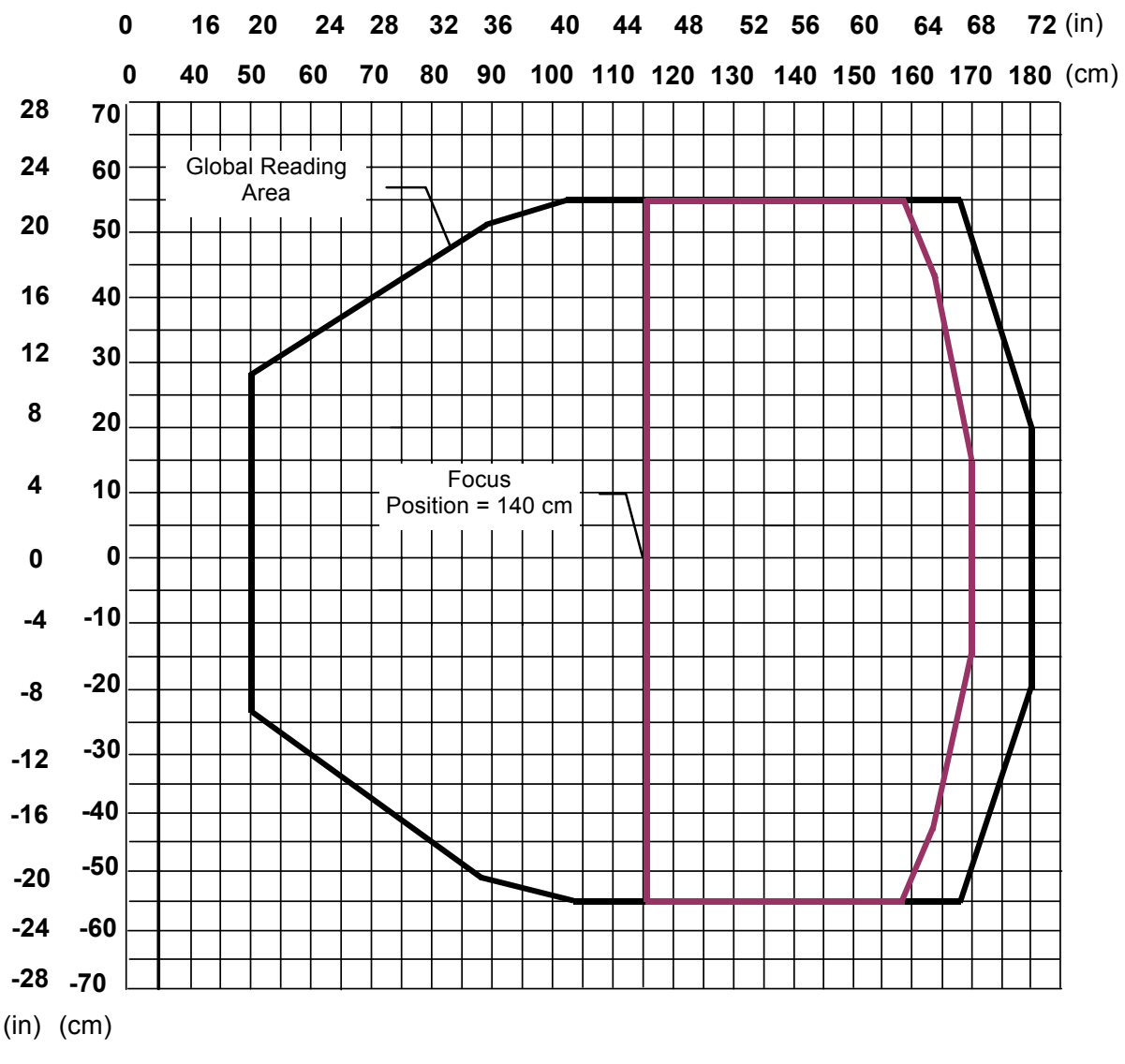

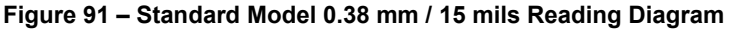

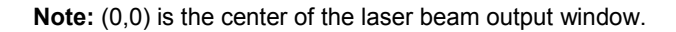

#### CONDITIONS

Code = Interleaved 2/5 or Code 39 PCS = 0.90Pitch angle =  $0^{\circ}$ Skew angle =  $10^{\circ} - 20^{\circ}$ Tilt angle =  $0^{\circ}$ 

**Focus Distance** 

4

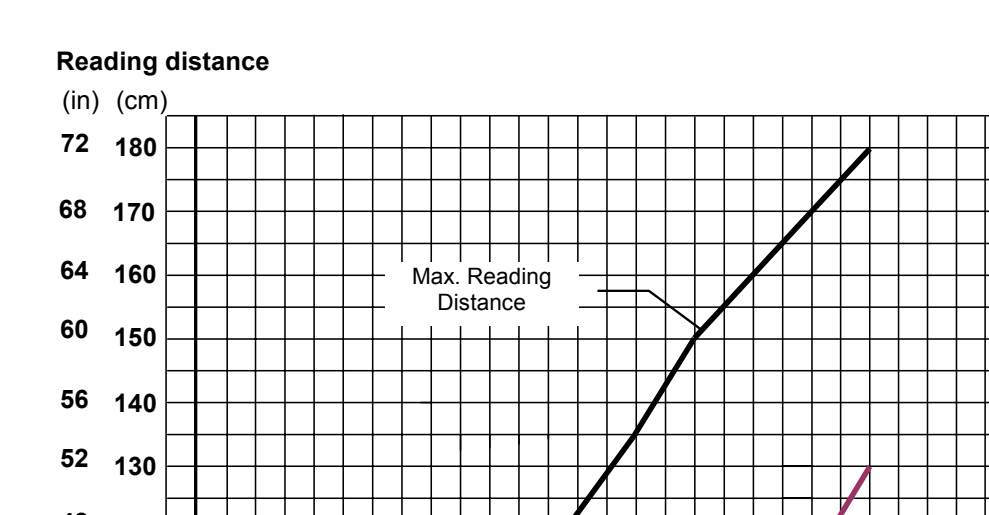

The curves show the minimum and maximum radial distance.

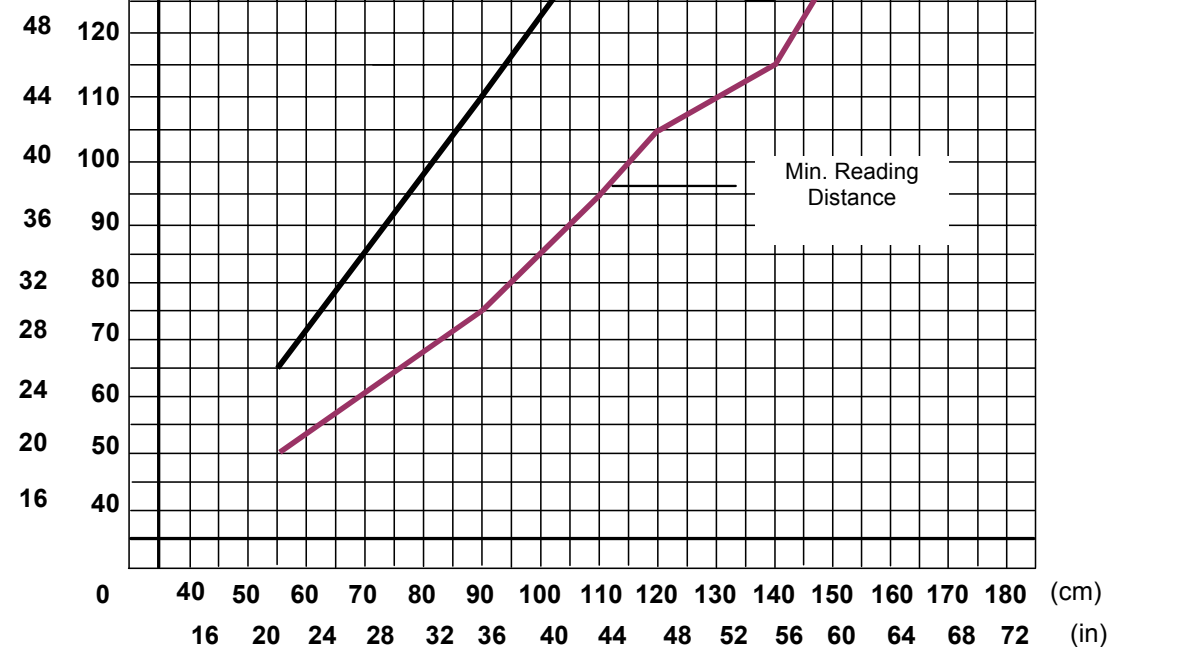

Figure 92 – Standard Model 0.38 mm / 15 mils Radial Distance

#### DS6400-100-0XX - Resolution: 0.50 mm/20 mils

The diagram shows a global reading area, which includes all possible focus positions, and the reading area obtained for the DS6400-100-0XX operating with focus position = 120 cm and barcode density of 0.50 mm (20 mils).

It is possible to obtain the minimum and maximum distance values by referring to the radial distance curves displayed in Figure 94.

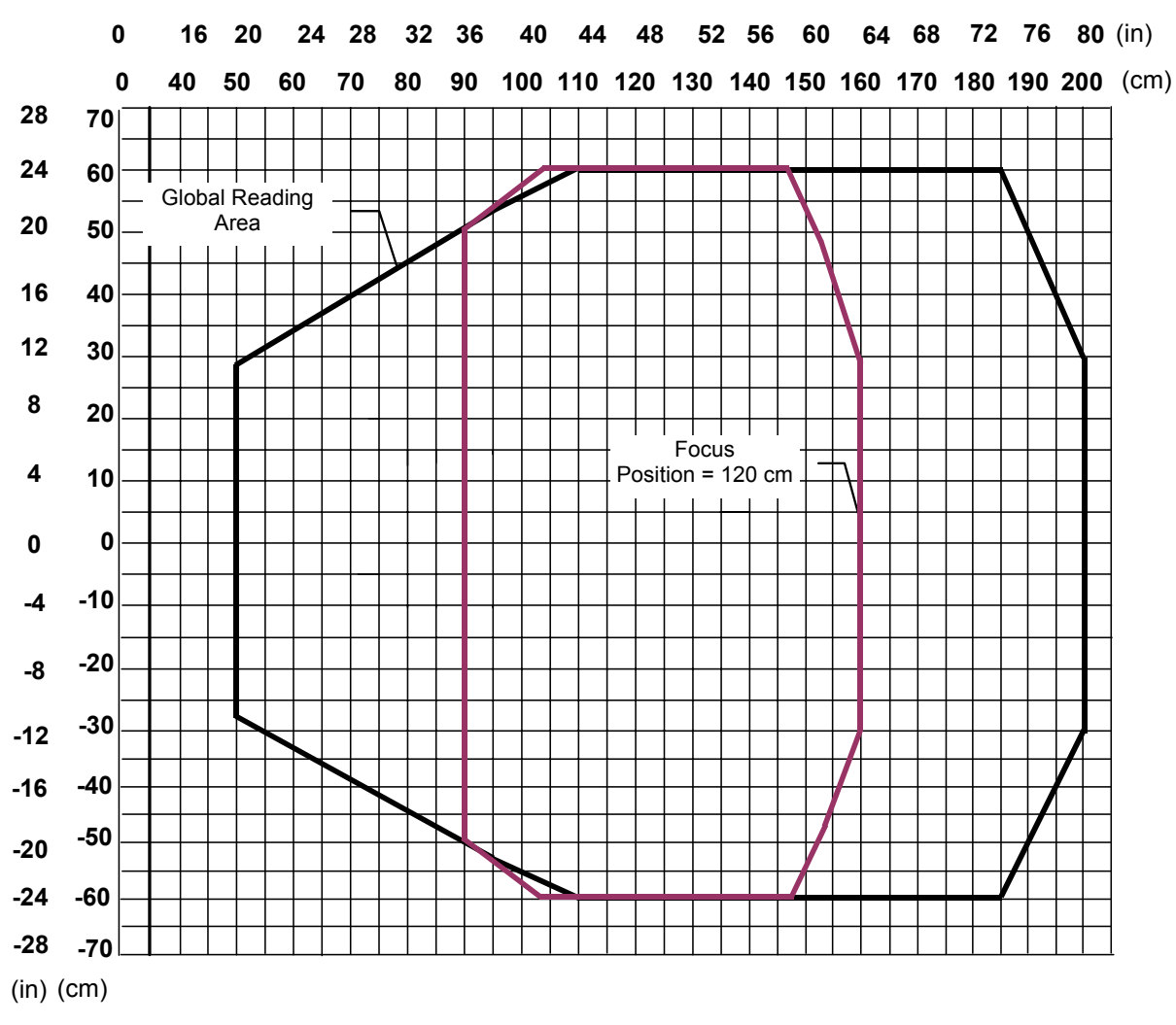

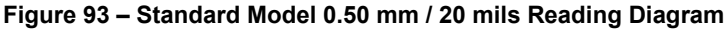

Note: (0,0) is the center of the laser beam output window.

#### CONDITIONS

Code = Interleaved 2/5 or Code 39 PCS = 0.90Pitch angle =  $0^{\circ}$ Skew angle =  $10^{\circ} - 20^{\circ}$ Tilt angle =  $0^{\circ}$  Δ

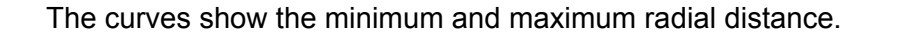

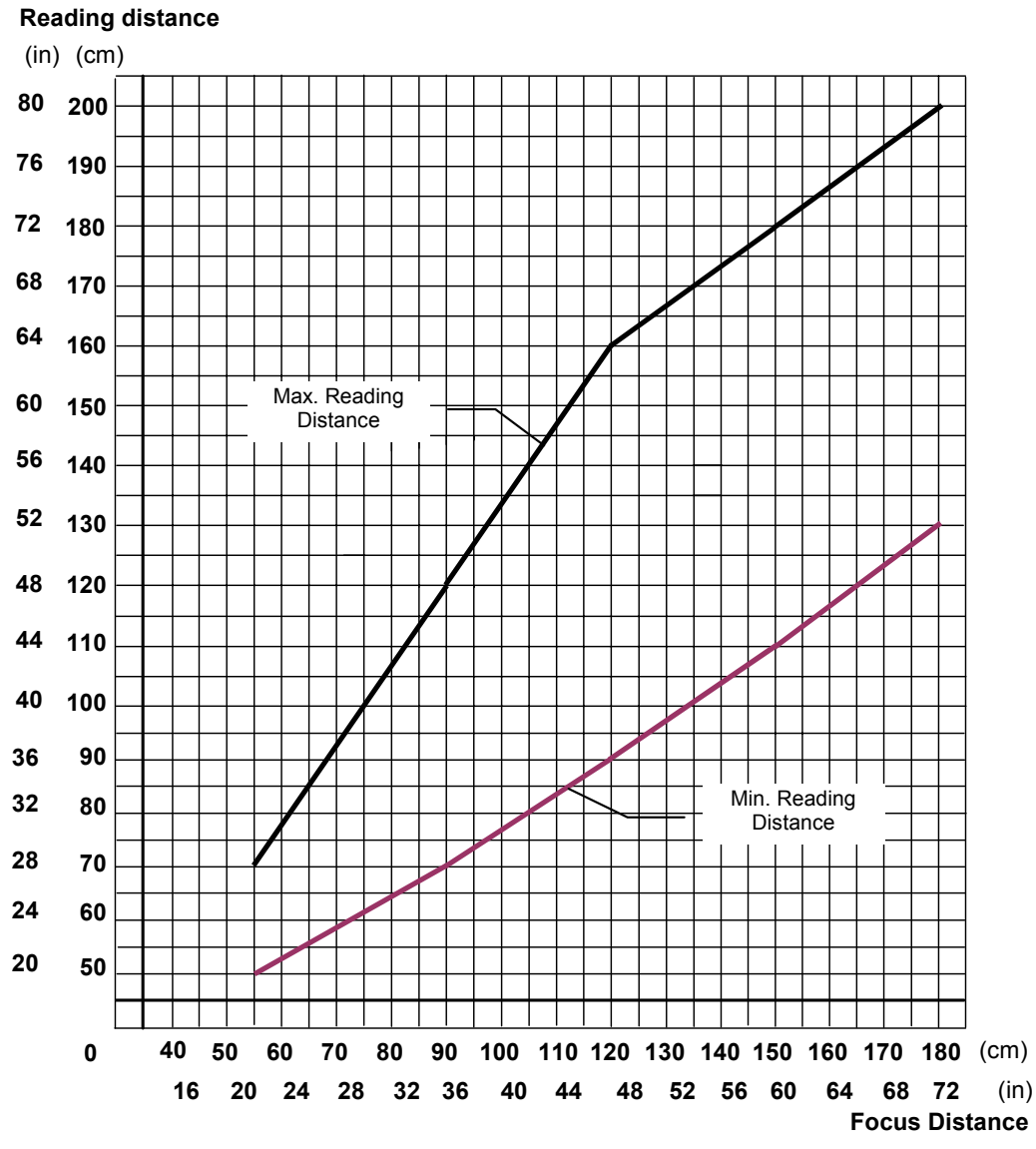

Figure 94 – Standard Model 0.50 mm / 20 mils Radial Distance

### 4.4.2 DS6400 Oscillating Mirror Model

#### DS6400-105-0XX - Resolution: 0.20 mm/8 mils

The diagram shows a global reading area, which includes all possible focus positions, and the reading area obtained for the DS6400-105-0XX operating with focus position = 60 cm and barcode density of 0.20 mm (8 mils).

It is possible to obtain the minimum and maximum distance values by referring to the radial distance curves displayed in Figure 96.

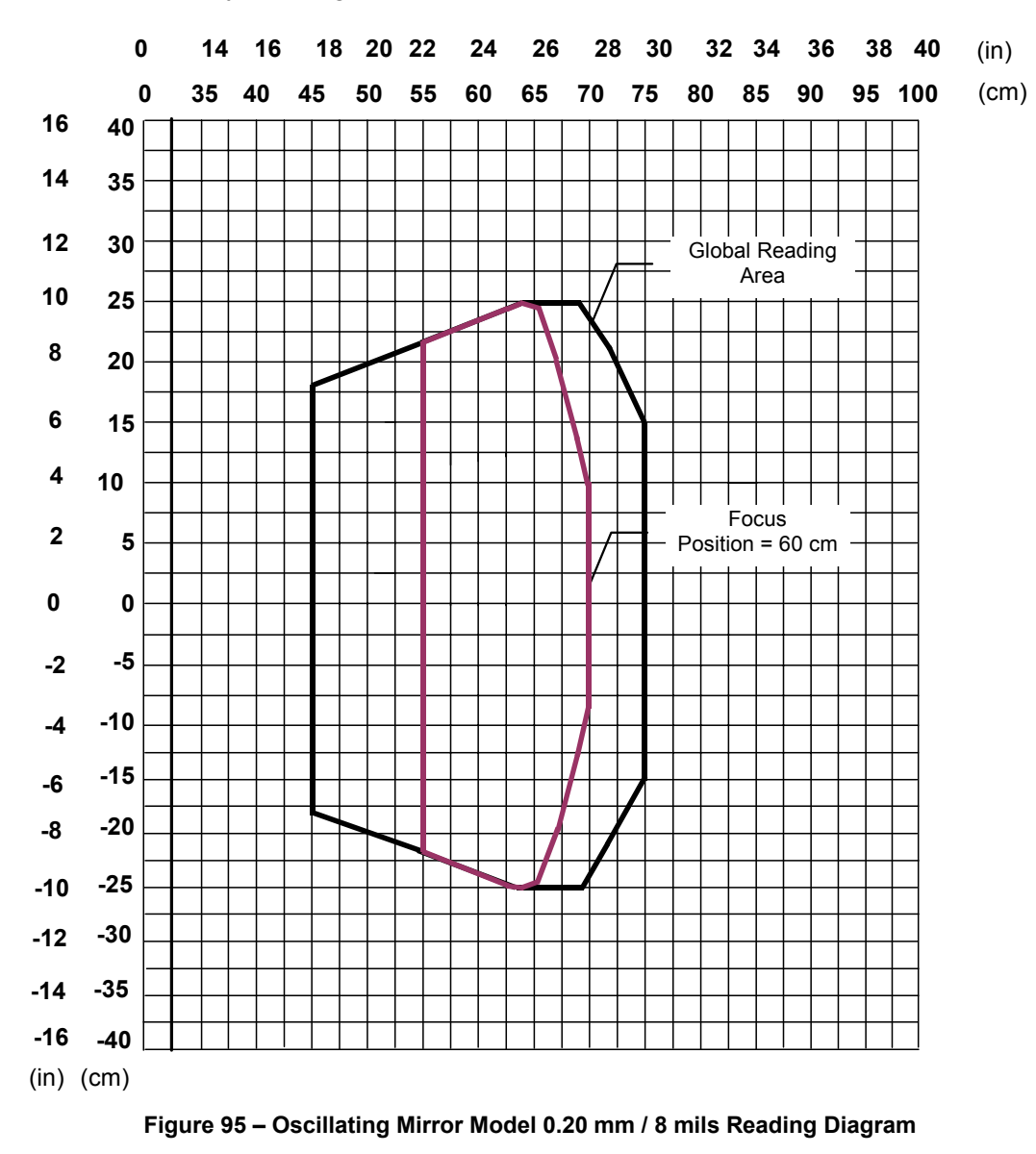

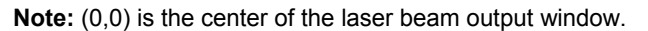

#### CONDITIONS

Code = Interleaved 2/5 or Code 39 PCS = 0.90Pitch angle =  $0^{\circ}$ Skew angle =  $10^{\circ} - 20^{\circ}$ Tilt angle =  $0^{\circ}$ 

The curves show the minimum and maximum radial distance.

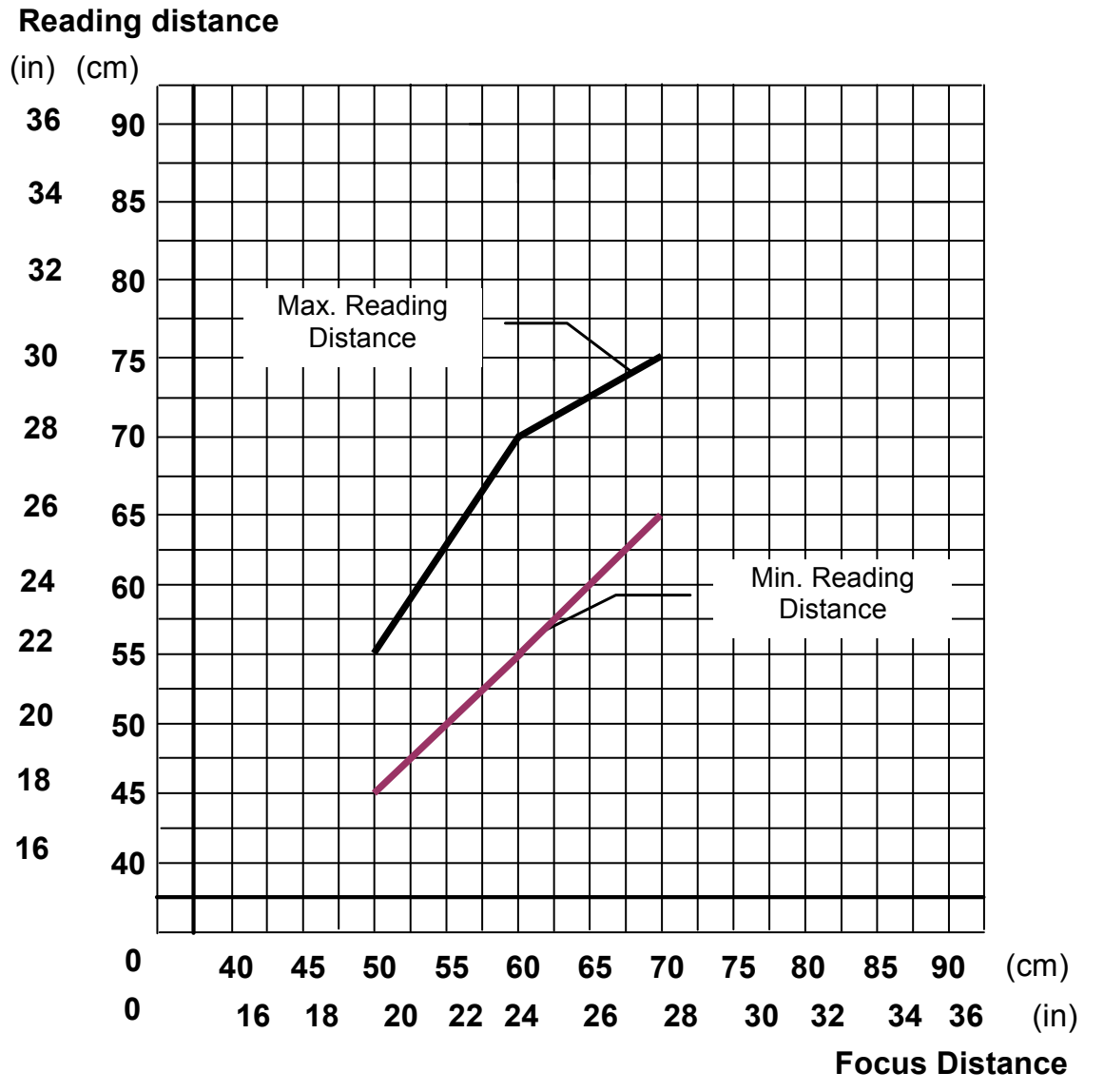

Figure 96 - Oscillating Mirror Model 0.20 mm / 8 mils Radial Distance

#### DS6400-105-0XX - Resolution: 0.25 mm/10 mils

The diagram shows a global reading area, which includes all possible focus positions, and the reading area obtained for the DS6400-105-0XX operating with focus position = 95 cm and barcode density of 0.25 mm (10 mils).

It is possible to obtain the minimum and maximum distance values by referring to the radial distance curves displayed in Figure 98.

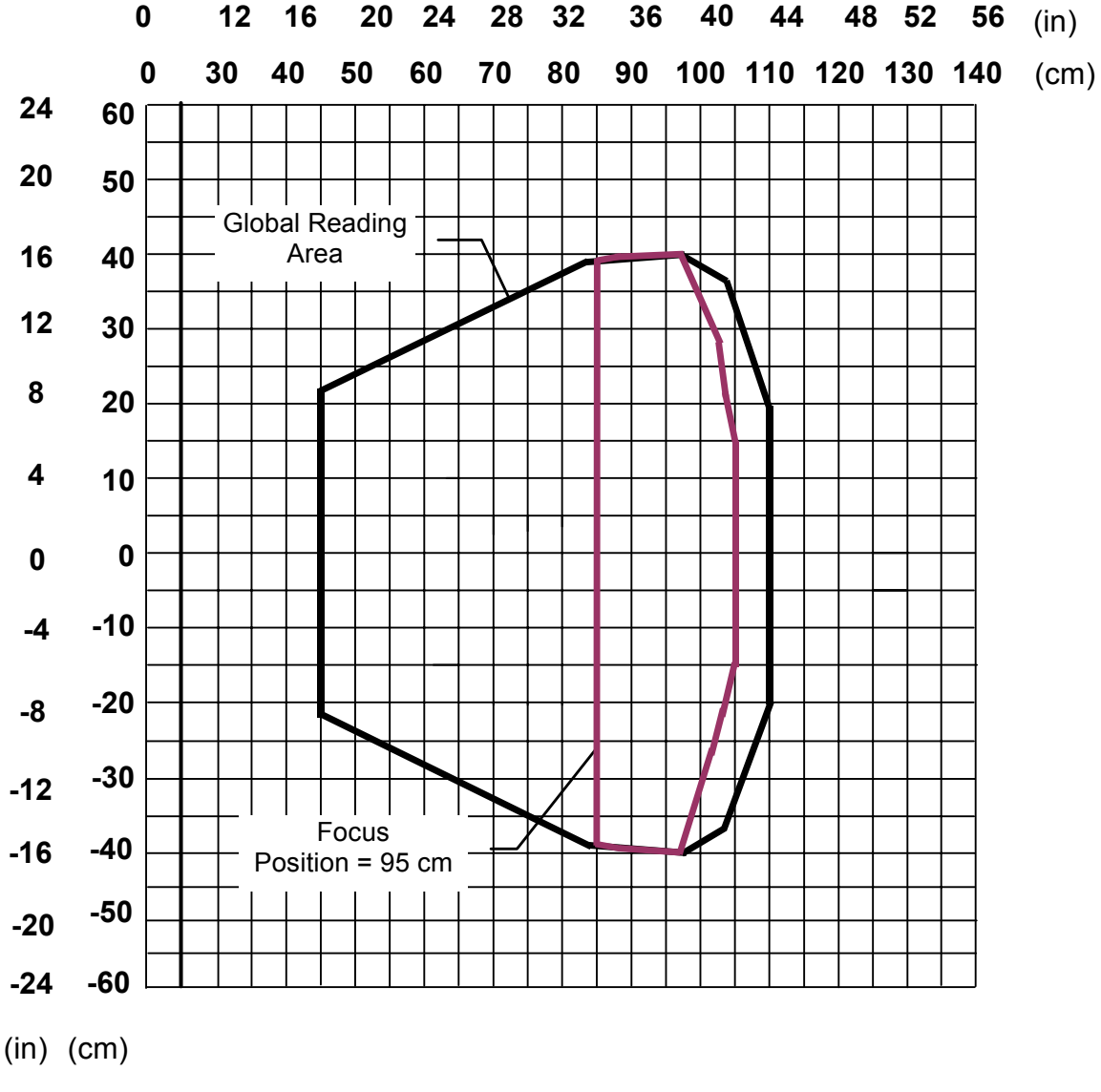

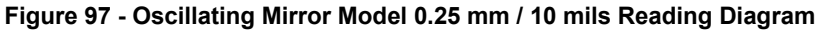

Note: (0,0) is the center of the laser beam output window.

#### CONDITIONS

Code = Interleaved 2/5 or Code 39 PCS = 0.90Pitch angle =  $0^{\circ}$ Skew angle =  $10^{\circ} - 20^{\circ}$ Tilt angle =  $0^{\circ}$ 

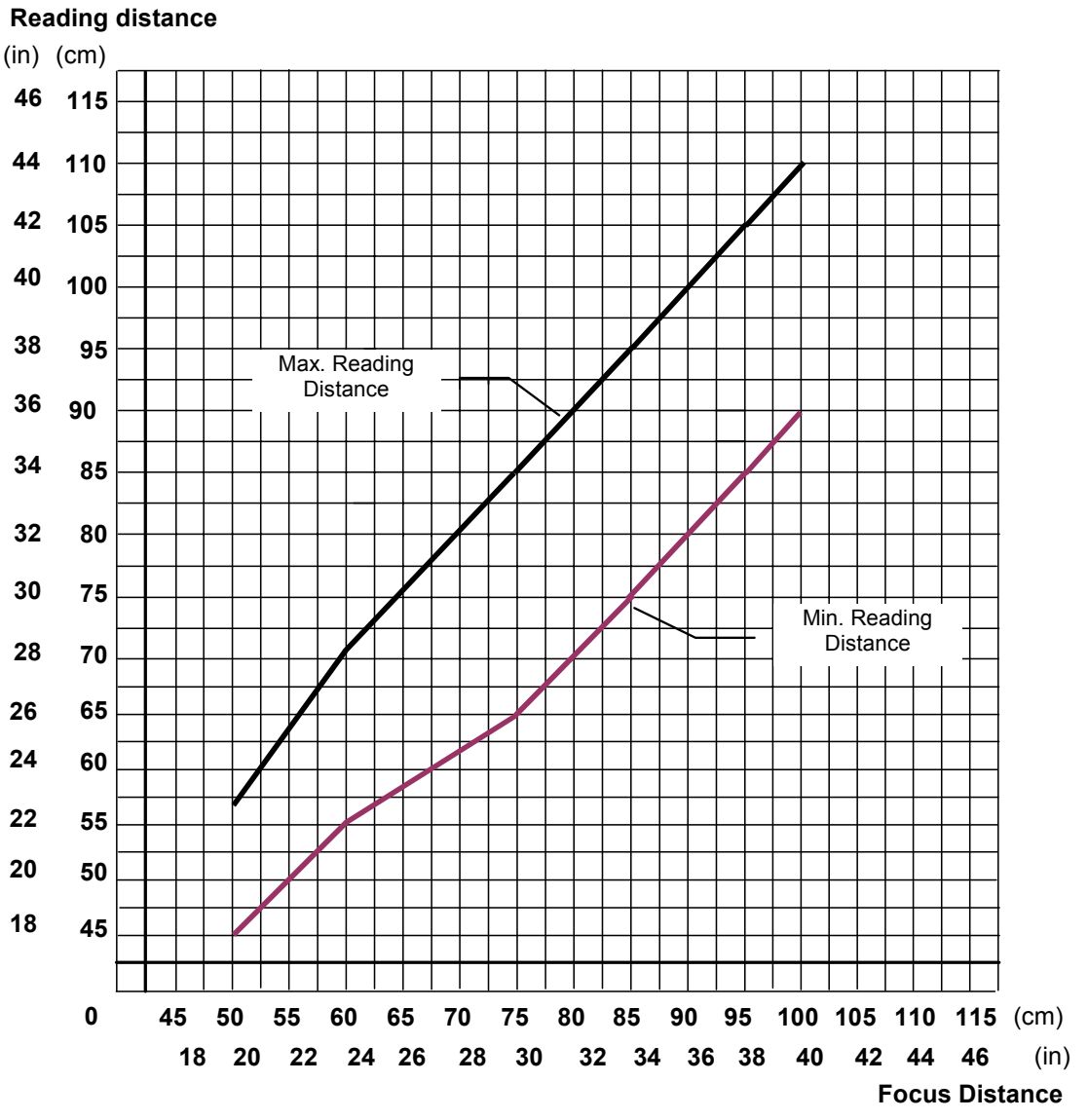

The curves show the minimum and maximum radial distance.

Figure 98 - Oscillating Mirror Model 0.25 mm / 10 mils Radial Distance

#### DS6400-105-0XX - Resolution: 0.30 mm/12 mils

The diagram shows a global reading area, which includes all possible focus positions, and the reading area obtained for the DS6400-105-0XX operating with focus position = 110 cm and barcode density of 0.30 mm (12 mils).

It is possible to obtain the minimum and maximum distance values by referring to the radial distance curves displayed in Figure 100.

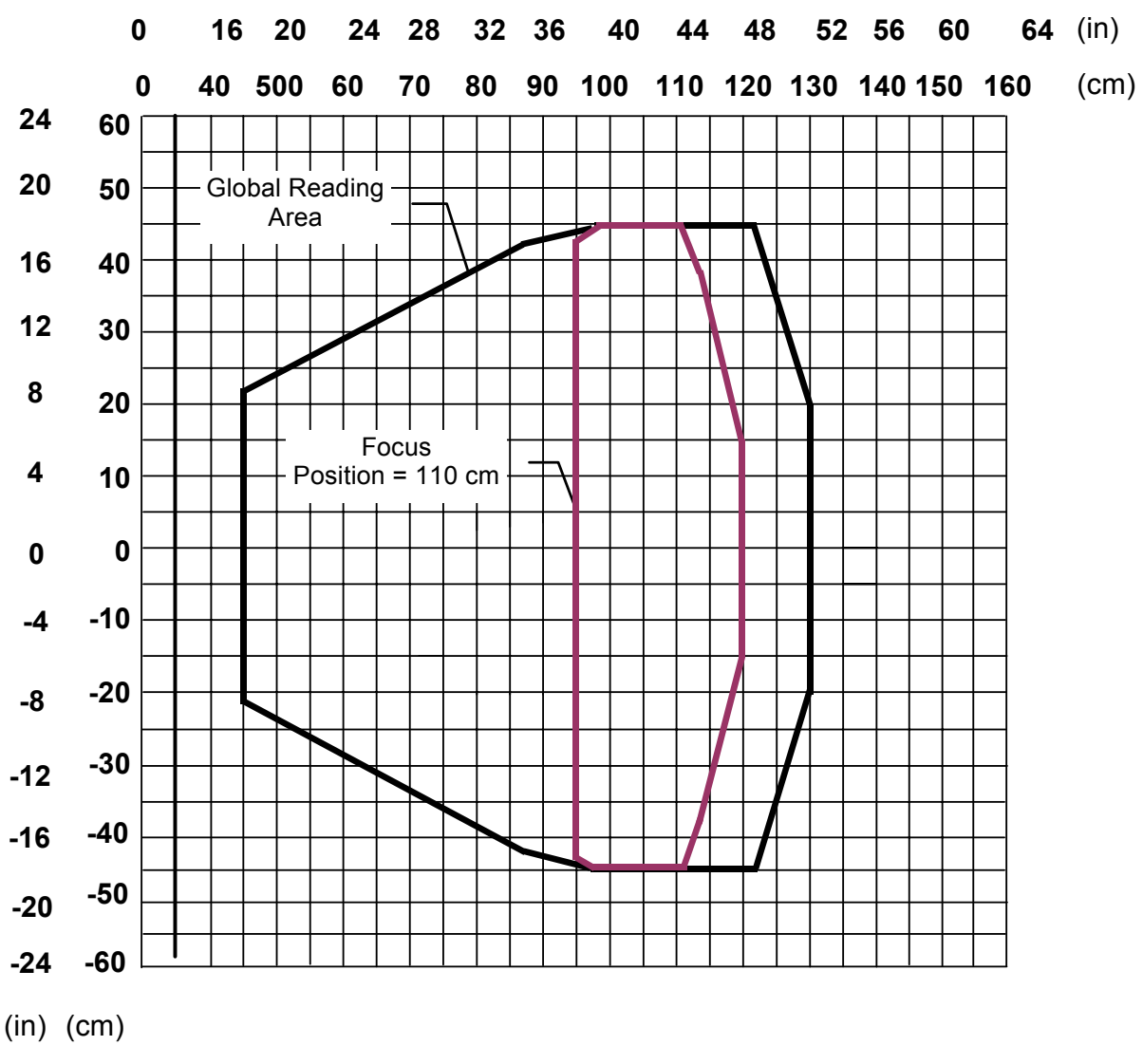

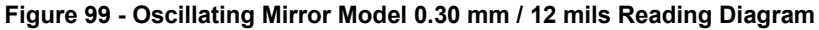

Note: (0,0) is the center of the laser beam output window.

#### CONDITIONS

Code = Interleaved 2/5 or Code 39 PCS = 0.90Pitch angle =  $0^{\circ}$ Skew angle =  $10^{\circ} - 20^{\circ}$ Tilt angle =  $0^{\circ}$  Δ

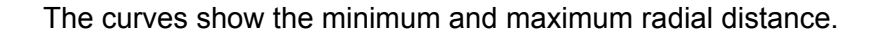

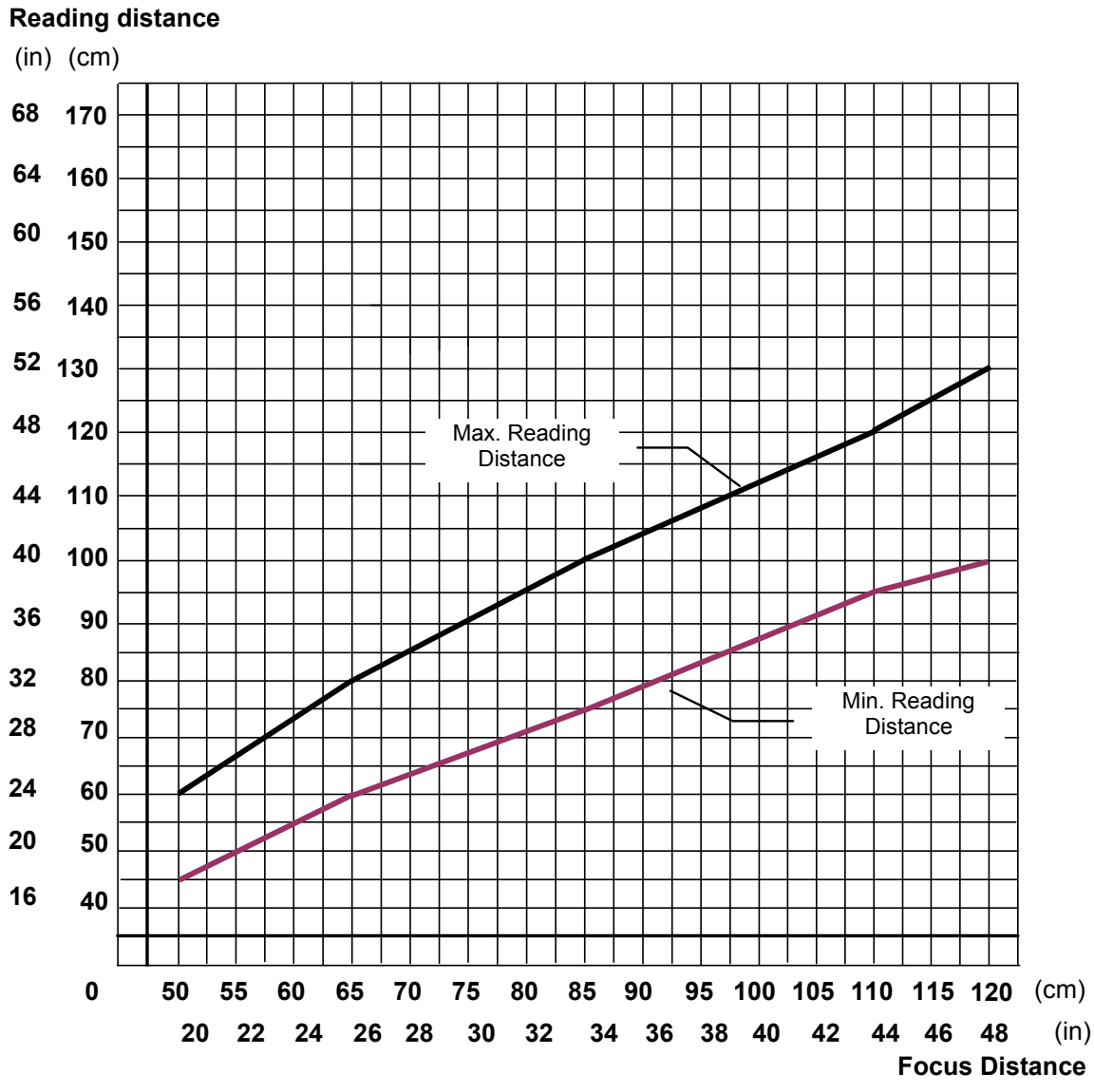

Figure 100 - Oscillating Mirror Model 0.30 mm / 12 mils Radial Distance

#### DS6400-105-0XX - Resolution: 0.38 mm/15 mils

The diagram shows a global reading area, which includes all possible focus positions, and the reading area obtained for the DS6400-105-0XX operating with focus position = 115 cm and barcode density of 0.38 mm (15 mils).

It is possible to obtain the minimum and maximum distance values by referring to the radial distance curves displayed in Figure 102.

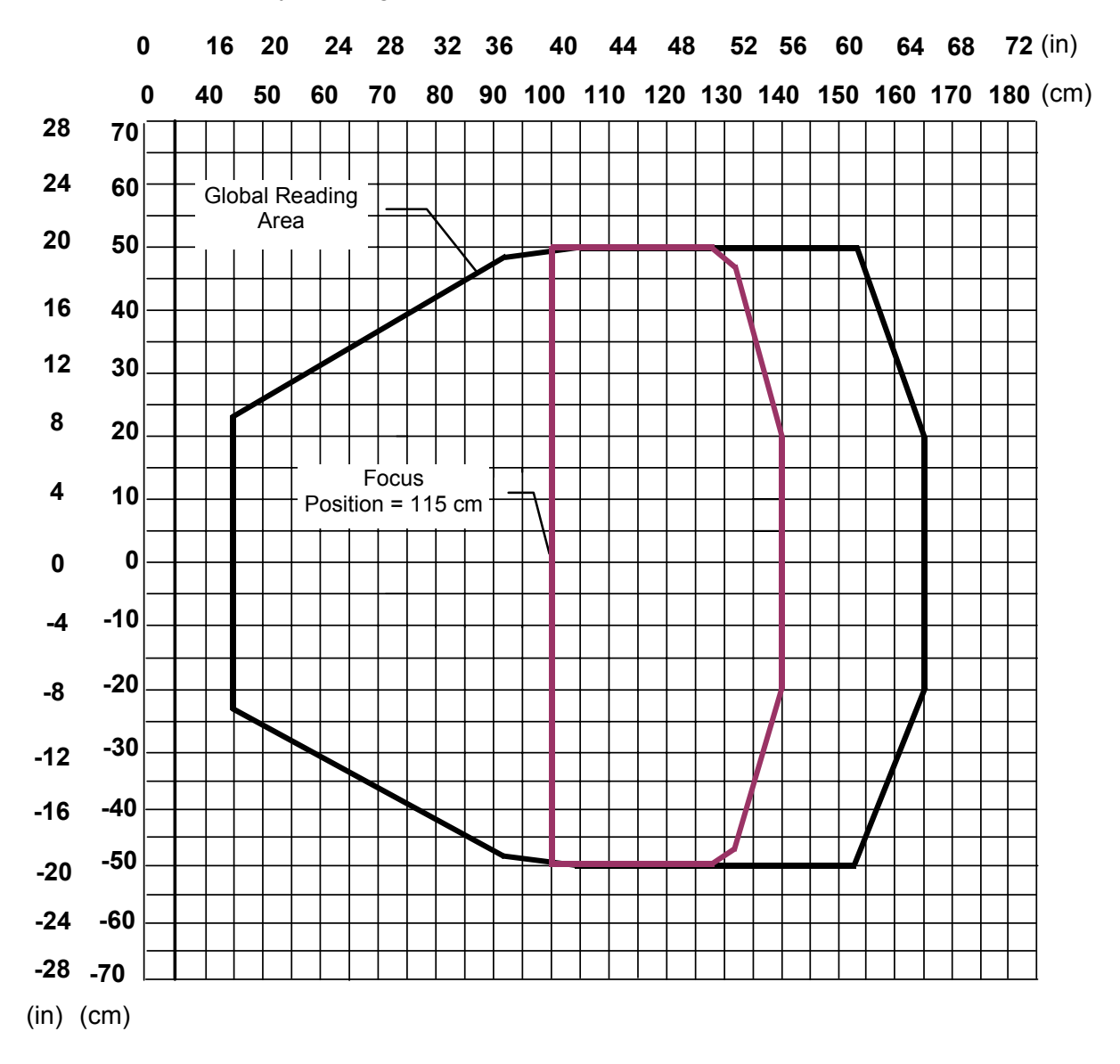

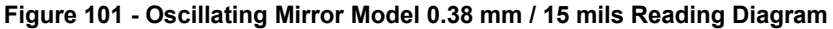

Note: (0,0) is the center of the laser beam output window.

#### CONDITIONS

Code = Interleaved 2/5 or Code 39 PCS = 0.90Pitch angle =  $0^{\circ}$ Skew angle =  $10^{\circ} - 20^{\circ}$ Tilt angle =  $0^{\circ}$ 

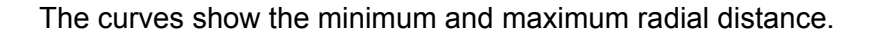

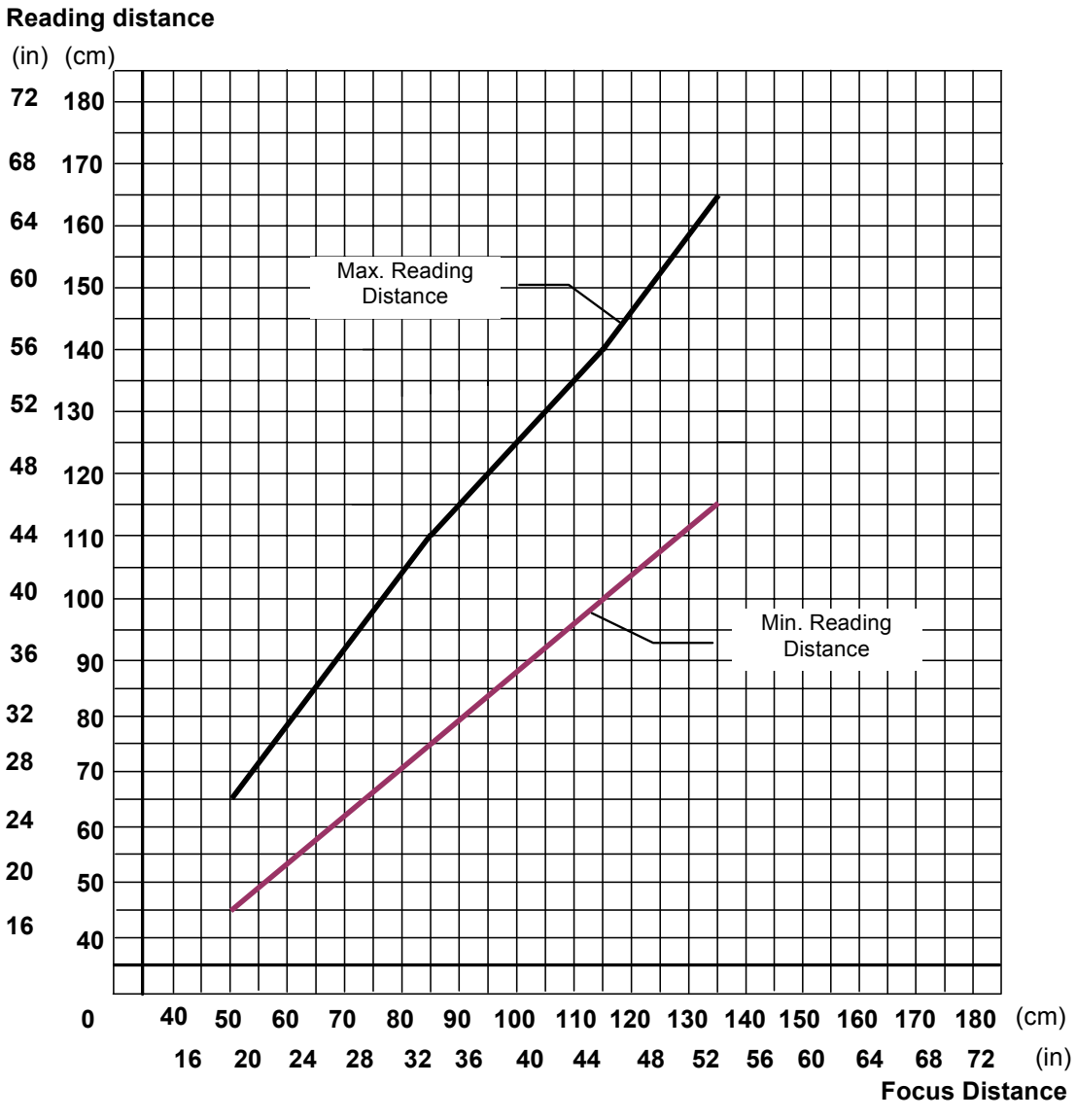

Figure 102 - Oscillating Mirror Model 0.38 mm / 15 mils Radial Distance

#### DS6400-105-0XX - Resolution: 0.50 mm/20 mils

The diagram shows a global reading area, which includes all possible focus positions, and the reading area obtained for the DS6400-105-0XX operating with focus position = 115 cm and barcode density of 0.50 mm (20 mils).

It is possible to obtain the minimum and maximum distance values by referring to the radial distance curves displayed in Figure 104.

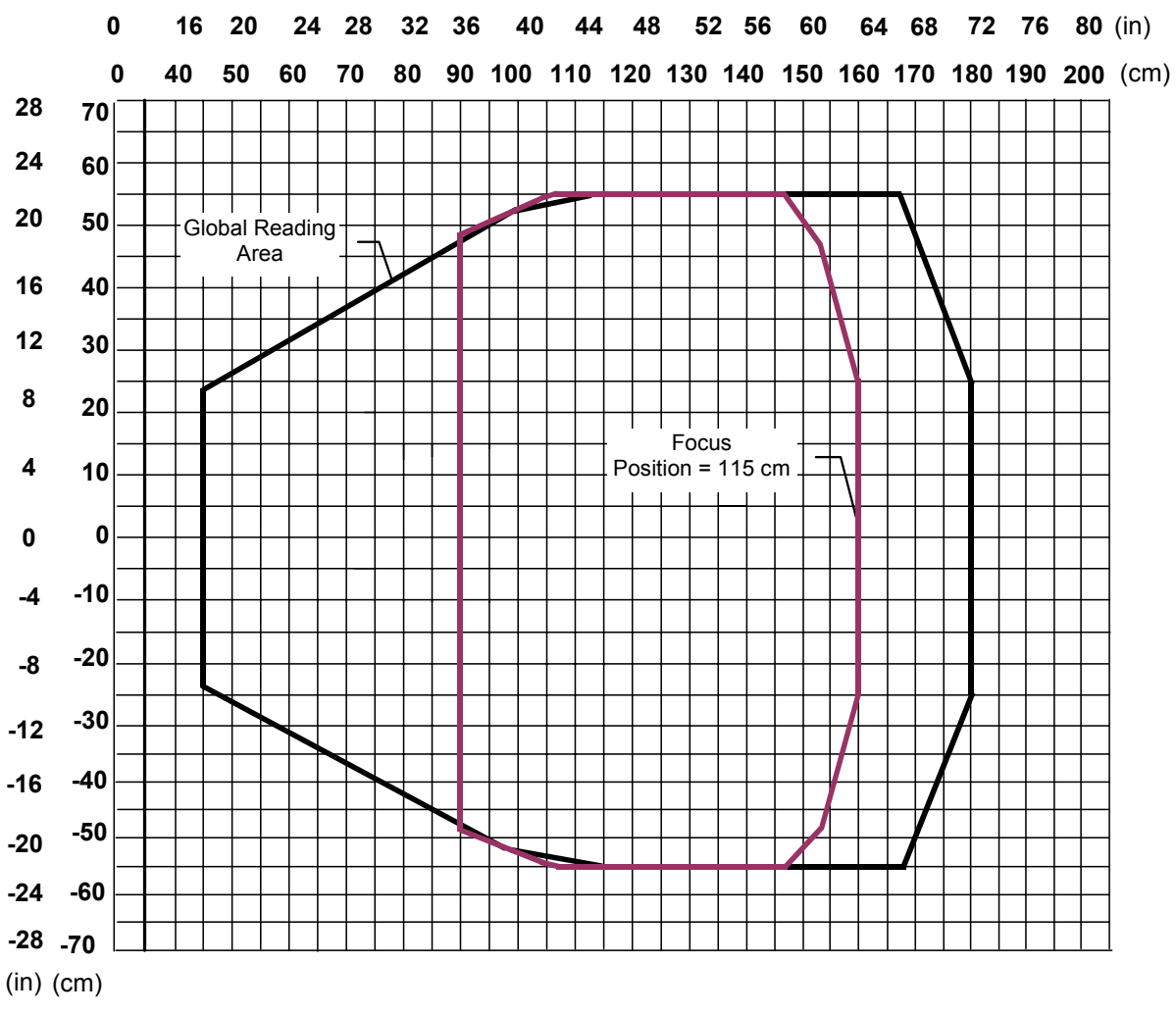

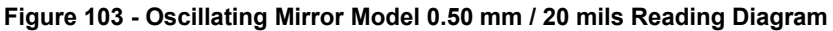

Note: (0,0) is the center of the laser beam output window.

#### CONDITIONS

Code = Interleaved 2/5 or Code 39 PCS = 0.90Pitch angle =  $0^{\circ}$ Skew angle =  $10^{\circ} - 20^{\circ}$ Tilt angle =  $0^{\circ}$ 

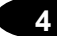

**Reading distance** 

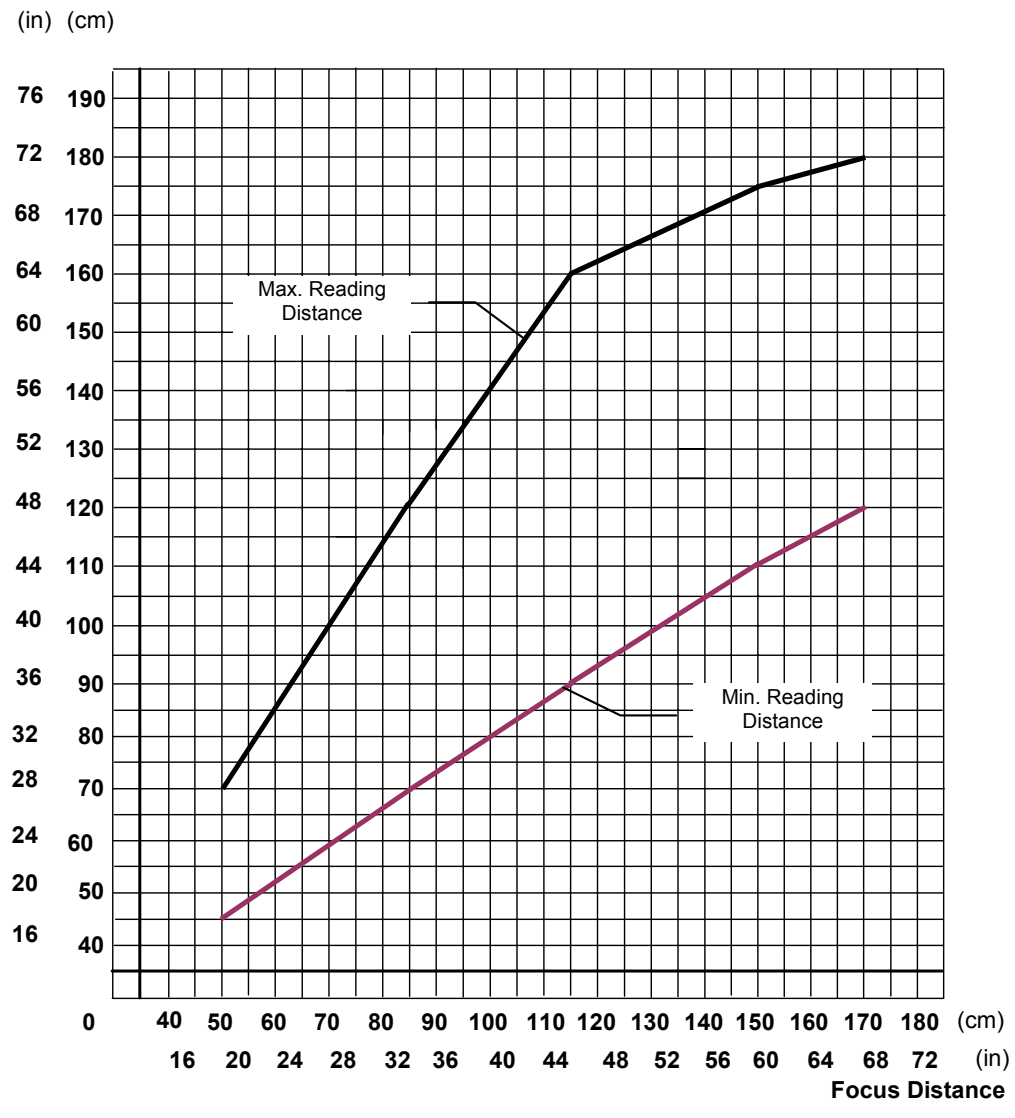

The curves show the minimum and maximum radial distance.

Figure 104 - Oscillating Mirror Model 0.50 mm / 20 mils Radial Distance
## **5 MAINTENANCE**

### 5.1 CLEANING

Clean the laser beam output window (Figure A, 7) periodically for correct operation of the scanner.

Dust, dirt, etc. on the window may alter the reading performance.

Repeat the operation frequently in particularly dirty environments.

Use soft material and alcohol to clean the window and avoid any abrasive substances.

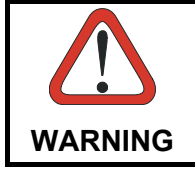

Clean the window of the DS6400 when the scanner is turned off or at least when the laser beam is not active.

### 5.2 AUTOMATIC SCANNER REPLACEMENT (ASR)

The Datalogic Automatic Scanner Replacement (ASR) procedure allows restoring system functioning automatically after one or more scanners are replaced in a Master/Slave Lonworks network.

The ASR procedure is principally used for PackTrack<sup>™</sup> configurations, since it restores the PackTrack<sup>™</sup> calibration from the slave scanner to be substituted to the new scanner.

The Master must be prepared at the time of installation in order for this procedure to work correctly.

### 5.2.1 ASR Network Configuration

- 1. On the Master scanner, **check the Modify & Backup Lon Slave Scanner Configuration parameter** in Genius<sup>™</sup> and configure the Lonworks Slave Scanner Common Parameters (Code and Reconstruction Parameters).
- 2. Enable the ASR procedure through the **Enable A.S.R. parameter** in the Master configuration.
- 3. Send the configuration to the Master EEPROM to force the Slave Operating Mode, Code Reading Symbologies, Reconstruction parameters and store all the Slave PackTrack<sup>™</sup> calibration tables.

Now the Slave scanners are configured through the Master and the ASR procedure is implemented.

4. Save this configuration to file (.ddc).

## 5.2.2 Scanner Replacement Procedure

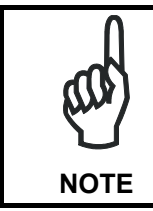

5

The ASR procedure requires replacing one scanner at a time.

Slave

- 1. Power down the entire system.
- 2. Replace the Slave scanner with a new one (default settings).
- 3. Power up the system and wait for initialization.

### Master

- 1. Load the saved configuration from file (.ddc) to the new Master.
- 2. Power down the entire system.
- 3. Replace the Master scanner with the new one.
- 4. Power up the system and wait for initialization.

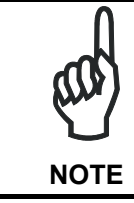

The ASR works only if both the Master and Slave devices have software 6.40 or later.

# **6** TROUBLESHOOTING

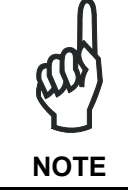

Before contacting your local Datalogic office or Datalogic Partner or ARC, it is suggested to save the device configuration to a \*.ddc file by means of the Genius<sup>™</sup> software configuration program and check the device exact model and serial number.

| TROUBLESHOOTING GUIDE                   |                                                                                                    |  |
|-----------------------------------------|----------------------------------------------------------------------------------------------------|--|
| Problem                                 | Suggestion                                                                                                    |  |
| Power On:                               | Is power connected?                                                                                                    |  |
| the "Power On" LED is not lit.          | <ul> <li>If using a power adapter (like PG6000), is it connected to AC source?</li> </ul>                                                   |  |
|                                         | <ul> <li>If using rail power, does rail have power?</li> </ul>                                                                              |  |
|                                         | <ul> <li>If using C-BOX 100, does it have power<br/>(check switch and LED)?</li> </ul>                                                      |  |
|                                         | Check if you are referring to the 25/26-pin connector or to the C-BOX 100 spring clamp connectors.                                          |  |
|                                         | <ul> <li>Measure voltage either at pin 13 and<br/>pin 25 (for 25/26-pin connector) or at spring<br/>clamp 1 and (for C-BOX 100).</li> </ul> |  |
| On Line Mode:                           | Check carefully if you are referring to the                                                                                                 |  |
| the Master's "Phase On" LED is not lit  | 25/26-pin connector or to the C-BOX 100                                                                                                    |  |
| (when external trigger activates).      | spring clamp connectors.                                                                                                    |  |
|                                         | <ul> <li>Is sensor connected to EAT TRIG/PS input?</li> <li>Is now a supplied to photo sensor?</li> </ul>                                   |  |
|                                         | <ul> <li>Is power supplied to one out of the two EXT</li> </ul>                                                                             |  |
|                                         | TRIG/PS (NPN output)?                                                                                                    |  |
|                                         | <ul> <li>Is one out of the two EXT TRIG/PS grounded<br/>(PNP output)?</li> </ul>                                                            |  |
|                                         | <ul> <li>Are the photo sensor LEDs (if any) working<br/>correctly?</li> </ul>                                                               |  |
|                                         | <ul> <li>Is the sensor/reflector system aligned (if present)?</li> </ul>                                                                    |  |
| On Line Mode:                           | • Is the software configuration consistent with                                                                                             |  |
| the Master's "Phase On" LED is          | the application condition (operating mode,                                                                                                  |  |
| correctly lit but nothing happens (no   | etc)?<br>In the Genius™ software configuration                                                                                              |  |
| reading results).                       | program select the OPERATING MODES                                                                                                    |  |
|                                         | folder and check for related parameters.                                                                                                    |  |
| Serial On Line Mode:                    | <ul> <li>In the Genius™ program select the</li> </ul>                                                                                       |  |
| the reader is not triggered (no reading | OPERATING MODE folder and check if                                                                                                    |  |
| results).                               | parameter value                                                                                                    |  |
|                                         | Are the Start-Stop string correctly assigned?                                                                                               |  |
|                                         | <ul> <li>Is the serial triager source correctly</li> </ul>                                                                                  |  |
|                                         | connected and configured)                                                                                                    |  |

| TROUBLESHOOTING GUIDE                                                                                                    |                                                                                                    |  |
|----------------------------------------------------------------------------------------------------|----------------------------------------------------------------------------------------------------|--|
| Problem                                                                                                    | Suggestion                                                                                                    |  |
| On Line Mode and Serial On Line<br>Mode:<br>the reader does not respond correctly to<br>the expected external signal end. | <ul> <li>In the Genius<sup>™</sup> software configuration<br/>program select the OPERATING MODES<br/>folder and check the "Reading Phase<br/>Timeout" parameterization.</li> </ul>                                                                                                    |  |
| <b>Reading:</b><br>it is not possible to read the target<br>barcode (always returns No Read)                              | <ul> <li>Check synchronization of reading pulse with object to read.</li> <li>Is the scan line correctly positioned?</li> <li>Place barcode in the center of scan line and run TEST MODE (selectable by Genius<sup>™</sup> as Operating Modes). If you still have troubles, check the following: <ul> <li>Is the reading distance within that allowed (see reading diagrams)?</li> <li>Is the Tilt angle too big?</li> <li>Is the Skew angle less than 10° (direct reflection)?</li> <li>Choose the CODE tab and enable different code types (except Pharmacode). LENGTH = Variable.</li> <li>Is the barcode quality sufficient?</li> </ul> </li> <li>If you had no success, try to perform the test using the BARCODE TEST CHART included with the product</li> </ul> |  |
| <b>Communication:</b><br>the device is not transmitting anything to<br>the host.                                          | <ul> <li>Is serial cable connected?</li> <li>Is correct wiring respected?</li> <li>If using MAIN RS232 or RS485 interface, is the reference ground connected to proper SGND Main Isolated (also referred to as GND_ISO)? Be careful that it is not completely different from GND power ground.</li> <li>If using C-BOX 100, be sure the RS485 termination switch is positioned to OFF.</li> <li>Are serial host settings equivalent to serial device setting?</li> </ul>                                                                                                    |  |
| <b>Communication:</b> data do not appear on the terminal.                                                                 | <ul> <li>In the Genius<sup>™</sup> program enable the DATA<br/>COMMUNICATION SETTINGS/MAIN-<br/>AUXILIARY PORT\DATA TX parameter.</li> </ul>                                                                                                    |  |
| <b>Communication:</b><br>data transferred to the host are<br>incorrect, corrupted or incomplete.                          | <ul> <li>In the Genius<sup>™</sup> program select the DATA<br/>COMMUNICATION SETTINGS/DATA<br/>FORMAT folder and check for HEADER,<br/>TERMINATOR, SEPARATOR and FILL<br/>CHAR values.</li> <li>Check the CODE FIELD LENGTH value, too.</li> </ul>                                                                                                    |  |
|                                                                                                    | <ul> <li>Are the COM port parameters correctly<br/>assigned?</li> </ul>                                                                                                    |  |

| TROUBLESHOOTING GUIDE                     |                                                                                                    |  |
|-------------------------------------------|----------------------------------------------------------------------------------------------------|--|
| Problem                                   | Suggestion                                                                                                    |  |
| How do I obtain my units' serial numbers? | • The device serial number is printed on the device identification label that is affixed to the reader (Figure A, 2).              |  |
|                                           | <ul> <li>The serial number is also displayed when<br/>connecting the device through the Genius<sup>™</sup><br/>program.</li> </ul> |  |
|                                           | <ul> <li>Serial numbers consist of 9 characters: one<br/>letter, 2 numbers, another letter followed by 5<br/>numbers.</li> </ul>   |  |

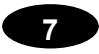

# 7 TECHNICAL FEATURES

| ELECTRICAL FEATURES (see note | 1)                           |                              |
|-------------------------------|------------------------------|------------------------------|
| Supply voltage                | 15 to 30 Vdc                 |                              |
| Power consumption             | 15 W typical                 |                              |
|                               | 20 W Max. (includ            | ing startup current)         |
| Communication Interfaces      | Main (isolated)              | Baud Rate                    |
|                               | RS232                        | 1200 to 115200               |
|                               | RS485 full-duplex            | 1200 to 115200               |
|                               | RS485 half-duplex            | 1200 to 115200               |
|                               | 20 mA current loop           | 19200                        |
|                               | (INT-30 with C-BOX 100 only) | 13200                        |
|                               | Auxiliary                    |                              |
|                               | RS232                        | 1200 to 115200               |
|                               | Other                        | 4.05 Mb /-                   |
|                               |                              | 1.25 MD/S                    |
|                               | Ethernet                     | 10 or 100 Mb/s               |
|                               |                              | 125 or 250 Kb/s              |
|                               | Profibus                     | 12 Mb/s                      |
| Inputs                        |                              |                              |
| External Ingger 1,            | (optocoupled                 | NPN or PNP)                  |
|                               |                              |                              |
| Outputs (optocoupled),        | (antao)                      |                              |
| outouts                       | (optocoupled)                |                              |
|                               |                              |                              |
| Light receiver                | Avalancha                    | nhotodiodo                   |
| Wavelength                    | Avaianche<br>630 to          | 680 nm                       |
| Safety class                  | Class 2 - EN60825            | -1: Class II - CDRH          |
| Laser control                 | Security system to turn las  | er off in case of motor slow |
|                               | do                           | wn                           |
| READING FEATURES              | •                            |                              |
| Scan rate                     | 600-1200                     | ) scans/s                    |
| Maximum resolution            |                              |                              |
| Max. reading distance         |                              |                              |
| Max. reading width            | (see readin                  | g diagrams)                  |
| Max. depth of field           |                              |                              |
|                               |                              |                              |
| USER INTERFACE                |                              |                              |
| LCD Display                   | 2 lines by 16 c              | haracters LCD                |
| Keypad                        | 3 k                          | eys                          |
| LED indicators                | Power (                      | ON (red)                     |
|                               | Phase Ol                     | N (yellow)                   |
|                               | TX data                      | (green)                      |

Note 1: The features given are typical at 25 °C ambient temperature (if not otherwise indicated).

| SOFTWARE FEATURES       |                                                                                                |                           |  |
|-------------------------|------------------------------------------------------------------------------------------------|---------------------------|--|
| Readable codes          | Interleaved 2/5                                                                                |                           |  |
|                         | Code 39 standard                                                                               |                           |  |
|                         | Codabar                                                                                        |                           |  |
|                         | Code 128                                                                                       |                           |  |
|                         | EAN128                                                                                         |                           |  |
|                         | Code 93 (Standard and Ful                                                                      | I ASCII)                  |  |
|                         | EAN/UPC (including Add-or                                                                      | n 2 and Add-on 5)         |  |
| Code selection          | Up to 10 codes during one r                                                                    | eading phase              |  |
| Headers and Terminators | Transmitted messages can be personalized using up to 128-byte headers and 128-byte terminators |                           |  |
| Operating modes         | On                                                                                             | Line                      |  |
|                         | Auto                                                                                           | matic                     |  |
|                         | Te                                                                                             | est                       |  |
|                         | PackT                                                                                          | rack™                     |  |
| Configuration modes     | Genius™ utility program                                                                        |                           |  |
| Parameter storage       | Non-volatile internal FLASH                                                                    |                           |  |
| ENVIRONMENTAL FEATURES  |                                                                                                |                           |  |
| Operating temperature   | 0° to +40 °C (+32° to +104 °F)                                                                 |                           |  |
| Storage temperature     | -20° to +70 °C (-4° to +158 °F)                                                                |                           |  |
| Humidity                | 90% non condensing                                                                             |                           |  |
| Ambient light immunity  | 3500 lux                                                                                       |                           |  |
| Vibration resistance    | 14 mm @ 2 to 10 Hz                                                                             |                           |  |
| IEC 68-2-6 test FC      | 1.5 mm @ 13 to 55 Hz                                                                           |                           |  |
|                         | 2 g @ 70                                                                                       | to 200 Hz                 |  |
|                         | 2 hours or                                                                                     | i each axis               |  |
| Shock resistance        | 30 g; 11 ms;                                                                                   |                           |  |
| IEC 68-2-27 test EA     | 3 shocks on each axis                                                                          |                           |  |
| Protection class        | IP64*                                                                                          |                           |  |
| PHYSICAL FEATURES       | Standard Models                                                                                | Oscillating Mirror Models |  |
| Mechanical dimensions   | 110 x 113 x 99 mm                                                                              | 113 x 180 x 104.5 mm      |  |
|                         | (4.33 x 4.45 x 3.9 in)                                                                         | (4.45 x 7.08 x 4.11 in)   |  |
| Weight                  | 1.5 kg. (3.3 lb)                                                                               | 2.0 kg. (4.4 lb)          |  |

\* IP50 grade for standard Ethernet versions.

#### ACR™ 4

Each version of the base has the powerful code reconstruction technology (ACR<sup>™</sup> 4). The new fourth generation ACR<sup>™</sup> considerably increases the code reconstruction reading capability in the case of damaged or very tilted barcodes.

#### Aperture

Term used on the required CDRH warning labels to describe the laser exit window.

#### Barcode

A pattern of variable-width bars and spaces which represents numeric or alphanumeric data in machine-readable form. The general format of a barcode symbol consists of a leading margin, start character, data or message character, check character (if any), stop character, and trailing margin. Within this framework, each recognizable symbology uses its own unique format.

#### Barcode Label

A label that carries a barcode and can be affixed to an article.

#### **Baud Rate**

A unit used to measure communications speed or data transfer rate.

#### CD SQUARE™

CD SQUARE<sup>™</sup> provides useful information on label position and object shape elaborated during the barcode reading phase. This innovative technology identifies the area in which the code is located and measures the code distance from the scanner.

#### CDRH (Center for Devices and Radiological Health)

This organization (a service of the Food and Drug Administration) is responsible for the safety regulations governing acceptable limitations on electronic radiation from laser devices. Datalogic devices are in compliance with the CDRH regulations.

#### **Code Positioning**

Variation in code placement that affects the ability of a scanner to read a code. The terms Pitch, Skew, and Tilt deal with the angular variations of code positioning in the X, Y and Z axes. See par. 2.5. Variations in code placement affect the pulse width and therefore the decoding of the code. Pulse width is defined as a change from the leading edge of a bar or space to the trailing edge of a bar or space over time. Pulse width is also referred to as a transition. Tilt, pitch, and skew impact the pulse width of the code.

#### EEPROM

Electrically Erasable Programmable Read-Only Memory. An on-board non-volatile memory chip.

#### FLASH™

FLASH<sup>TM</sup> is the new dynamic focusing system implemented in the DS6400. FLASH<sup>TM</sup> is able to move the focus position rail to rail, from the minimum position to the maximum position, in less than 10 msec. In typical applications, where a DOF <1 meter is required, the focus position is adjusted in 4 msec. As a result of FLASH<sup>TM</sup>, the DS6400 is able to cover a reading range of more than 2 meters.

#### **Full Duplex**

Simultaneous, two-way, independent transmission in both directions.

#### Half Duplex

Transmission in either direction, but not simultaneously.

#### Host

A computer that serves other terminals in a network, providing services such as network control, database access, special programs, supervisory programs, or programming languages.

#### Interface

A shared boundary defined by common physical interconnection characteristics, signal characteristics and meanings of interchanged signals.

#### LED (Light Emitting Diode)

A low power electronic device that can serve as a visible or near infrared light source when voltage is applied continuously or in pulses. It is commonly used as an indicator light and uses less power than an incandescent light bulb but more than a Liquid Crystal Display (LCD). LEDs have extremely long lifetimes when properly operated.

#### Multidrop Line

A single communications circuit that interconnects many stations, each of which contains terminal devices. See RS485.

#### PACKTRACK™

PackTrack<sup>™</sup> is a Datalogic patented parcel tracking system which improves the reading features in omnidirectional stations. In particular, PackTrack<sup>™</sup> manages 6-sided reading systems when it is impossible to detect the real position of the code on the parcel, thus overcoming the need for external accessories essential in traditional tracking systems.

#### Parameter

A value that you specify to a program. Typically parameters are set to configure a device to have particular operating characteristics.

#### Pitch

Rotation of a code pattern about the X-axis. The normal distance between center line or adjacent characters. See par. 2.5.

#### Position

The position of a scanner or light source in relation to the target of a receiving element.

#### Protocol

A formal set of conventions governing the formatting and relative timing of message exchange between two communicating systems.

#### Resolution

The narrowest element dimension which can be distinguished by a particular reading device or printed with a particular device or method.

#### RS232

Interface between data terminal equipment and data communication equipment employing serial binary data interchange.

#### RS485

Interface that specifies the electrical characteristics of generators and receivers for use in balanced digital multipoint systems such as on a Multidrop line.

#### Scanner

A device that examines a printed pattern (barcode) and either passes the uninterpreted data to a decoder or decodes the data and passes it onto the Host system.

#### Serial Port

An I/O port used to connect a scanner to your computer, identifiable by a 9-pin or 25-pin connector.

#### Signal

An impulse or fluctuating electrical quantity (i.e.: a voltage or current) the variations of which represent changes in information.

#### Skew

Rotation about the Y-axis. Rotational deviation from correct horizontal and vertical orientation; may apply to single character, line or entire encoded item. See par. 2.5.

#### Step-a-Head™

Step-a-Head<sup>™</sup> makes it possible to rotate the reader head and the decoder base independently from each other. As a result of the Step-a-Head<sup>™</sup>, the DS6400 can always be installed in the ideal position. It is possible to change the orientation of the connector panel while the laser window remains in the desired position.

#### Symbol

A combination of characters including start/stop and checksum characters, as required, that form a complete scannable barcode.

#### Tilt

Rotation around the Z axis. Used to describe the position of the barcode with respect to the laser scan line. See par. 2.5.

#### **Trigger Signal**

A signal, typically provided by a photoelectric sensor or proximity switch, which informs the scanner of the presence of an object within its reading zone.

#### UPC

Acronym for Universal Product Code. The standard barcode type for retail food packaging in the United States.

#### Visible Laser Diode

A light source used in scanners to illuminate the barcode symbol. Generates visible red light at wavelengths between 630 and 680 nm.

### A

Accessories; 6 ACR™ 4; 65

### С

CE Compliance; viii Cleaning; 93 Connectors 25-pin connector; 15 26-pin connector; 15 DeviceNet; 30 Ethernet; 28 Lonworks; 24 Profibus; 31

### D

DeviceNet; 30

### Ε

Electrical Connections; 13 Electrical Safety; vii

### F

Flash<sup>™</sup> Dynamic Focus; 48 Continuous Mode; 48 D-Flash<sup>™</sup> Mode; 49 Fixed Mode; 48 Triggered Mode; 49

### G

General View DeviceNet Connector Panel; xii Display and Keypad Panel; xi DS6400 Oscillating Mirror Version; xi Ethernet Connector Panel; xii Master/Slave Connector Panel; xii Profibus Connector Panel: xii Standard View; x Genius™ Advanced Configuration; 60 Installation: 52 Wizard for Quick Reader Setup; 52 Glossary; 100 Guide to Installation; xiii Master/Slave Lonworks; xiv Point-to-Point; xiii

### Н

Head Step-a-Head; 8

### I

Inputs; 20 Installation; 7 45° Skew Installation; 35 Mounting the Scanner; 8 Mounting with Accessories; 11 Overall Dimensions; 9 Standard Installation; 35 Interfaces Auxiliary; 19 Ethernet; 29 Lonworks; 26 Main RS232; 16 Main RS485 Full Duplex; 17 Main RS485 Half Duplex; 18 Profibus; 31

### Κ

Keypad and Display; 50 Internal Net; 50 Test Mode; 51

### L

Large Synchronized Network; 45 Laser SAfety; vii LED Indicators Phase On; 5 Power On; 5 TX Data; 5 Lonworks; 42

### Μ

Models Decoder Models; 2 Optical Models; 2 Oscillating Mirror; 3 Multidata Network; 46

### Ν

Network Setup; 55

### 0

Operating Mode Automatic; 54 On Line; 54 Test; 53 Oscillating Mirror; 3 Outputs; 22

### Ρ

Package Contents; 7

PackTrack<sup>™</sup>; 66 Parameter Explorer Window; 60 Parameter Groups Default Values; 61 Patents; vi Positioning; 33 Pitch Angle; 33 Skew Angle; 34 Tilt Angle; 34 Power Supply; viii; 32 Profibus; 31

### R

Reading Diagrams; 72 Oscillating Mirror Models; 83 Standard Models; 73 Reading Features; 65 Reference Documentation; vi

### S

Services and Support; vi Small Synchronized Network; 43 Software Configuration; 52

### Т

Technical Features; 98 Terminator; 25 Troubleshooting; 95 Typical Layouts; 36 Fieldbus Network; 47 Local Lonworks; 42 Multiplexer; 41 Pass Through; 38 Point-to-Point; 36 RS232 Master/Slave; 39

### W

WEEE Compliance; viii

**OATALOGIC** DECLARATION OF CONFORMITY

Datalogic Automation S.r.l. Via S. Vitalino 13 40012 - Lippo di Calderara Bologna - Italy

dichiara che declares that the déclare que le bescheinigt, daß das Gerät declare que el

DS6400-XXX-XXX, Laser Scanner; e tutti i suoi modelli and all its models et tous ses modèles und seine Modelle y todos sus modelos

sono conformi alle Direttive del Consiglio Europeo sottoelencate: are in conformity with the requirements of the European Council Directives listed below: sont conformes aux spécifications des Directives de l'Union Européenne ci-dessous: der nachstehend angeführten Direktiven des Europäischen Rats: cumple con los requisitos de las Directivas del Consejo Europeo, según la lista siguiente:

| 89/336/EEC EMC Directive | е   | 92/31/EEC, 93/68/EEC | emendamenti successivi     |
|--------------------------|-----|----------------------|----------------------------|
|                          | and |                      | further amendments         |
|                          | et  |                      | ses successifs amendements |
|                          | und |                      | späteren Abänderungen      |
|                          | У   |                      | succesivas enmiendas       |

#### 2006/95/EC Low Voltage Directive

Basate sulle legislazioni degli Stati membri in relazione alla compatibilità elettromagnetica ed alla sicurezza dei prodotti. On the approximation of the laws of Member States relating to electromagnetic compatibility and product safety. Basée sur la législation des Etats membres relative à la compatibilité électromagnétique et à la sécurité des produits. Über die Annäherung der Gesetze der Mitgliedsstaaten in bezug auf elektromagnetische Verträglichkeit und Produktsicherheit entsprechen.

Basado en la aproximación de las leyes de los Países Miembros respecto a la compatibilidad electromagnética y las Medidas de seguridad relativas al producto.

Questa dichiarazione è basata sulla conformità dei prodotti alle norme seguenti: This declaration is based upon compliance of the products to the following standards: Cette déclaration repose sur la conformité des produits aux normes suivantes: Diese Erklärung basiert darauf, daß das Produkt den folgenden Normen entspricht: Esta declaración se basa en el cumplimiento de los productos con las siguientes normas:

| EN 55022 (Class A ITE), August 1994:      | LIMITS AND METHODS OF MEASUREMENTS OF RADIO DISTURBANCE                                                      |  |
|-------------------------------------------|----------------------------------------------------------------------------------------------------|--|
| Amendment A1 (Class A ITE), October 2000: | CHARACTERISTICS OF INFORMATION TECHNOLOGY EQUIPMENT                                                          |  |
| EN 61000-6-2, October 2001:               | ELECTROMAGNETIC COMPATIBILITY (EMC)<br>PART 6-2: GENERIC STANDARDS - IMMUNITY FOR INDUSTRIAL<br>ENVIRONMENTS |  |
| EN 60950-1, December 2001:                | INFORMATION TECHNOLOGY EQUIPMENT – SAFETY –<br>Part 1: General Requirements                                  |  |
| EN 60825-1, June 1994:                    | SAFETY OF LASER PRODUCTS –                                                                                   |  |
| Amendments A11 (1996), A2 (2001):         | PART 1: EQUIPMENT CLASSIFICATION, REQUIREMENTS AND USER'S GUIDE                                              |  |

Lippo di Calderara, April 2nd, 2007

Lorenzo Girotti Product & Process Quality Manager

Gens film

www.automation.datalogic.com